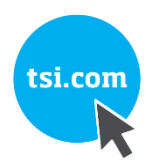

## TSI® FMS 5 SOFTWARE HOW TO CONFIGURE AEROTRAK®+ REMOTE PARTICLE COUNTERS

TECHNICAL BULLETIN-TCC-165 (US) (9/6/2019) Rev B

### Contents

| Description                                                                                                    | 2  |
|----------------------------------------------------------------------------------------------------|----|
| Prerequisites                                                                                                    | 2  |
| Assumptions                                                                                                    | 2  |
| Configuration of All AeroTrak+ Remote Particle Counters in FMS                                                                            | 3  |
| Adding Instrument with Multicast                                                                                                    |    |
| Adding Instrument without Multicast                                                                                                    |    |
| Creating a New Instrument with Templates and Multicast Disabled                                                                           |    |
| Creating a New Instrument with Templates with Multicast Enabled<br>Creating a New FMS Device with a Template Exported from TSI Remote APP | 23 |
| How to Setup Alarms                                                                                                    |    |
| Alarm Properties                                                                                                    |    |
| SPC Properties                                                                                                    |    |
| Cubic Meter Sample Point                                                                                                    |    |
| Adding a Second Sample Point                                                                                                    |    |
| How to Use Recipe                                                                                                    |    |
| Alarm Group Messages                                                                                                    |    |
| How to Replace Instrument in FMS                                                                                                    |    |
| Replacing Instrument with Multicast Disabled                                                                                              |    |
| Replacing Instrument with Multicast Enabled                                                                                               |    |
| Replacing Instrument with FMS Template                                                                                                    |    |
| Security                                                                                                    |    |
| User Groups Level                                                                                                    |    |
| Files to Backup                                                                                                    |    |
| Troubleshooting                                                                                                    |    |
| References—Technical Bulletins                                                                                                    |    |

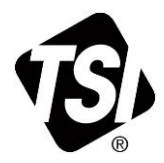

### Description

This procedure explains, with different scenarios, how to configure the AeroTrak®+ Remote Particle Counters [both with pump (6000 Series) and without pump (7000 Series)] in FMS 5.

Different scenarios include:

- Domain corporate or dedicated network allowing the use of multicast addressing.
- Domain corporate or dedicated network which do not allow multicast addressing.
- Configuring particle counter with pre-saved FMS templates, with or without multicast addressing.
- Configuring particle counter with pre-saved TSI Remote APP templates without multicast addressing.

The fast alarming feature (Instant Alarm or 1 second data) of all AeroTrak+ Remote Particle Counters are covered in Technical Bulletin TCC-174.

The instructions and examples explained herein are using the FMS pharmaceutical screen layout.

### Prerequisites

- This procedure is only valid for FMS 5.5 or above with use of all AeroTrak+ Remote Particle Counters.
- Prior to configuring FMS for use with all AeroTrak+ Remote Particle Counters, instruments must be configured with the TSI Remote APP Software. The following technical bulletins are available for your reference.
  - TCC-167—How to Setup AeroTrak+ Remote Particle Counter (7000 Series).
  - TCC-166—How to Setup AeroTrak+ Remote Particle Counter with Pump (6000 Series).
- Windows<sup>®</sup> Firewall Inbound Rule is set to allow multicast on UDP port 5000 or any other port that has been assigned by network administrator.

### Assumptions

- All AeroTrak+ Remote Particle Counters that will be configured in FMS have the following network setup when delivered.
  - ✓ **TCP/IP Address**..... 192.168.200.90
  - ✓ Gateway Address...... 192.168.200.1
  - ✓ Subnet Mask...... 255.255.255.0
  - ✓ Multicast Address ....... 239.100.100.1
  - ✓ Multicast Port..... 5000
- Prior to configuring instruments in FMS, the instrument must first be setup with the following network settings with application software (see table below).

|                          | Example 1         | Example 3           | Example 3           | Example 4           |
|--------------------------|-------------------|---------------------|---------------------|---------------------|
| TCP/IP Address           | 192.168.1.61      | 192.168.1.62        | 192.168.1.63        | 192.168.1.64        |
| <b>Gateway Address</b>   | 192.168.1.1       | 192.168.1.1         | 192.168.1.1         | 192.168.1.1         |
| Subnet Mask              | 255.255.255.0     | 255.255.255.0       | 255.255.255.0       | 255.255.255.0       |
| Location                 | ROOM_100          | ROOM_200            | ROOM_300            | ROOM_400            |
| FMS Unit Name            | U_A_PLUS_RWP_6301 | U_A_PLUS_RWP_6301_2 | U_A_PLUS_RWP_6301_3 | U_A_PLUS_RWP_6301_4 |
| FMS Sample Point<br>Name | A_PLUS_RWP_6301   | A_PLUS_RWP_6301_2   | A_PLUS_RWP_6301_3   | A_PLUS_RWP_6301_4   |

- > Instruments will be configured as follows in FMS.
  - ✓ Start Delay Time ...... 0 sec
  - ✓ Sample Time ...... 60 sec
  - ✓ Hold Time...... 0 sec

# **Configuration of All AeroTrak+ Remote Particle Counters in FMS**

### **Adding Instrument with Multicast**

For this example, the following settings are assumed for all instruments. Gateway Address ....... Subnet Mask .....

|                       | Example 1         |
|-----------------------|-------------------|
| TCP/IP Address        | 192.168.1.61      |
| Gateway Address       | 192.168.1.1       |
| Subnet Mask           | 255.255.255.0     |
| Location              | ROOM_100          |
| FMS Unit Name         | U_A_PLUS_RWP_6301 |
| FMS Sample Point Name | A_PLUS_RWP_6301   |

#### 1. Start Guard Service.

2. Start FMS Client.

| 🚯 FMS Client Clien | t                   |          |            |                                              |                        |   |                     |   |
|--------------------|---------------------|----------|------------|----------------------------------------------|------------------------|---|---------------------|---|
| Client Node V      | Vindows Help        |          |            |                                              |                        |   |                     |   |
| 🛯 🔷 😒 🔗            | 🤹 🕑 🔳 🍍             | 🤹 🔜 🗄    | Actions    | - 🕰 🗞 🗼 📊                                    | 3-33                   |   |                     |   |
| Configured         |                     |          |            |                                              |                        |   | Units Status        | 6 |
| AC189              |                     |          |            |                                              |                        |   |                     |   |
|                    | H01                 |          |            | P01                                          | T01                    |   |                     |   |
|                    |                     |          |            |                                              |                        |   |                     |   |
|                    |                     |          |            |                                              |                        |   |                     |   |
|                    |                     |          |            |                                              |                        |   |                     |   |
|                    |                     |          |            |                                              |                        |   |                     |   |
|                    |                     |          |            |                                              |                        |   | U_SIMUL_ADC         |   |
|                    |                     |          |            |                                              |                        |   |                     |   |
|                    |                     |          |            |                                              |                        |   |                     |   |
|                    |                     |          |            |                                              |                        |   |                     |   |
| 🧭 Value :          | 2.0 %RH             | Ø        | Value : 38 | 0 Pa                                         | 🔗 Value : 52.0 °C      | c |                     |   |
| -                  |                     |          |            |                                              |                        |   |                     |   |
|                    |                     |          |            |                                              |                        |   |                     | _ |
|                    |                     |          |            |                                              |                        |   | Alarm Group Status  | 8 |
|                    |                     |          |            |                                              |                        |   |                     |   |
|                    |                     |          |            |                                              |                        |   |                     |   |
|                    |                     |          |            |                                              |                        |   |                     |   |
|                    |                     |          |            |                                              |                        |   |                     |   |
|                    |                     |          |            |                                              |                        |   |                     |   |
|                    |                     |          |            |                                              |                        |   | 🐼 Database Status   |   |
| Messages           |                     |          |            |                                              |                        |   | -                   |   |
| Node               | Date/Time 🔺         | Source   | Туре       |                                              | Message                |   |                     |   |
| AC189              | 04-10-2018 07:55:51 | FMSOPCUA | Ok         | OPC Server Ok                                |                        |   |                     |   |
| AC189              | 04-10-2018 07:55:30 | AC189    | OK         | Main Database Ok<br>Monitor Has Connected At | 180 from 102 168 1 25  |   |                     |   |
| Local              | 04-10-2018 07:55:18 | Local    | Ok         | Monitor Has Connected A                      | C189 from 192.168.1.25 |   |                     |   |
|                    | 1                   |          |            |                                              |                        |   |                     |   |
|                    |                     |          |            |                                              |                        |   | 04-10-2018 08:57:53 |   |

- 3. Go to **Client** menu and select **Client Options.**
- 4. Verify that the following settings are set according to the instrument setup.

| Multicast IP Address | Default Address is 239.100.100.1 |
|----------------------|----------------------------------|
| Multicast Port       | Default Value is 5000            |

- 5. If one of the above settings is changed, click **OK** and restart **FMS Client**.
- 6. If one of the multicast settings is changed, the corresponding settings will need to be changed on the instrument.
- 7. Go to **Configure Node**.
- 8. Expand Monitor Summary.
- 9. Expand **Configure Devices**.
- 10. Click **AeroTrak+ Devices**.

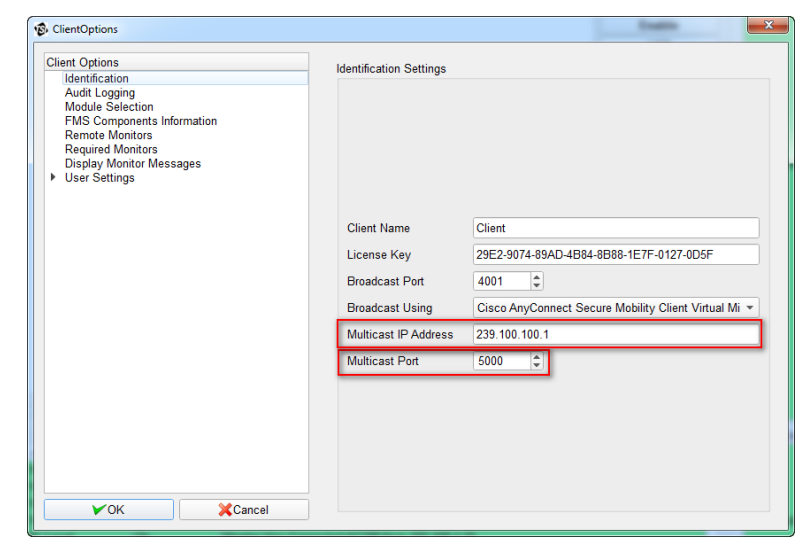

| 😨 FMS Client Client                |                             |                            |             |                     |
|------------------------------------|-----------------------------|----------------------------|-------------|---------------------|
| Client Node Windows Help           |                             |                            |             |                     |
| 🛯 🛆 🧔 💿 🝙 💈 水 🥅                    | 🕂 🌆 🚛 🗞 Actions 🗼           | d. 7+7                     |             |                     |
|                                    |                             |                            |             | Unite Statue        |
| Configured                         |                             |                            |             | olina olalua        |
| S AC189                            |                             |                            |             |                     |
| Configuration Serial Number        | er IP / Port Sample Poir    | nts Status LED             | Configure   |                     |
| Configure Devices 630103           | 192.168.1.61/502            | NEW OFF                    | Create      |                     |
| AeroTrak+ Devices                  |                             |                            | Disable     |                     |
| Units                              |                             |                            | Enable      |                     |
| Digital Outputs                    |                             |                            | LED         |                     |
| Sample Points<br>Recipes           |                             |                            | ALL LED OFF |                     |
| Alarm Groups                       |                             |                            | Delete      |                     |
| Actions<br>System Settings         |                             |                            |             |                     |
| Monitor Settings                   |                             |                            |             |                     |
| Buddy Settings                     |                             |                            |             |                     |
| Mirror Database Settings           |                             |                            |             | U_SIMUL_ADC         |
| Reporting Settings                 |                             |                            |             |                     |
| SecurityPage                       |                             |                            |             |                     |
|                                    |                             |                            |             |                     |
|                                    |                             |                            |             |                     |
|                                    |                             |                            |             |                     |
|                                    |                             |                            |             |                     |
|                                    |                             |                            |             |                     |
|                                    |                             |                            |             |                     |
|                                    |                             |                            |             |                     |
|                                    |                             |                            |             |                     |
| VOk XCancel                        |                             |                            | Refresh     |                     |
|                                    |                             |                            |             |                     |
| Messages                           |                             |                            |             | Alarm Group Status  |
| Node Date/Time - Source            | Туре                        | Message                    | A           |                     |
| AC189 2018-11-24 10:28:16 AC189    | Ok Main Database Ok         |                            |             |                     |
| AC189 2018-11-24 10:28:16 FMSOPCUA | Ok OPC Server Ok            |                            |             |                     |
| AC189 2018-11-24 10:28:16 AC189    | Ok Main Database Ok         |                            |             | Detabase Status     |
| Local 2018-11-24 10:28:06 Local    | Ok Monitor Has Connects     | ed AC189 from 192 168 1 25 |             | Gatabase_Status     |
| AC189 2018-11-24 10:27:56 AC189    | Warning Monitoring Node Has | Stopped                    |             |                     |
| AC189 2018-11-24 10:20:06 FMSOPCUA | Ok OPC Server Ok            |                            | -           |                     |
|                                    |                             |                            |             |                     |
|                                    |                             |                            |             | 2018-11-24 10:33:28 |
| [                                  |                             |                            |             |                     |

11. When **Multicast Address** is enabled on the instrument, the instrument will automatically be listed in FMS to configure and **NEW** will display in the **Status** column.

| 🚯 FMS Client Clien                                 | t                       |                |             |                           |                      |     |           |                    | _ 🗆 🗙                                   |
|----------------------------------------------------|-------------------------|----------------|-------------|---------------------------|----------------------|-----|-----------|--------------------|-----------------------------------------|
| Client Node V                                      | Vindows Help            |                |             |                           |                      |     |           |                    |                                         |
|                                                    |                         | 🌸 🚲 🗰 🖾        |             | 🙈 Actions 🛛 🖈 🚛           | tet                  |     |           |                    |                                         |
|                                                    | <b>&gt; =</b>           | 🖤 🤜 💶 LI       |             |                           | .1                   |     |           | 11.2.0.1           | ~~~~~~~~~~~~~~~~~~~~~~~~~~~~~~~~~~~~~~~ |
| Configured                                         |                         |                |             |                           |                      |     |           | Units Status       | 0                                       |
| AC189                                              |                         |                |             |                           |                      |     |           |                    |                                         |
| Configuration                                      |                         | Serial Number  | IP / P      | Port Sample Points        | Status               | LED | Configure |                    |                                         |
| <ul> <li>Monitor Sum</li> <li>Configure</li> </ul> | mary<br>Devices         | 630103         | 192.168.1.6 | 1/502                     | NEW                  | OFF | Create    |                    |                                         |
| AeroT                                              | rak+ Devices            | U.             |             |                           |                      |     | Disable   |                    |                                         |
| Comn                                               | nunications             |                |             |                           |                      |     | Enable    |                    |                                         |
| Digita                                             | I Outputs               |                |             |                           |                      |     | LIADIE    |                    |                                         |
| Samp                                               | le Points               |                |             |                           |                      |     |           |                    |                                         |
| Alarm Gr                                           | oups                    |                |             |                           |                      |     | Delete    |                    |                                         |
| Actions                                            |                         |                |             |                           |                      |     | Delete    |                    |                                         |
| Monitor Sett                                       | settings                |                |             |                           |                      |     |           |                    |                                         |
| Buddy Settin                                       | igs                     |                |             |                           |                      |     |           |                    |                                         |
| Database Se<br>Mirror Datab                        | ettings<br>ase Settings |                |             |                           |                      |     |           | 📀 U SIMUL ADC      |                                         |
| Reporting Se                                       | ttings                  |                |             |                           |                      |     |           |                    |                                         |
| OPC UA Set                                         | tings                   |                |             |                           |                      |     |           |                    |                                         |
| <ul> <li>Security-age</li> </ul>                   | 6                       |                |             |                           |                      |     |           |                    |                                         |
|                                                    |                         |                |             |                           |                      |     |           |                    |                                         |
|                                                    |                         |                |             |                           |                      |     |           |                    |                                         |
|                                                    |                         |                |             |                           |                      |     |           |                    |                                         |
|                                                    |                         |                |             |                           |                      |     |           |                    |                                         |
|                                                    |                         |                |             |                           |                      |     |           |                    |                                         |
|                                                    |                         |                |             |                           |                      |     |           |                    |                                         |
|                                                    |                         |                |             |                           |                      |     |           |                    |                                         |
|                                                    |                         |                |             |                           |                      |     | Refresh   |                    |                                         |
| <b>₩</b> Ok                                        | Cancel                  |                |             |                           |                      |     |           |                    |                                         |
| Messages                                           |                         |                |             |                           |                      |     |           | -                  |                                         |
| Nodo                                               | Data/Tima               | A Source       | Turne       |                           | Magaz                |     |           | Alarm Group Status | C)                                      |
| AC189                                              | 2018-11-24 10 1         | 28:16 AC189    | Ok          | Main Database Ok          | Wess                 | 190 |           |                    |                                         |
| AC189                                              | 2018-11-24 10:          | 8:16 FMSOPCUA  | Ok          | OPC Server Ok             |                      |     |           |                    |                                         |
| AC189                                              | 2018-11-24 10:3         | 28:16 AC189    | Ok          | Main Database Ok          |                      |     |           |                    |                                         |
| AC189                                              | 2018-11-24 10:          | 8:16 FMSOPCUA  | Ok          | OPC Server Ok             |                      |     |           | Ø Database_Status  |                                         |
| Local                                              | 2018-11-24 10:2         | 8:06 Local     | Ok          | Monitor Has Connected AC  | 189 from 192.168.1.2 | 5   |           |                    |                                         |
| AC189                                              | 2018-11-24 10:          | 7:56 AC189     | Warning     | Monitoring Node Has Stopp | bed                  |     |           |                    |                                         |
| AC 109                                             | 2010-11-24 10:4         | 0.00 FINSUPCUA | UK          | OPC Server OK             |                      |     | <b>v</b>  |                    |                                         |
|                                                    |                         |                |             |                           |                      |     |           | 2018.11.           | 24 10:45:40                             |

12. The different **Status** levels of the instrument include:

| NEW          | New instrument needs to be configured.                                                                                                    |
|--------------|----------------------------------------------------------------------------------------------------|
| PENDING      | Instrument configured but waiting for FMS configuration to be saved.<br><i>or</i><br>Instrument modified but waiting for FMS configuration to be saved. |
| CONNECTED    | Instrument and FMS have established a connection.                                                                                                    |
| DISCONNECTED | Instrument is disconnected from the network.                                                                                                    |
| SAMPLING     | Instrument is configured, enabled, and sampling.                                                                                                    |
| DISABLED     | Instrument is set to disabled.                                                                                                    |

- 13. Select the instrument by clicking on the **Serial Number**.
- 14. Click **Configure**.

15. **Device Settings** tab will display.

At this time, FMS is loading the settings already set in the instrument during setup.

| Device Settings Device Recipe                                                                                                    |            |                                                                               |              |        |
|----------------------------------------------------------------------------------------------------|------------|-------------------------------------------------------------------------------|--------------|--------|
| Device Information                                                                                                    |            | Channel Settings                                                              |              |        |
| Serial Number * 630103                                                                                                    |            | Channel List 0.3                                                              |              | •      |
| Location ROOM_100                                                                                                    |            |                                                                               |              | 4      |
| IP Address 192.168.1 .61                                                                                                    |            |                                                                               | Name         | •      |
| Port 502                                                                                                    |            | 0.3                                                                           |              |        |
|                                                                                                    | Using DHCP | 0.5                                                                           |              |        |
| Unit Information                                                                                                    |            | 10.0                                                                          |              |        |
|                                                                                                    |            | 5.0                                                                           |              |        |
| Unit Name *                                                                                                    |            | SerialNumber                                                                  |              |        |
| Additional Community                                                                                                    |            | Volume                                                                        |              |        |
|                                                                                                    | Hide Unit  |                                                                               |              |        |
|                                                                                                    |            |                                                                               |              |        |
| Nominal Flow Rate 0.1                                                                                                    | v          |                                                                               |              | -      |
| Nominal Flow Rate 0.1                                                                                                    | v          | Sampling Settings                                                             |              | -      |
| Nominal Flow Rate 0.1<br>Calibration Settings                                                                                                  |            | Sampling Settings<br>Start Delay Time (s)                                     | 0            | -      |
| Nominal Flow Rate 0.1<br>Calibration Settings<br>Calibration Alarm Enabled 2019-01-01<br>Buffer Settings                                       | ,<br>1     | Sampling Settings<br>Start Delay Time (s)<br>Samole Time (s)                  | 0<br>60      |        |
| Nominal Flow Rate 0.1<br>Calibration Settings<br>Calibration Alarm Enabled 2019-01-01<br>Buffer Settings<br>Enable Buffer Download Buffer Size | 1440 2     | Sampling Settings<br>Start Delay Time (s)<br>Sample Time (s)<br>Hold Time (s) | 0<br>60<br>0 | •<br>• |

| <b>DEVICE INFORMATIO</b>     | N N                                                                                                    |
|------------------------------|----------------------------------------------------------------------------------------------------|
| Serial Number                | When instrument is listed from the multicast network, the serial number is automatically read from the instrument.               |
| Location                     | Location name can be changed and will be retained in instrument after saving the configuration.                                  |
| IP Address                   | The IP address of the instrument. This is used by FMS to configure the instrument and collect data from it.                      |
| Port                         | Modbus port number to communicate with instrument. Default value is 502.                                                         |
| Using DHCP                   | Enabling DHCP mode will automatically disable <b>IP address</b> selection.                                                       |
|                              | <b>NOTE:</b> When using DHCP mode, be sure the DHCP server will always assign the same IP address when lease time expires.       |
| UNIT INFORMATION             |                                                                                                    |
| Unit Name                    | Enter the name for the instrument.                                                                                               |
| Comments                     | Enter comments about the instrument.                                                                                             |
| Additional<br>Comments       | Enter additional comments about the instrument.                                                                                  |
| Hide Unit                    | Enabling Hide Unit will hide the instrument from the unit status window on the main screen.                                      |
| Nominal Flow Rate            | Nominal flow rate of the instrument.                                                                                             |
| CALIBRATION SETTIN           | NGS                                                                                                    |
| Calibration Alarm<br>Enabled | According to the date entered, FMS 5 will start generating warnings that the calibration date for the instrument is approaching. |

| <b>BUFFER SETTINGS</b>    |                                                                                                    |
|---------------------------|----------------------------------------------------------------------------------------------------|
| Enable Buffer<br>Download | If checked, FMS will download, from the device buffer, the number of samples entered in <b>Buffer Size</b> after recovering from a communication issue.              |
|                           | Default selection is disabled.                                                                                                    |
| Buffer Size               | Number of samples to be downloaded when <b>Enable Buffer Download</b> is enabled.                                                                                    |
|                           | Default Value 1440                                                                                                    |
|                           | <b>Max Value</b> 256000                                                                                                    |
| <b>CHANNEL SETTINGS</b>   |                                                                                                    |
| Channel List              | List of all possible channels. This is only used when <b>Create</b> is selected.                                                                                     |
|                           | By default, both icons are grayed out when the channel name list is automatically populated when <b>multicast address</b> is used.                                   |
| Name                      | List of channels that are available on instrument. This list will be populated when multicast address is used. This is only editable when <b>Create</b> is selected. |
|                           | This list <b>MUST</b> contain all instrument channels as it is used to build the database sample point table.                                                        |
| SAMPLING SETTINGS         |                                                                                                    |
| Start Delay Time          | Delay before instrument starts to sample.                                                                                                    |
| Sample Time               | Sampling time.                                                                                                    |
| Hold Time                 | Time between each sample.                                                                                                    |

#### 16. Enter the following settings to configure the instrument.

| Serial Number          | <b>DO NOT</b> change as it is read direct from the instrument.                            |
|------------------------|-------------------------------------------------------------------------------------------|
| Location               | Enter the location where instrument is installed. <b>ROOM_100</b>                         |
| IP Address             | <b>DO NOT</b> change as it is read direct from the instrument.                            |
| Using DHCP             | Ensure <b>Using DHCP</b> is unchecked.                                                    |
| Unit Name              | U_A_PLUS_RWP_6301                                                                         |
| Comments               | Enter comments about the instrument.                                                      |
| Additional Comments    | Enter additional comments about the instrument.                                           |
| Hide Unit              | Unchecked.                                                                                |
| Enable Buffer Download | Checked.                                                                                  |
| Buffer Size            | For purposes of this document, either disable buffer download or select a buffer size >1. |
| Channel Settings       | Verify that all instrument channels are listed.                                           |
| Start Delay Time       | 0                                                                                         |
| Sample Time            | 60                                                                                        |
| Hold Time              | 0                                                                                         |

#### 17. Click **Device Recipe** tab.

| Device              | Sample Point  |                     |           |
|---------------------|---------------|---------------------|-----------|
| Device Settings     | Device Recipe |                     |           |
| roperties           |               |                     |           |
| Recipe List Default |               |                     | •         |
|                     |               |                     | Enabled 🗸 |
| Instrument Relay Pr | operties      |                     |           |
| 0.3                 |               | Flow                |           |
| 0.5                 |               | Laser Alert         |           |
| 5.0                 |               | Laser Scatter       |           |
| 10.0                |               | Calibration Corrupt |           |
|                     |               | Instrument Error    |           |
|                     |               | Ambient Condition   |           |
| FMS Watchdo         | g             |                     |           |
|                     |               |                     |           |
| evice's Recipe List |               |                     |           |
|                     |               |                     | a +       |
|                     |               | Name                | •         |
| Default             |               |                     |           |
|                     |               |                     |           |
|                     |               |                     |           |
|                     |               |                     |           |
|                     |               |                     |           |
|                     |               |                     |           |
|                     |               |                     |           |
|                     |               |                     |           |
|                     |               |                     |           |
|                     |               |                     |           |

| Desire List        | I ist of an air on another d in the maximum care Groundtion                                      |
|--------------------|--------------------------------------------------------------------------------------------------|
| Recipe List        | List of recipes created in the recipe configuration.                                             |
|                    | To setup recipes, refer to section <u>How To Use Recipes</u> included later<br>in this document. |
| Enable             | When checked, the instrument is enabled for the recipe selected in the <b>recipe list</b> .      |
| Instrument Relay   | List of triggers used by the instrument to trigger internal relay.                               |
| Properties         | <b>NOTE:</b> If the FMS watchdog is checked, all other alarm selections will be grayed out.      |
| Device Recipe List | List of recipes created for this instrument.                                                     |
| +                  | Click to add a new recipe.                                                                       |
|                    | Click to save recipe settings.                                                                   |
|                    | Click to delete a selected recipe.                                                               |

18. After changes are made, click **Save**.

### 19. Click **Sample Point** tab.

| Sample Point Settings Sample Point Re | ecipe |                       |                                     |
|---------------------------------------|-------|-----------------------|-------------------------------------|
| Sample Point List                     |       | Sample Point Informat | tion                                |
|                                       | 8 +   | Sample Point Name *   |                                     |
| Name                                  |       | Data Type             | Counts •                            |
|                                       |       | Input Index           | Counts •                            |
|                                       |       | Display Settings      |                                     |
|                                       |       | Display Units         | C/cuft 🔹                            |
|                                       |       | Decimal Places        | 0                                   |
|                                       |       | Comments              |                                     |
|                                       |       | Additional Comments   |                                     |
|                                       |       | Graph Settings        |                                     |
|                                       |       | Use Logarithmic So    | cales                               |
|                                       |       | Report Settings       |                                     |
|                                       |       | Calculate MKT         |                                     |
|                                       |       | Alarm Settings        |                                     |
|                                       |       | Send Upper Alarm      | properties to the device            |
|                                       |       | C Receive Instant Ala | rm from the device Buffer Size 60 📮 |

| SAMPLE POINT INFORMA   | TION                                                                                                    |
|------------------------|----------------------------------------------------------------------------------------------------|
| Sample Point Name      | Name must start with letter A to Z and may not contain spaces.<br>Underline character is allowed.                                    |
|                        | <b>NOTE:</b> Maximum of 32 characters allowed.                                                                                       |
| Data Type              | Selections include:                                                                                                    |
|                        | • Counts                                                                                                    |
|                        | CountsPerFt3                                                                                                    |
|                        | CountsPerM3                                                                                                    |
|                        | ScaledCountsPerM3                                                                                                    |
|                        | InstantAlarm(Counts)                                                                                                    |
| Input Index            | Select:                                                                                                    |
|                        | • Counts                                                                                                    |
| DISPLAY SETTINGS       |                                                                                                    |
| Display Units          | Select the display unit to be associated with this sample point.                                                                     |
| Decimal Places         | Select the desired number of decimal places.                                                                                         |
| Comments               | Enter comments to describe this sample point.                                                                                        |
| Additional Comments    | Enter any additional comments to describe this sample point.                                                                         |
| <b>GRAPH SETTINGS</b>  |                                                                                                    |
| Use Logarithmic Scale  | Enable/disable <b>Logarithmic Scale</b> for use on the inspect windows graph tab.                                                    |
| <b>REPORT SETTINGS</b> |                                                                                                    |
| Calculate MKT          | Enable/disable Mean Kinetic Temperature (MKT) calculation.                                                                           |
|                        | Calculating MKT is a way of expressing the overall effect of temperature fluctuations during storage or transit of perishable goods. |

| ALARM SETTINGS        |                                                                                                    |
|-----------------------|----------------------------------------------------------------------------------------------------|
| Send Upper Alarm      | When checked, the value of the upper alarm level set on the <b>Sample</b><br><b>Point Recipe</b> tab will be stored in the instrument.                                                                             |
|                       | When used in conjunction with channels that are enabled in the <b>Instrument Relay Properties</b> on the <b>Device Recipe</b> tab, you can setup the instrument to enter its own alarm mode and trigger its relay. |
| Receive Instant Alarm | When used in conjunction with <b>Upper Alarm</b> settings on the <b>Sample</b><br><b>Point Recipe</b> tab, you can setup the instrument to generate Instant<br>Alarm data and send it to FMS.                      |
| Buffer Size           | This is the size of the Rolling Buffer used by the instrument to generate an Instant Alarm.                                                                                                    |
| Sample Point List     | List of sample points created for the instrument.                                                                                                    |
| +                     | Click to add a new sample point.                                                                                                    |
| 3                     | Click to save the sample point modifications.                                                                                                    |
|                       | Click to delete a sample point associated to the instrument.                                                                                                    |

20. Enter the following information to configure the instrument.

| Sample Point Name     | A_PLUS_RWP_6301 |
|-----------------------|-----------------|
| Data Type             | CountsPerFt3    |
| Input Index           | Counts          |
| Display Units         | C/cuft          |
| Decimal Places        | 0               |
| Use Logarithmic Scale | Enabled         |
| Calculate MKT         | Disabled        |

21. Click + icon to add sample point.

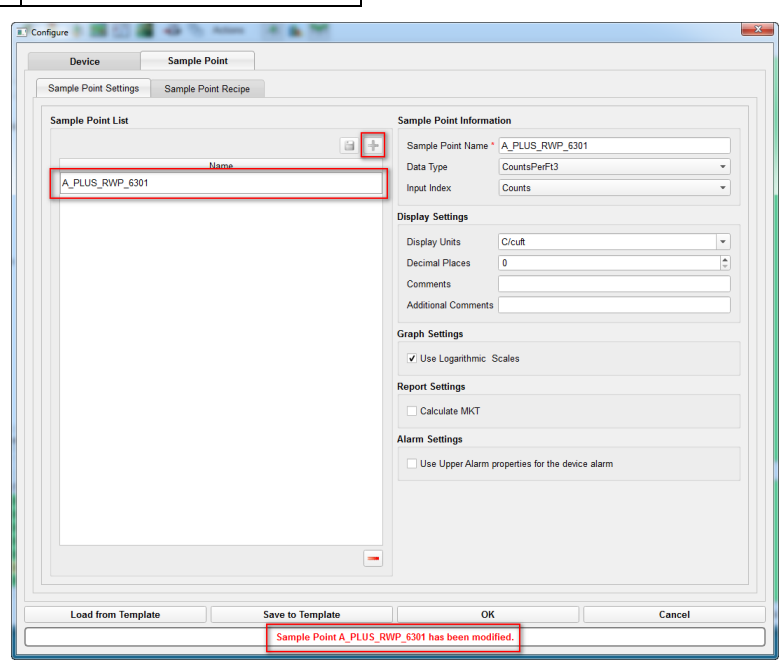

#### 22. Click **Sample Point Recipe** tab.

| Device Sample Point                       |                  |               |         |                 |          |
|-------------------------------------------|------------------|---------------|---------|-----------------|----------|
| Sample Point Settings Sample Point Recipe |                  |               |         |                 |          |
| Properties                                | Alarm Properties |               |         |                 |          |
| Sample Point A_PLUS_RWP_6301              |                  |               |         |                 |          |
| Recipe List Default -                     | Alarm Delay      |               |         |                 |          |
| Preferred Tag 0.3 *                       | þ 🗘              | Out of 0      | Samples | Retriggerable A | larms    |
| Additional Tag None *                     | Warning Delay    | _             |         |                 |          |
| Disable Acknowledge Hide                  | 0 🗘              | Out of 0      | Samples | Retriggerable V | Varnings |
| ✓ Enabled ✓ Fileable                      |                  | 0.3           | 0.5     | 10.0            | 5.       |
| Sample Doint's Decine List                | Upper Alarm      | 0             | 0       | 0               | 0        |
|                                           | Upper Warning    | 0             | 0       | 0               | 0        |
| 1 +                                       | Lower Warning    | 0             | 0       | 0               | 0 🗆      |
| Name                                      | Lower Alarm      | 0             | 0       | 0               | 0        |
|                                           |                  |               |         |                 |          |
|                                           | 4                |               |         |                 | Þ        |
|                                           | Set Point        | and Deviation |         | Class/Standard  |          |
|                                           | Classification   |               |         |                 |          |
|                                           | SPC Properties   |               |         |                 |          |
|                                           |                  | 0.3           | 0.5     | 10.0            | 5        |
|                                           | Mean Crowding    | 0             | 0       | 0               | 0        |
|                                           | Alarm Limit      | 0             | 0       | 0               | 0        |
|                                           | Trend Limit      | 0             | 0       | 0               | 0        |
|                                           | Lower Control    | 0             | 0       | 0               | 0        |
|                                           | Upper Control    | 0             | 0       | 0               | 0        |
| -                                         | 4                |               |         |                 | •        |
|                                           |                  |               |         |                 |          |

| PROPERTIES          |                                                                                               |
|---------------------|-----------------------------------------------------------------------------------------------|
| Sample Point        | Name created on the <b>Sample Point</b> tab.                                                  |
| Recipe List         | List of recipes created in the recipe configuration.                                          |
|                     | To setup recipes, refer to section <u>How to Use Recipes</u> included later in this document. |
| Preferred Tag       | Preferred tag to show values on the main screen.                                              |
| Additional tag      | A second tag can be shown simultaneously with the preferred tag on<br>the main screen.        |
| Disable Acknowledge | Enable/disable alarm acknowledgement.                                                         |
| Enabled             | Enable/disable <b>sample point</b> .                                                          |
| Hide                | Hide/unhide the <b>sample point</b> from the main screen.                                     |
| Fileable            | Enable/disable data storage for the <b>sample point</b> .                                     |
| ALARM PROPERTIES    |                                                                                               |

## Refer to section <u>How to Setup Alarms</u> included later in this document for a detailed description on

Refer to section <u>How to Setup Alarms</u> included later in this document for a detailed description of how to setup alarms.

#### **SPC PROPERTIES**

Statistical Process Control (SPC) is used for environmental sensors. Limits can be configured to provide more sophisticated warning and control strategies.

Refer to section <u>SPC Properties</u> included later in this document for a detailed description on how to setup SPC.

23. Enter the following information to configure the instrument.

| Recipe List         | A_PLUS_RWP_6301 |
|---------------------|-----------------|
| Prefer Tag          | 0.5             |
| Additional Tag      | 5.0             |
| Disable Acknowledge | Checked         |
| Enabled             | Checked         |
| Hide                | Unchecked       |
| Fileable            | Checked         |

- 24. Click 🗐 icon to save.
- 25. Click **OK** to exit **AeroTrak+ Devices** configuration screen.
- 26. Newly configured instrument is now listed in **PENDING**, waiting for settings to be applied to the instrument.
- 27. Click OK.
- 28. Click **Save** to save FMS configuration.
- 29. Click **Yes** to reboot the monitor.

| Device Sample Point                       |                                  |                  |         |                 |          |
|-------------------------------------------|----------------------------------|------------------|---------|-----------------|----------|
| Sample Point Settings Sample Point Recipe |                                  |                  |         |                 |          |
| Properties                                | Alarm Properties                 |                  |         |                 |          |
| Sample Point A_PLUS_RWP_6301              |                                  |                  |         |                 |          |
| Recipe List Default                       | - Alarm Delay                    |                  |         |                 |          |
| Preferred Tag 0.5                         | - 0 ¢                            | Out of 0         | Samples | Retriggerable A | Jarms    |
| Additional Tag 5.0                        | <ul> <li>Warning Dela</li> </ul> | y                |         |                 |          |
| ✓ Disable Acknowledge Hide                | 0                                | Out of 0         | Samples | Retriggerable V | Varnings |
| ✓ Enabled ✓ Fileable                      |                                  | 0.3              | 0.5     | 10.0            | 5.       |
| Sample Point's Recipe List                | Upper Alarm                      | 0                | 0       | 0               | 0        |
| Γ                                         | Upper Warning                    | 0                | 0       | 0               | 0        |
| Name                                      | Lower Warning                    | 0                | 0       | 0               | 0        |
| Default                                   | Lower Alarm                      | 0                | 0       | 0               | 0        |
|                                           |                                  |                  |         |                 |          |
|                                           | 4                                |                  |         | 01 101 1        | •        |
|                                           | Set Poir                         | it and Deviation |         | Class/Standard  |          |
|                                           | Classification                   |                  |         |                 |          |
|                                           | SPC Properties                   |                  |         |                 |          |
|                                           |                                  | 0.3              | 0.5     | 10.0            | 5        |
|                                           | Mean Crowding                    | 0                | 0       | 0               | 0        |
|                                           | Alarm Limit                      | 0                | 0       | 0               | 0        |
|                                           | Trend Limit                      | 0                | 0       | 0               | 0        |
|                                           | Lower Control                    | 0                | 0       | 0               | 0        |
|                                           | Upper Control                    | 0                | 0       | 0               | 0        |
|                                           |                                  |                  |         |                 | Þ        |
|                                           |                                  |                  |         |                 |          |

30. After monitoring node is restarted, the sample point displays on the screen and the instrument will start sampling.

| 🔞 FMS Clie     | ent Client         |               |                                       |                        |     |          | _                    | • x      |
|----------------|--------------------|---------------|---------------------------------------|------------------------|-----|----------|----------------------|----------|
| Client N       | ode Windows Help   |               |                                       |                        |     |          |                      |          |
|                | l 🔗 🧔 💽 📓 💈        | š 🐟 🎫 🚰 🌌 🖅   | 🖄 Actions 🛛 🗼 📊                       | 191                    |     |          |                      |          |
|                |                    |               |                                       |                        |     |          | Units Status         | Ø        |
| Configured     | 3                  |               |                                       |                        |     |          |                      | _        |
| AC             | 189                |               |                                       |                        |     |          |                      |          |
|                | A_P                | 2US_RWP_6301  |                                       |                        | HU1 |          |                      |          |
|                |                    |               |                                       |                        |     |          |                      |          |
|                | 0.5 184920         |               |                                       |                        |     |          |                      |          |
|                |                    |               |                                       |                        |     |          | Q II A PLUS RWP 6301 |          |
|                |                    |               |                                       |                        |     |          |                      |          |
| 9              |                    | C/cuft        | 9                                     | Value : 2.0            |     | %RH      |                      |          |
|                |                    |               |                                       |                        |     |          |                      |          |
|                | 5.0 50             |               |                                       |                        |     |          |                      |          |
|                |                    |               |                                       |                        |     |          |                      |          |
|                |                    |               |                                       |                        |     |          |                      |          |
|                |                    | P01           |                                       |                        | T01 |          |                      |          |
|                |                    |               |                                       |                        |     |          |                      |          |
|                |                    |               |                                       |                        |     |          |                      |          |
|                |                    |               |                                       |                        |     |          |                      |          |
|                |                    |               |                                       |                        |     |          |                      |          |
| 0              | Malua - 0.0        | D-            | 0                                     | V/-h                   |     | *0       | 📀 U SIMUL ADC        |          |
| ■              | value : 9.0        | Ра            | · · · · · · · · · · · · · · · · · · · | value : 65.0           |     |          |                      |          |
|                |                    |               |                                       |                        |     |          |                      |          |
|                |                    |               |                                       |                        |     |          |                      |          |
|                |                    |               |                                       |                        |     |          |                      |          |
|                |                    |               |                                       |                        |     |          |                      |          |
| Massager       |                    |               |                                       |                        |     |          |                      |          |
| messages       |                    |               |                                       |                        |     |          | Alarm Group Status   | Ø        |
| N AC190        | ode Date/Time      | Source Type   | Main Database Ok                      | Mess                   | age | <u> </u> |                      |          |
| AC169<br>AC189 | 2018-11-24 12:56:5 | 9 FMSOPCUA Ok | OPC Server Ok                         |                        |     |          |                      |          |
| AC189          | 2018-11-24 12:56:5 | 9 AC189 Ok    | Main Database Ok                      |                        |     |          |                      |          |
| AC189          | 2018-11-24 12:56:5 | 9 FMSOPCUA Ok | OPC Server Ok                         |                        |     |          | Ø Database_Status    |          |
| Local          | 2018-11-24 12:56:4 | 9 Local Ok    | Monitor Has Connected A               | C189 from 192.168.1.25 |     |          |                      |          |
| AC189          | 2018-11-24 12:56:3 | 6 AC189 Ok    | Main Database Ok                      | ped                    |     |          |                      |          |
|                |                    |               |                                       |                        |     |          |                      |          |
|                |                    |               |                                       |                        |     |          | 2018-11-24           | 12:58:02 |

- 31. When finished creating the new instrument and sample point, it is possible to save the different settings used and create a template for future use when adding new instruments and sample points.
- 32. To do this, go to **Configure Node**.
- 33. Expand Monitor Summary.
- 34. Expand **Configure Devices**.
- 35. Click **AeroTrak+ Devices**.
- 36. Select the instrument from which to save the settings as a template.
- 37. Click Configure.
- 38. Click Save to Template.
- 39. When the **Save File** dialog screen opens, enter a valid name to reference this template (i.e., **RWP\_6301)**.
- 40. Click Save.
- 41. When template is saved, click **Cancel** to exit configuration screen.

|                                                                                               | Sample Point                                                       |                                                                               |              |    |
|-----------------------------------------------------------------------------------------------|--------------------------------------------------------------------|-------------------------------------------------------------------------------|--------------|----|
| Device Settings                                                                               | Device Recipe                                                      |                                                                               |              |    |
| Device Informati                                                                              | on                                                                 | Channel Settings                                                              |              |    |
| Serial Number *                                                                               | 630103                                                             | Channel List 0.2                                                              |              | *  |
| Location                                                                                      | ROOM_100                                                           |                                                                               |              | +  |
| IP Address                                                                                    | 192.168.1 .61                                                      |                                                                               | Name         | Ψ. |
| Port                                                                                          | 502                                                                | 0.3                                                                           |              |    |
|                                                                                               |                                                                    | Using DHCP 0.5                                                                |              |    |
| Unit Information                                                                              |                                                                    | 10.0                                                                          |              |    |
| Unit Mana A                                                                                   |                                                                    | 5.0                                                                           |              |    |
| Commonte                                                                                      |                                                                    | SerialNumber                                                                  |              |    |
| Comments                                                                                      |                                                                    | Volume                                                                        |              |    |
|                                                                                               |                                                                    |                                                                               |              |    |
|                                                                                               |                                                                    |                                                                               |              |    |
| Nominal Flow Rat                                                                              | 01                                                                 | •                                                                             |              | -  |
| Nominal Flow Rat<br>Calibration Setting                                                       | so 1                                                               | Sampling Settings                                                             |              | -  |
| Nominal Flow Rat<br>Calibration Setting                                                       | 0 1<br>s<br>arm Enables 2015-01-01                                 | Sampling Settings<br>Start Delay Time (s)                                     | 0            | -  |
| Nominal Flow Rat<br>Calibration Setting<br>Calibration A<br>Buffer Settings                   | 0 1<br>5<br>Jam Enables (2019-01-01                                | Sampling Settings<br>Start Delay Time (s)<br>Sample Time (s)                  | 0 60         | •  |
| Nominal Flow Rat<br>Calibration Setting<br>Calibration A<br>Buffer Settings<br>I Enable Buffe | o 1<br>s<br>arm Enabled (2019-01-01<br>v Download Bufler Size 3000 | Sampling Settings<br>Start Delay Time (s)<br>Sample Time (s)<br>Heid Time (s) | 0<br>60<br>0 |    |

#### **Adding Instrument without Multicast**

A company IT Administrator may communicate that multicasting is not allowed on their network. If this should happen during instrument setup, the multicast capability will need to be set to disabled.

In this instance, the following settings are assumed for the instrument.

|                          | Example 2           |
|--------------------------|---------------------|
| Instrument Serial Number | 123456              |
| TCP/IP Address           | 192.168.1.62        |
| Gateway Address          | 192.168.1.1         |
| Subnet Mask              | 255.255.255.0       |
| Multicast                | Disabled            |
| Location                 | ROOM_200            |
| FMS Unit Name            | U_A_PLUS_RWP_6301_2 |
| FMS Sample Point Name    | A_PLUS_RWP_6301_2   |

The following steps describe how to add a new instrument when broadcasting multicast address is denied or UDP port has been blocked by IT Department.

- 1. Go to **Configure Node**.
- 2. Expand Monitor Summary.
- 3. Expand **Configure Devices**.
- 4. Click **AeroTrak+ Devices**.
- 5. Click Create.

6. Enter the following settings.

| Serial Number          | 123456                  |
|------------------------|-------------------------|
| Location               | ROOM_200                |
| IP Address             | 192.168.1.62            |
| Unit Name              | U_A_PLUS_RWP_6301_2     |
| Nominal Flow Rate      | Select Device Flow Rate |
| Enable Buffer Download | Checked                 |
| Buffer Size            | 3000                    |
| Start delay Time       | 0                       |
| Sample Time            | 60                      |
| Hold Time              | 0                       |

- 7. From the drop-down **channel list**, select the size for the first channel corresponding to the instrument you want to add (i.e., **0.3**) and click **+** icon.
- 8. Repeat previous step for all the other sizes (i.e., **0.5**, **5.0**, **10.0**).

#### **IMPORTANT NOTE**

Ensure all the channels available on the instrument are correctly added during this step as they will not be changeable after saving the device configuration.

|                                                                                | Sample Point                                          |            |                                                                                |              |   |
|--------------------------------------------------------------------------------|-------------------------------------------------------|------------|--------------------------------------------------------------------------------|--------------|---|
| Device Settings                                                                | Device Recipe                                         |            |                                                                                |              |   |
| Device Informatio                                                              | n                                                     |            | Channel Settings                                                               |              |   |
| Serial Number                                                                  | 123456                                                |            | Channel List 10.0                                                              |              | • |
| Location                                                                       | ROOM_200                                              |            |                                                                                |              | + |
| IP Address                                                                     | 192.168.1 .62                                         |            |                                                                                | Name         | • |
| Port                                                                           | 502                                                   |            | 0.3                                                                            |              |   |
|                                                                                |                                                       | Using DHCP | 0.5                                                                            |              |   |
| Init Information                                                               |                                                       |            | 10.0                                                                           |              |   |
| mit mormation                                                                  |                                                       | _          | 5.0                                                                            |              |   |
| Unit Name *                                                                    | U_A_PLUS_RWP_63                                       | 01_2       | SerialNumber                                                                   |              |   |
| Comments                                                                       |                                                       |            | Volume                                                                         |              |   |
| Additional Comm                                                                | ients                                                 |            |                                                                                |              |   |
|                                                                                |                                                       | Hide Unit  |                                                                                |              |   |
|                                                                                |                                                       |            |                                                                                |              |   |
|                                                                                |                                                       |            |                                                                                |              |   |
|                                                                                |                                                       |            |                                                                                |              |   |
|                                                                                |                                                       |            |                                                                                |              |   |
|                                                                                |                                                       |            |                                                                                |              |   |
|                                                                                | _                                                     |            |                                                                                |              |   |
| Vominal Flow Rate                                                              | 0.1                                                   |            | •                                                                              |              |   |
| Nominal Flow Rate<br>Calibration Settings                                      | 0.1                                                   |            | • Sampling Settings                                                            |              | - |
| Vominal Flow Rate<br>Calibration Settings                                      | 0.1<br>srm Enabled 01-01-2000                         |            | <ul> <li>✓</li> <li>Sampling Settings</li> <li>Start Delay Time (s)</li> </ul> |              | - |
| Vominal Flow Rate<br>Calibration Settings<br>Calibration Al<br>Juffer Settings | 0.1<br>arm Enabled 01-01-2000                         |            | Sampling Settings     Start Delay Time (s)     Sangle Time (s)                 | 0 60         | - |
| Vominal Flow Rate<br>Calibration Settings<br>Calibration Al<br>3uffer Settings | 0.1<br>arm Enabled 01-01-2000<br>Download Buffer Size | 3000       | Sampling Settings Start Delay Time (s) Sample Time (s) Hold Time (s)           | 0<br>60<br>0 |   |

- 9. Click **Device Recipe** tab.
- 10. Verify **Enabled** is checked.
- 11. Click **Sample Point** tab and then **Sample Point Settings**.

12. Enter the following settings.

| Sample Point Name     | A_PLUS_RWP_6301_2 |
|-----------------------|-------------------|
| Data Type             | CountsPerFt3      |
| Display Units         | C/cuft            |
| Decimal Places        | 0                 |
| Use Logarithmic Scale | Enabled           |

- 13. Click icon to add this sample point name to the **sample point list**.
- 14. Click icon to save if any changes are made in **sample point settings** after adding it.
- 15. Click **Sample Point Recipe**.

| Device Sample                  | Point                |                                           |         |
|--------------------------------|----------------------|-------------------------------------------|---------|
| Sample Point Settings Sample F | Point Recipe         |                                           |         |
| Sample Point List              |                      | Sample Point Information                  |         |
|                                | 8 +                  | Sample Point Name A_PLUS_RWP_6301         | _2      |
|                                | Name                 | Data Type CountsPerFt3                    |         |
| A_PLUS_RWP_6301_2              |                      | Input Index Counts                        | ·       |
|                                |                      | Display Settings                          |         |
|                                |                      | Display Units C/cuft                      | •       |
|                                |                      | Decimal Places 0                          | *       |
|                                |                      | Comments                                  |         |
|                                |                      | Additional Comments                       |         |
|                                |                      | Graph Settings                            |         |
|                                |                      | Use Logarithmic Scales                    |         |
|                                |                      | Report Settings                           |         |
|                                |                      | Calculate MKT                             |         |
|                                |                      | Alarm Settings                            |         |
|                                |                      | Use Upper Alarm properties for the device | alarm   |
|                                |                      |                                           |         |
|                                |                      |                                           |         |
|                                | -                    |                                           |         |
| Load from Template             | Save to Template     | ОК                                        | Cancel  |
| Load nom remplate              | Sample Delet A. DLUS | WP 6301 2 has been added                  | Calicer |

16. Enter the following information.

| Prefer Tag          | 0.5     |
|---------------------|---------|
| Additional Tag      | 5.0     |
| Disable Acknowledge | Checked |
| Enabled             | Checked |
| Fileable            | Checked |

- 17. Click 📋 icon to save.
- 18. To setup alarms properties and SPC properties, refer to <u>How to</u> <u>Setup Alarms</u> included later in this document.
- 19. Click **OK**.

| Device                      | Sample Point        |                                                                                           |
|-----------------------------|---------------------|-------------------------------------------------------------------------------------------|
| Sample Point Settings       | Sample Point Recipe |                                                                                           |
| Properties                  |                     | Alarm Properties                                                                          |
| Sample Point A_PLU          | S_RWP_6301_2        |                                                                                           |
| Recipe List Default         |                     | ✓ Alarm Delay                                                                             |
| Preferred Tag 0.5           |                     | <ul> <li>Out of</li> <li>Out of</li> <li>Samples</li> <li>Retriggerable Alarms</li> </ul> |
| Additional Tag 5.0          |                     | Warning Delay                                                                             |
| ✓ Disable Acknowled         | lge Hide            | 0   Out of 0   Samples Retriggerable Warnings                                             |
| <ul> <li>Enabled</li> </ul> | Fileable            | 0.3                                                                                       |
| Cample Boint's Booing       | - List              | Upper Alarm 0                                                                             |
| ample Follt's Recipe        | r List              | Upper Warning 0                                                                           |
|                             |                     | Lower Warning 0                                                                           |
|                             | Name                | Lower Alarm 0                                                                             |
|                             |                     | Set Point and Deviation Class/Standard Class/Standard                                     |
|                             |                     | SPC Properties                                                                            |
|                             |                     | 0.3                                                                                       |
|                             |                     | Mean Crowding 0                                                                           |
|                             |                     | Alarm Limit 0                                                                             |
|                             |                     | Trend Limit 0                                                                             |
|                             |                     | Lower Control 0                                                                           |
|                             |                     | Upper Control 0                                                                           |
|                             |                     |                                                                                           |

20. New instrument is now appended to the **AeroTrak+ Devices** list.

| FMS Client Client                                                                                                    |                                                                                                    | i .                                                                                                    |                                                                                                    |                         |     |             |                      |
|----------------------------------------------------------------------------------------------------|----------------------------------------------------------------------------------------------------|----------------------------------------------------------------------------------------------------|----------------------------------------------------------------------------------------------------|-------------------------|-----|-------------|----------------------|
| Client Node Windows Help                                                                                                    |                                                                                                    |                                                                                                    |                                                                                                    |                         |     |             |                      |
| 🛆 🖪 🖓 🍠 🙆                                                                                                    | ) 💈 🎄 🎫 🖓 🖉                                                                                                    | 🗛 🚜 🗞 Action                                                                                                    | s 😹 📊 👥                                                                                                    |                         |     |             |                      |
|                                                                                                    |                                                                                                    |                                                                                                    |                                                                                                    |                         |     |             | Unite Statue         |
| Contigured                                                                                                    |                                                                                                    |                                                                                                    |                                                                                                    |                         |     |             |                      |
| S AC189                                                                                                    |                                                                                                    |                                                                                                    |                                                                                                    |                         |     |             |                      |
| Configuration                                                                                                    | Serial Number                                                                                                    | IP / Port                                                                                                    | Sample Points                                                                                                 | Status                  | LED | Configure   |                      |
| <ul> <li>Monitor Summary</li> <li>Configure Devices</li> </ul>                                                                                                    | 123456                                                                                                    | 192.168.1.62/502                                                                                                    | A_PLUS_RWP_6301_2                                                                                             | PENDING                 | OFF | Create      |                      |
| AeroTrak+ Devices                                                                                                    | 630103                                                                                                    | 192.168.1.61/502                                                                                                    | A_PLUS_RWP_6301                                                                                               | DISABLED                | OFF | Disable     |                      |
| Communications                                                                                                    |                                                                                                    |                                                                                                    |                                                                                                    |                         |     | Enablo      |                      |
| Digital Outputs                                                                                                    |                                                                                                    |                                                                                                    |                                                                                                    |                         |     | LED         | U_A_PLUS_RWP_6301    |
| Sample Points                                                                                                    |                                                                                                    |                                                                                                    |                                                                                                    |                         |     |             |                      |
| Alarm Groups                                                                                                    |                                                                                                    |                                                                                                    |                                                                                                    |                         |     | ALL LED OFF |                      |
| Actions                                                                                                    |                                                                                                    |                                                                                                    |                                                                                                    |                         |     | Delete      |                      |
| System Settings                                                                                                    |                                                                                                    |                                                                                                    |                                                                                                    |                         |     |             |                      |
| Buddy Settings                                                                                                    |                                                                                                    |                                                                                                    |                                                                                                    |                         |     |             |                      |
| Database Settings                                                                                                    |                                                                                                    |                                                                                                    |                                                                                                    |                         |     |             |                      |
| Mirror Database Settings                                                                                                    |                                                                                                    |                                                                                                    |                                                                                                    |                         |     |             |                      |
| OPC UA Settings                                                                                                    |                                                                                                    |                                                                                                    |                                                                                                    |                         |     |             |                      |
| SecurityPage                                                                                                    |                                                                                                    |                                                                                                    |                                                                                                    |                         |     |             |                      |
| , ,                                                                                                    |                                                                                                    |                                                                                                    |                                                                                                    |                         |     |             |                      |
|                                                                                                    |                                                                                                    |                                                                                                    |                                                                                                    |                         |     |             |                      |
|                                                                                                    |                                                                                                    |                                                                                                    |                                                                                                    |                         |     |             |                      |
|                                                                                                    |                                                                                                    |                                                                                                    |                                                                                                    |                         |     |             | <b>A</b>             |
|                                                                                                    |                                                                                                    |                                                                                                    |                                                                                                    |                         |     |             | O U_SIMUL_ADC        |
|                                                                                                    |                                                                                                    |                                                                                                    |                                                                                                    |                         |     |             |                      |
|                                                                                                    |                                                                                                    |                                                                                                    |                                                                                                    |                         |     |             |                      |
|                                                                                                    |                                                                                                    |                                                                                                    |                                                                                                    |                         |     |             |                      |
|                                                                                                    |                                                                                                    |                                                                                                    |                                                                                                    |                         |     |             |                      |
| ✓Ok ¥Cancel                                                                                                    |                                                                                                    |                                                                                                    |                                                                                                    |                         |     | Refresh     |                      |
|                                                                                                    |                                                                                                    |                                                                                                    |                                                                                                    |                         |     |             |                      |
| - on                                                                                                    |                                                                                                    |                                                                                                    |                                                                                                    |                         |     |             |                      |
| Vessages                                                                                                    |                                                                                                    |                                                                                                    |                                                                                                    |                         |     |             | Alarm Group Status   |
| Aessages<br>Node Date/Time                                                                                                    | <ul> <li>Source</li> </ul>                                                                                                    | Туре                                                                                                    |                                                                                                    | Message                 |     |             | Alarm Group Status   |
| Actage 2018-11-24 13                                                                                                    | Source 02:13 AC189 0k                                                                                                    | Type Main Da                                                                                                    | labase Ok                                                                                                    | Message                 |     | <b></b>     | Alarm Group Status   |
| Actas 2018-11-24 13<br>Actas 2018-11-24 13<br>Actas 2018-11-24 13                                                                                                    | ▲ Source 02:13 AC189 Ok 02:13 FMSOPCUA Ok                                                                                                    | Type<br>Main Da<br>OPC Se                                                                                                    | tabase Ok<br>ver Ok                                                                                           | Message                 |     |             | Alarm Group Status   |
| Actas 2018-11-24 13<br>AC189 2018-11-24 13<br>AC189 2018-11-24 13<br>AC189 2018-11-24 13                                                                                                    | <ul> <li>Source</li> <li>02:13 AC189 Ok</li> <li>02:13 FMSOPCUA Ok</li> <li>02:13 AC189 Ok</li> </ul>                                                                                                    | Type<br>Main Da<br>OPC Se<br>Main Da                                                                                                    | tabase Ok<br>wer Ok<br>labase Ok                                                                              | Message                 |     | <u>^</u>    | Alarm Group Status   |
| Node         Date/Time           AC189         2018-11-24 13           AC189         2018-11-24 13           AC189         2018-11-24 13           AC189         2018-11-24 13                                                                                                    | <ul> <li>Source</li> <li>2:13 AC189</li> <li>Ok</li> <li>Ok</li> <li>MSOPCUA</li> <li>Ok</li> <li>02:13 FMSOPCUA</li> <li>Ok</li> </ul>                                                                                                    | Type<br>Main Da<br>OPC Se<br>Main Da<br>OPC Se                                                                                                    | tabase Ok<br>rver Ok<br>tabase Ok<br>rver Ok                                                                  | Message                 |     | <b>^</b>    | Alarm Group Status   |
| Acta9 2018-11-24 13<br>AC189 2018-11-24 13<br>AC189 2018-11-24 13<br>AC189 2018-11-24 13<br>AC189 2018-11-24 13<br>AC189 2018-11-24 13<br>Local 2018-11-24 13                                                                                                    | Source     Source     Ok     O2:13 AC189     Ok     O2:13 FMSOPCUA     Ok     O2:13 AC189     Ok     O2:13 ISOPCUA     Ok     O2:13 Local     Ok                                                                                                    | Type<br>Main Da<br>OPC Se<br>Main Da<br>OPC Se<br>Monitor H                                                                                                    | tabase Ok<br>rver Ok<br>tabase Ok<br>ver Ok<br>as Connected AC189 from 1                                      | Message<br>192.168.1.25 |     | <b>A</b>    | Alarm Group Status   |
| Node         Date/Time           AC189         2018-11-24 13           AC189         2018-11-24 13 | Source     Source     Oz.13 AC189 Ok     Oz.13 FMSOPCUA Ok     Oz.13 FMSOPCUA Ok     Oz.13 FMSOPCUA Ok     Oz.03 Local Ok     Ot.52 AC189 W     Eco AC189 Ob                                                                                                    | Type Main Da<br>COPC Se<br>Main Da<br>COPC Se<br>Monitor H<br>aming Monitorin<br>Main Da                                                                                                    | tabase Ok<br>wer Ok<br>tabase Ok<br>wer Ok<br>tas Connected AC189 from<br>g Node Has Stopped<br>tabase Ok     | Message<br>192.168.1.25 |     | A           | Alarm Group Status 6 |
| Node         Date/Time           AC189         2018-11-24 13           AC189         2018-11-24 13           AC189         2018-11-24 13           AC189         2018-11-24 13           AC189         2018-11-24 13           AC189         2018-11-24 13           AC189         2018-11-24 13           AC189         2018-11-24 13           AC189         2018-11-24 12                                                                                                    | ▲ Source 02:13 AC189 0k<br>02:13 FMSOPCUA 0k<br>02:13 FMSOPCUA 0k<br>02:13 AC189 0k<br>02:13 AC189 0k<br>02:03 Local 0k<br>01:52 AC189 0k                                                                                                    | Type<br>Main Da<br>OPC Se<br>Main Da<br>OPC Se<br>Monitori<br>aming Monitorin<br>Main Da                                                                                                    | tabase Ok<br>over Ok<br>tabase Ok<br>over Ok<br>tas Connected AC189 from 1<br>g Node Has Stopped<br>tabase Ok | Message<br>192 168.1.25 |     | ×           | Alarm Group Status ( |
| Node         Date/Time           AC189         2018-11-24 13           AC189         2018-11-24 13           AC189         2018-11-24 13           AC189         2018-11-24 13           AC189         2018-11-24 13           AC189         2018-11-24 13           AC189         2018-11-24 13           AC189         2018-11-24 13           AC189         2018-11-24 12                                                                                                    | Source     Source     Source | Type<br>Main Da<br>COPC Se<br>COPC Se<br>COPC SE<br>COPC SE<br>COPC S | tabase Ok<br>rver Ok<br>tabase Ok<br>rver Ok<br>fas Connected AC189 from '<br>g Node Has Stopped<br>tabase Ok | Message                 |     | A.          | Alarm Group Status € |

21. Click **OK** to save your configuration and to send the configuration to the instrument.

22. After monitoring node restarts, the sample point will display on the screen and the instrument will start sampling.

| FMS Client Clie | ent                          |        |                   |                |                 |            | _ <b>-</b> ×                       |
|-----------------|------------------------------|--------|-------------------|----------------|-----------------|------------|------------------------------------|
| Client Node     | Windows Help                 |        |                   |                |                 |            |                                    |
| 🛯 🔁 😒           | ) 🧔 💽 🌒 🖇 🔜 🗄                | Action | s 🚜 🗞 🔺           | 1 199          |                 |            |                                    |
| Configured      |                              |        |                   |                |                 |            | Units Status (                     |
| AC189           |                              |        |                   |                |                 |            | -                                  |
|                 | A_PLUS_RWP_630               | )1     |                   |                | A_PLUS_I        | RWP_6301_2 | U_A_PLUS_RWP_6301                  |
|                 | 0.6 -                        |        |                   |                | 0.6 - 192770    |            |                                    |
|                 | 0.5 .                        |        |                   |                | 0.5 . 152770    |            |                                    |
| l X             |                              | C/cuft |                   | 0              |                 | C/cuft     | 0_A_PLUS_RWP_6301_2                |
|                 | 5.0 :                        |        |                   |                | 5.0 : 60        |            |                                    |
|                 | 104                          |        |                   |                |                 | 244        |                                    |
|                 | H01                          | _      | -                 |                |                 | 101        |                                    |
|                 |                              |        |                   |                |                 |            | Alarm Group Status                 |
| Ø               | Value : 2.0                  | %RH    |                   |                | Value : 19.0    | Pa         |                                    |
| Ŭ               |                              |        |                   |                |                 |            |                                    |
|                 |                              |        |                   |                |                 |            |                                    |
|                 | T01                          |        |                   |                |                 |            | Database_Status                    |
|                 |                              |        |                   |                |                 |            |                                    |
|                 |                              |        |                   |                |                 |            |                                    |
| ۲               | Value : 44.0                 | °C     |                   |                |                 |            | Statistics                         |
|                 |                              |        |                   |                |                 |            | Sample Status Tag Status Alarm L 4 |
|                 |                              |        |                   |                |                 |            | Name Value                         |
| Messages        |                              |        |                   |                |                 |            |                                    |
| Node            | Date/Time   Source           | Туре   |                   |                | Message         |            |                                    |
| AC189           | 2018-11-24 14:10:40 FMSOPCUA | Ok     | OPC Server Ok     |                |                 |            |                                    |
| AC189           | 2018-11-24 14:10:19 AC189    | Ok     | Main Database Ok  | <              |                 |            |                                    |
| Local           | 2018-11-24 14:10:09 Local    | Ok     | Monitor Has Conne | ected AC189 fr | om 192.168.1.25 |            |                                    |
| Local           | 2018-11-24 14:10:07 Local    | Ok     | Monitor Has Conne | ected AC189 fr | om 192.168.1.25 |            |                                    |
|                 |                              |        |                   |                |                 |            |                                    |
|                 |                              |        |                   |                |                 |            | 2018-11-24 14:11:19                |

### **Creating a New Instrument with Templates and Multicast Disabled**

When broadcasting multicast address is not allowed, the following steps outline how to add a new instrument in FMS using a prefilled **template**. The **template** used is the one created in section <u>Configuration of New AeroTrak+ Remote Particle Counter in FMS</u>.

| For this example, the following settings are assumed for the instru | nent. |
|---------------------------------------------------------------------|-------|
|---------------------------------------------------------------------|-------|

|                          | Example 3           |
|--------------------------|---------------------|
| Instrument Serial Number | 654321              |
| TCP/IP Address           | 192.168.1.63        |
| Gateway Address          | 192.168.1.1         |
| Subnet Mask              | 255.255.255.0       |
| Location                 | ROOM_300            |
| FMS Unit Name            | U_A_PLUS_RWP_6301_3 |
| FMS Sample Point Name    | A_PLUS_RWP_6301_3   |

- 1. Go to **Configure Node**.
- 2. Expand Monitor Summary.
- 3. Expand **Configure Devices**.
- 4. Click **AeroTrak+ Devices**.
- 5. Click Create.
- 6. Click Load from Template.

- 7. Select **Template file** created in step <u>Configuration of All AeroTrak+ Remote Particle Counters</u> <u>in FMS.</u>
- 8. Click **Open**.

| Create                               | x                                                                                                    |                               |
|--------------------------------------|----------------------------------------------------------------------------------------------------|-------------------------------|
| Device Sample Point                  |                                                                                                    |                               |
| Device Settings Device Recipe        |                                                                                                    | Units Status Ø                |
| Device Information                   | Channel Cattlene                                                                                                    |                               |
| Device miormation                    | Channel Settings                                                                                                    | ☑ U_A_PLUS_RWP_6301           |
| Serial Number                        | Channel List 0.2                                                                                                    |                               |
| Location                             | +                                                                                                    |                               |
| IP Address                           | Open File                                                                                                    |                               |
| Port 502                             | Computer > Windows (C:) > FMS5 > Template                                                                                                    | - 4- Search Template          |
| Using DHCP                           | Organize  New folder                                                                                                    | II • 🔟 🔞                      |
| Unit Information                     | Name                                                                                                    | Date modified Type Size       |
|                                      | Desktop                                                                                                    | 03-10-2018 18:51 XML File     |
| Unit Name -                          | Downloads RWP_6301.xml                                                                                                    | 24-11-2018 13:00 XML File     |
| Comments                             | 2 Recent Places                                                                                                    |                               |
| Hide Unt                             | Importantes         ■           Importantes         →           Music         ■           Importantes         ■           Importantes         ■           Importantes         ■           Importantes         ■           Importantes         ■           Importantes         ■           Importantes         ■           Importantes         ■           Importantes         ■ |                               |
|                                      | 🛫 alain.nezer (\\TSI\Users) (M:)                                                                                                    |                               |
| Nominal Flow Rate 0.1                |                                                                                                    | , []                          |
| Calibration Settings                 | File name: RWP 6301.xml                                                                                                    | Extensible Markup Language (* |
| Calibration Alarm Enabled 01-01-2000 |                                                                                                    | Open V Cancel                 |
| Buffer Settings                      | Sample Time (s) 60                                                                                                    |                               |
| Enable Buffer Download Buffer Size   | Hold Time (s)                                                                                                    |                               |
| Load from Template Save to Template  | OK Cancel                                                                                                    |                               |
|                                      |                                                                                                    | 2018-11-24 14:19:14           |

9. The Device Settings tab is now prefilled with settings that were saved in the **template**.

|                                                                                                    | Sample Point                                                          |                                                                               |              |   |
|----------------------------------------------------------------------------------------------------|-----------------------------------------------------------------------|-------------------------------------------------------------------------------|--------------|---|
| Device Settings                                                                                             | Device Recipe                                                         |                                                                               |              |   |
| Device Informat                                                                                             | ion                                                                   | Channel Settings                                                              |              |   |
| Serial Number                                                                                               |                                                                       | Channel List 0.2                                                              |              | , |
| Location                                                                                                    | ROOM_100                                                              |                                                                               |              | 4 |
| IP Address                                                                                                  | 192.168.1 .61                                                         |                                                                               | Name         |   |
| Port                                                                                                    | 502                                                                   | 0.3                                                                           |              |   |
|                                                                                                    | Using                                                                 | DHCP 0.5                                                                      |              |   |
| Unit Information                                                                                            |                                                                       | 10.0                                                                          |              |   |
|                                                                                                    |                                                                       | 5.0                                                                           |              |   |
| Unit Name *                                                                                                 | U_A_PLUS_RWP_6301                                                     | SerialNumber                                                                  |              |   |
| Comments                                                                                                    |                                                                       | Volume                                                                        |              |   |
|                                                                                                    |                                                                       |                                                                               |              |   |
|                                                                                                    |                                                                       |                                                                               |              |   |
| Nominal Flow Rat                                                                                            | e   10                                                                | •                                                                             |              | - |
| Nominal Flow Rat<br>Calibration Settin                                                                      | e [ 1.0<br>29                                                         | ▼<br>Sampling Settings                                                        |              | - |
| Nominal Flow Rat<br>Calibration Settin<br>Calibration J                                                     | e [10                                                                 | Sampling Settings     Statt Delay Time (s)                                    | 0            | - |
| Nominal Flow Rat<br>Calibration Settiny<br>Calibration J<br>Buffer Settings                                 | e [10<br>gs<br>Nam Enabled [2000.01.01                                | Sampling Settings<br>Start Delay Time (s)<br>Samde Time (a)                   | 0<br>60      | - |
| Nominal Flow Rat<br>Calibration Setting<br>Calibration J<br>Calibration J<br>Buffer Settings<br>Imable Buff | e 1.0<br>ps<br>Nam Enabled 2000-01-01<br>rr Download Buffer Size 3000 | Sampling Settings<br>Start Delay Time (s)<br>Sample Time (s)<br>Hold Time (s) | 0<br>60<br>0 |   |

10. It is very important to enter the correct values for the following fields as FMS **DOES NOT** change these settings in the instrument except for **Location**.

| Instrument Serial Number | 654321                  |
|--------------------------|-------------------------|
| TCP/IP Address           | 192.168.1.63            |
| Location                 | ROOM_300                |
| FMS Unit Name            | U_A_PLUS_RWP_6301_3     |
| FMS Sample Point Name    | A_PLUS_RWP_6301_3       |
| Nominal Flow Rate        | Select Device Flow Rate |
| Enable Buffer Download   | Checked                 |
| Buffer Size              | 3000                    |
|                          |                         |

- 11. The **Unit Name** must be changed and be unique in FMS to avoid any conflict.
- 12. Change all other settings as needed like **Location**, **Comments**, etc.
- 13. Verify the correct list of **Channel Settings**. If needed, sizes can be removed from the **name** list and new sizes can be added to reflect the correct sizes of the instrument you want to add.
- 14. Click **Device Recipe** tab.
- 15. Set all the properties for the device recipe based on the recipe selected from recipe list. REMEMBER to click the
  icon to save any changes.
- 16. For information on instrument relay properties, refer to <u>How to Setup Alarms</u>.

|                                                                                                | Sample Point                                                       |                                                                                                    |
|------------------------------------------------------------------------------------------------|--------------------------------------------------------------------|----------------------------------------------------------------------------------------------------|
| Device Settings                                                                                | Device Recipe                                                      |                                                                                                    |
| Device Informati                                                                               | on                                                                 | Channel Settings                                                                                                    |
| Serial Number                                                                                  | 654321                                                             | Channel List 0.2 *                                                                                                    |
| Location                                                                                       | ROOM_300                                                           | +                                                                                                    |
| IP Address                                                                                     | 192.168.1 .63                                                      | Name *                                                                                                    |
| Port                                                                                           | 502                                                                | 0.3                                                                                                    |
|                                                                                                | Using                                                              | DHCP 0.5                                                                                                    |
| Unit Information                                                                               |                                                                    | 10.0                                                                                                    |
|                                                                                                |                                                                    | 5.0                                                                                                    |
| Unit Name                                                                                      | U_A_PLUS_RWP_6301_3                                                | SerialNumber                                                                                                    |
| Comments                                                                                       |                                                                    | Volume                                                                                                    |
| Additional Com                                                                                 | nents                                                              |                                                                                                    |
|                                                                                                | Hic                                                                | le Unit                                                                                                    |
|                                                                                                |                                                                    |                                                                                                    |
|                                                                                                |                                                                    |                                                                                                    |
| Nominal Flow Rate                                                                              | 0.1                                                                | -                                                                                                    |
| Nominal Flow Rate                                                                              | 0.1<br>s                                                           | Sanolio Sation                                                                                                    |
| Nominal Flow Rate<br>Calibration Setting                                                       | 9 0.1<br>9<br>Jam Enabled 2000-01-01                               | Sampling Settings                                                                                                    |
| Nominal Flow Rate<br>Calibration Setting<br>Calibration A                                      | 5 0.1<br>5<br>Jarm Enabled (2000-01-01                             | Sampling Settings Start Delay Time (s)                                                                                       |
| Nominal Flow Rate<br>Calibration Setting<br>Calibration A<br>Buffer Settings                   | 9 0.1<br>8<br>Jarm Enabled [2000-01-01                             | Sampling Settings Stat Delay Time (s) Sample Time (s)                                                                        |
| Nominal Flow Rate<br>Calibration Setting<br>Calibration A<br>Buffer Settings<br>I Enable Buffe | 0.1<br>s<br>tarm Enabled 2000-01-01<br>r Download Buffer Size 2000 | Sampling Settings           Sample Time (s)         0           Sample Time (s)         60           Hold Time (s)         0 |

| Device               | Sample Point  |                     |
|----------------------|---------------|---------------------|
| Device Settings      | Device Recipe |                     |
| Properties           |               |                     |
| Recipe List Defaul   |               | •                   |
|                      |               | Enabled 🗸           |
| Instrument Relay P   | operties      |                     |
| 0.3                  |               | Flow                |
| 0.5                  |               | Laser Alert         |
| 5.0                  |               | Laser Scatter       |
| 10.0                 |               | Calibration Corrupt |
|                      |               | Instrument Error    |
|                      |               | Ambient Condition   |
| FMS Watchd           | g             |                     |
|                      |               |                     |
| Device's Recipe List |               |                     |
|                      |               | a +                 |
|                      | Name          | •                   |
| Default              |               |                     |
|                      |               |                     |
|                      |               |                     |
|                      |               |                     |
|                      |               |                     |
|                      |               |                     |
|                      |               |                     |
|                      |               | _                   |
|                      |               |                     |
|                      |               |                     |
|                      |               |                     |

- 17. Click **Sample Point** tab.
- 18. Select the **sample point name** that was saved in the **template** and click icon to remove it from the **sample point list** associated with the instrument being created.
- 19. A confirmation popup to delete the selected **Sample Point Name** will display. To confirm deletion, click **Yes**.
- 20. Change the **sample point name** to be unique in FMS, and change any other settings for this sample point.
- 21. When changes are complete, click icon to add the new sample point name. The new sample point is now added.
- 22. Click **Sample Point Recipe** tab.
- 23. Set all the **properties** for the **sample point recipe** based on the **recipe** selected from **Recipe List**.

Refer to section <u>How to Setup</u> <u>Alarms</u> included in this document for information regarding **Alarm and SPC Properties**.

24. When finished setting up the new instrument and **sample point name,** click **OK**.

| Device                                                                                                    | Sample Point        |                                                                              |                                   |   |  |
|----------------------------------------------------------------------------------------------------|---------------------|------------------------------------------------------------------------------|-----------------------------------|---|--|
| Sample Point Settings                                                                                        | Sample Point Recipe |                                                                              |                                   |   |  |
| Sample Point List                                                                                            |                     | Sample Point Informat                                                        | tion                              |   |  |
|                                                                                                    | a +                 | Sample Point Name *                                                          | A_PLUS_RWP_6301                   |   |  |
|                                                                                                    | Name                | Data Type                                                                    | CountsPerFt3                      | • |  |
| A_PLUS_RWP_6301                                                                                              |                     | Input Index                                                                  | Counts                            | ¥ |  |
|                                                                                                    |                     | Display Settings                                                             |                                   |   |  |
|                                                                                                    |                     | Display Units                                                                | C/cuft                            | ¥ |  |
|                                                                                                    |                     | Decimal Places                                                               | 0                                 | ٢ |  |
|                                                                                                    |                     | Comments                                                                     |                                   |   |  |
| Ves No<br>Port seurage<br>Calculate MCT<br>Alarm Settings<br>Use Upper Alarm properties for the device alarm |                     |                                                                              |                                   |   |  |
|                                                                                                    |                     | Yes Calculate MKT Alarm Settings Use Upper Alarm p                           | No voperiles for the device alarm |   |  |
|                                                                                                    |                     | Yes<br>Porr Journage<br>Calculate MkT<br>Alarm Settings<br>Use Upper Alarm p | No voperties for the device alarm |   |  |

| Device                | Sample Point        |                  |                                      |        |
|-----------------------|---------------------|------------------|--------------------------------------|--------|
| Sample Point Settings | Sample Point Recipe |                  |                                      |        |
| Sample Point List     |                     | Sample Point Inf | formation                            |        |
|                       |                     | Sample Point N   | ame A_PLUS_RWP_6301_3                |        |
|                       | Name                | Data Type        | CountsPerFt3                         | •      |
| A_PLUS_RWP_6301_      | _3                  | Input Index      | Counts                               | •      |
|                       |                     | Display Settings |                                      |        |
|                       |                     | Display Units    | C/cuft                               | •      |
|                       |                     | Decimal Places   | 0                                    |        |
|                       |                     | Comments         |                                      |        |
|                       |                     | Additional Com   | ments                                |        |
|                       |                     | Graph Settings   |                                      |        |
|                       |                     | ✔ Use Logarith   | mic Scales                           |        |
|                       |                     | Report Settings  |                                      |        |
|                       |                     | Calculate Mł     | κτ                                   |        |
|                       |                     | Alarm Settings   |                                      |        |
|                       |                     | Use Upper A      | larm properties for the device alarm |        |
|                       |                     |                  |                                      |        |
|                       | \                   |                  |                                      |        |
|                       | \                   |                  |                                      |        |
|                       |                     | -                |                                      |        |
|                       |                     |                  |                                      |        |
| Load from Templa      | ite Save to         | o Template       | ок                                   | Cancel |
|                       |                     |                  |                                      |        |

25. The new instrument is now listed in the instrument window as **PENDING**.

| B FMS Client Client              |                              |                  |                                 |             |     |             |                                    |
|----------------------------------|------------------------------|------------------|---------------------------------|-------------|-----|-------------|------------------------------------|
| Client Node W                    | indows Help                  |                  |                                 |             |     |             |                                    |
| 🛯 🖪 😒                            | 🧔 💿 🛋 💈 🐇 🧮 🗄                | Actions 🚜        | - 🗞 🤸 🚹 👥                       |             |     |             |                                    |
| Configured                       |                              |                  |                                 |             |     |             | Units Status @                     |
| AC189                            |                              |                  |                                 |             |     |             |                                    |
| Configuration                    |                              |                  |                                 |             |     |             | U A PLUS RWP 6301                  |
| <ul> <li>Monitor Sumi</li> </ul> | mary Serial Numbe            | er IP / Port     | Sample Points                   | Status      | LED | Configure   |                                    |
| <ul> <li>Configure</li> </ul>    | Devices 654321               | 192.168.1.63/502 | A_PLUS_RWP_6301_3               | PENDING     | OFF | Create      |                                    |
| AeroTi                           | ak+ Devices                  | 192.168.1.62/502 | A PLUS_RWP_6301_2               | DISABLED    | OFF | Disable     |                                    |
| Units                            | 000103                       | 152.100.1.01/502 | K_FL03_KWF_0301                 | DISADLED    | OFF | Enable      | U_A_PLUS_RWP_6301_2                |
| Digital                          | Outputs                      |                  |                                 |             |     | LED         |                                    |
| Sampi<br>Recipes                 | e Points                     |                  |                                 |             |     | ALL LED OFF |                                    |
| Alarm Gro                        | ups                          |                  |                                 |             |     | Delete      |                                    |
| Actions                          | attingo                      |                  |                                 |             |     | Delete      | ☑ U_SIMUL_ADC                      |
| Monitor Setti                    | igs                          |                  |                                 |             |     |             |                                    |
| Buddy Settin                     | gs                           |                  |                                 |             |     |             | Alarm Craws Status                 |
| Database Set<br>Mirror Databa    | tings<br>se Settings         |                  |                                 |             |     |             | Alarm Group Status                 |
| Reporting Set                    | tings                        |                  |                                 |             |     |             |                                    |
| OPC UA Sett                      | ings                         |                  |                                 |             |     |             |                                    |
| <ul> <li>SecurityPage</li> </ul> |                              |                  |                                 |             |     |             |                                    |
|                                  |                              |                  |                                 |             |     |             | Oatabase_Status                    |
|                                  |                              |                  |                                 |             |     |             |                                    |
|                                  |                              |                  |                                 |             |     |             |                                    |
|                                  |                              |                  |                                 |             |     |             |                                    |
|                                  |                              |                  |                                 |             |     |             | Statistics (2)                     |
|                                  |                              |                  |                                 |             |     |             | Sample Status Tax Status Alarm I 4 |
|                                  |                              |                  |                                 |             |     |             | Sample Status Tag Status Alarmit 1 |
| VOk                              | XCancel                      |                  |                                 |             |     | Refresh     | Name Value                         |
| Massages                         |                              |                  |                                 |             |     |             |                                    |
| Wessayes                         |                              |                  |                                 |             |     |             |                                    |
| Node<br>AC189                    | Date/Time  Source            | Type Mai         | a Databasa Ok                   | Message     |     | ^           |                                    |
| AC189                            | 2018-11-24 14:13:18 FMSOPCUA | Ok OP(           | C Server Ok                     |             |     |             |                                    |
| AC189                            | 2018-11-24 14:13:18 AC189    | Ok Mai           | n Database Ok                   |             |     |             |                                    |
| AC189                            | 2018-11-24 14:13:18 FMSOPCUA | Ok OP            | C Server Ok                     |             |     |             |                                    |
| Local                            | 2018-11-24 14:13:08 Local    | Ok Moni          | itor Has Connected AC189 from 1 | 92.168.1.25 |     |             |                                    |
| AC189                            | 2018-11-24 14:12:58 AC189    | Warning Moni     | itoring Node Has Stopped        |             |     |             |                                    |
| AC189                            | 2018-11-24 14:10:19 AC189    | Ok OPC           | n Database Ok                   |             |     |             |                                    |
| Local                            | 2018-11-24 14:10:09 Local    | Ok Moni          | itor Has Connected AC189 from 1 | 92.168.1.25 |     |             |                                    |
|                                  |                              | 1.1.1            |                                 |             |     |             |                                    |
|                                  |                              |                  |                                 |             |     |             | 2018-11-24 14:40:28                |
|                                  |                              |                  |                                 |             |     |             | 2010-11-24 14:40:20                |

- 26. Click **OK** to **save** and **exit** your configuration.
- 27. Click **Yes** to reboot monitor.
- 28. Refresh the main FMS Screen to show new **sample point.**

| B FMS Client Clien | t                                                      |                                  |                                     |                   |                                                                                                    |
|--------------------|--------------------------------------------------------|----------------------------------|-------------------------------------|-------------------|----------------------------------------------------------------------------------------------------|
| Client Node V      | Vindows Help                                           |                                  |                                     |                   |                                                                                                    |
|                    | 🧔 💿 🍙 💐 🚲 🎫 🖂                                          | Actions 🕫 🦉                      | a 🗼 🚛 👥                             |                   |                                                                                                    |
|                    | 🎐 🔍 🚽 🔶 🏧 🖽                                            |                                  |                                     | <b>\</b>          |                                                                                                    |
| Configured         |                                                        |                                  |                                     |                   | Units Status                                                                                                    |
| AC189              |                                                        |                                  |                                     |                   |                                                                                                    |
|                    | A PLUS RWP 6301                                        |                                  | PLUS RWP 6301 2                     | A PLUS RWP 6301 3 | I U_A_PLUS_RWP_6301                                                                                             |
|                    |                                                        |                                  | 0 0 0                               |                   |                                                                                                    |
|                    |                                                        |                                  |                                     |                   |                                                                                                    |
| 0.5.               |                                                        | 0.5.                             |                                     | 0.5 - 157740      | ▲ 0_A_PLUS_RWP_6301_2                                                                                           |
| 0.5 .              |                                                        | 0.5 .                            |                                     | 0.5 . 157740      |                                                                                                    |
|                    |                                                        |                                  |                                     |                   |                                                                                                    |
| 7                  | C/cuft                                                 | 7                                | C/cuft                              | C/cuft            | 0_A_PL05_RWP_6301_3                                                                                             |
| -                  |                                                        | -                                |                                     | <b>.</b>          |                                                                                                    |
|                    |                                                        |                                  |                                     |                   |                                                                                                    |
| 5.0 :              |                                                        | 5.0 :                            |                                     | 5.0 : 60          | U_SIMUL_ADC                                                                                                    |
|                    |                                                        |                                  |                                     |                   |                                                                                                    |
|                    |                                                        |                                  |                                     |                   | Alarm Group Status                                                                                              |
|                    | H01                                                    |                                  | P01                                 | T01               |                                                                                                    |
|                    | 101                                                    |                                  |                                     |                   |                                                                                                    |
|                    |                                                        |                                  |                                     |                   |                                                                                                    |
|                    |                                                        |                                  |                                     |                   |                                                                                                    |
|                    |                                                        |                                  |                                     |                   | Uatabase_Status                                                                                                 |
|                    |                                                        |                                  |                                     |                   |                                                                                                    |
| 🔗 Valua            | · 60 %DH                                               | 🔗 Value :                        | 16.0 Po                             |                   |                                                                                                    |
| Unde               |                                                        | Unde .                           | 10.0                                |                   |                                                                                                    |
|                    |                                                        |                                  |                                     |                   | Chatiatian                                                                                                    |
|                    |                                                        |                                  |                                     |                   |                                                                                                    |
|                    |                                                        |                                  |                                     |                   | Sample Status Tag Status Alarm L *                                                                              |
|                    |                                                        |                                  |                                     |                   | Name Value                                                                                                    |
|                    |                                                        |                                  |                                     |                   |                                                                                                    |
| Messages           |                                                        |                                  |                                     |                   |                                                                                                    |
| Node               | Date/Time A Source                                     | Type                             |                                     | Messare           | A                                                                                                    |
| AC189              | 2018-11-24 14:41:57 AC189                              | Ok Main Da                       | tabase Ok                           | Message           |                                                                                                    |
| AC189              | 2018-11-24 14:41:57 FMSOPCUA                           | Ok OPC Se                        | rver Ok                             |                   |                                                                                                    |
| AC189              | 2018-11-24 14:41:57 AC189                              | Ok Main Da                       | tabase Ok                           |                   |                                                                                                    |
| AC189              | 2018-11-24 14:41:57 FMSOPCUA                           | Ok OPC Se                        | rver Ok                             |                   |                                                                                                    |
| Local<br>AC190     | 2018-11-24 14:41:47 Local                              | Ok Monitor                       | Has Connected AC189 from 192.168.1. | 25                |                                                                                                    |
| AC189              | 2010-11-24 14:41:37 AC109<br>2018-11-24 14:13:18 AC189 | Vvarning wonitorii<br>Ok Main Ds | tabase Ok                           |                   |                                                                                                    |
| AC189              | 2018-11-24 14:13:18 FMSOPCUA                           | Ok OPC Se                        | rver Ok                             |                   |                                                                                                    |
| AC189              | 2018-11-24 14:13:18 AC189                              | Ok Main Da                       | tabase Ok                           |                   | The second second second second second second second second second second second second second second second se |
|                    |                                                        |                                  |                                     |                   |                                                                                                    |
|                    |                                                        |                                  |                                     |                   | 2018.11.24 14:45:15                                                                                             |
|                    |                                                        |                                  |                                     |                   | 2010-11-24 14:43:13                                                                                             |

### **Creating a New Instrument with Templates with Multicast Enabled**

When broadcasting multicast address is allowed, the following steps outline how to add a new instrument in FMS with a prefilled template. The **template** used is the one created in step <u>Configuration of All AeroTrak+ Remote Particle Counters in FMS</u>.

|                          | Example 4           |
|--------------------------|---------------------|
| Instrument Serial Number | 6301033             |
| TCP/IP Address           | 192.168.1.64        |
| Gateway Address          | 192.168.1.1         |
| Subnet Mask              | 255.255.255.0       |
| Location                 | ROOM_400            |
| FMS Unit Name            | U_A_PLUS_RWP_6301_4 |
| FMS Sample Point Name    | A_PLUS_RWP_6301_4   |

For this example, the following settings are assumed for the instrument.

- 1. Go to **Configure Node**.
- 2. Expand Monitor Summary.
- 3. Expand **Configure Devices**.
- 4. Click **AeroTrak+ Devices**.
- 5. The new instrument will automatically populate the list as shown below. If not, click **Refresh** and select the new instrument.

| B FMS Client Client                                              |                               |                  |                            |              |      |             |                                      |
|------------------------------------------------------------------|-------------------------------|------------------|----------------------------|--------------|------|-------------|--------------------------------------|
| Client Node Windows Help                                         |                               |                  |                            |              |      |             |                                      |
| 🗛 🗖 📣 🎜 🙆 🖉                                                      | । 🐮 🎿 📻 🛤                     | Actions          | 2a. 🔸 🖬 💀                  |              |      |             |                                      |
|                                                                  | ) 🐠 🤏 🎫 LEJ                   | Actions 4        | 2 m 1 m                    |              |      |             |                                      |
| Configured                                                       |                               |                  |                            |              |      |             | Units Status                         |
| AC189                                                            |                               |                  |                            |              |      |             | VII & PLUS PWP 6301                  |
| Configuration                                                    | Carial Number                 | ID / Dect        | Comple Deinte              | Status       | 1.50 | Carflering  |                                      |
| <ul> <li>Monitor Summary</li> </ul>                              | 987654                        | 192.168.1.64/502 | Sample Follits             | NEW          | OFF  | Configure   |                                      |
| <ul> <li>Configure Devices</li> <li>AeroTrak+ Devices</li> </ul> | 654321                        | 192.168.1.63/502 | A PLUS RWP 6301 3          | DISABLED     | OFF  | Create      | ☑ U A PLUS RWP 6301 2                |
| Communications                                                   | 123456                        | 192.168.1.62/502 | A_PLUS_RWP_6301_2          | DISABLED     | OFF  | Disable     |                                      |
| Units<br>Digital Outputs                                         | 630103                        | 192.168.1.61/502 | A_PLUS_RWP_6301            | DISABLED     | OFF  | Enable      |                                      |
| Sample Points                                                    |                               |                  |                            |              |      | LED         | U_A_PLUS_RWP_6301_3                  |
| Recipes                                                          |                               |                  |                            |              |      | ALL LED OFF |                                      |
| Alarm Groups<br>Actions                                          |                               |                  |                            |              |      | Delete      |                                      |
| System Settings                                                  |                               |                  |                            |              |      |             | U_SIMUL_ADC                          |
| Monitor Settings                                                 |                               |                  |                            |              |      |             |                                      |
| Database Settings                                                |                               |                  |                            |              |      |             | Alarm Group Status                   |
| Mirror Database Settings                                         |                               |                  |                            |              |      |             |                                      |
| Reporting Settings                                               |                               |                  |                            |              |      |             |                                      |
| <ul> <li>SecurityPage</li> </ul>                                 |                               |                  |                            |              |      |             |                                      |
| , ,                                                              |                               |                  |                            |              |      |             | Detekara Status                      |
|                                                                  |                               |                  |                            |              |      |             | Oatabase_Status                      |
|                                                                  |                               |                  |                            |              |      |             |                                      |
|                                                                  |                               |                  |                            |              |      |             |                                      |
|                                                                  |                               |                  |                            |              |      |             |                                      |
|                                                                  |                               |                  |                            |              |      |             | Statistics                           |
|                                                                  |                               |                  |                            |              |      |             | Sample Status Tag Status Alarm I ( ) |
|                                                                  |                               |                  |                            |              |      |             | Name otatus rag Status Plaint (      |
| VOk XCancel                                                      |                               |                  |                            |              |      | Refresh     | Name Value                           |
|                                                                  |                               |                  |                            |              |      |             | _                                    |
| Messages                                                         |                               |                  |                            |              |      |             |                                      |
| Node Date/Time                                                   | <ul> <li>Source</li> </ul>    | Type             |                            | Message      | •    |             |                                      |
| AC189 2018-11-24 14                                              | 41:57 AC189                   | Ok Main          | Database Ok                |              |      |             |                                      |
| AC189 2018-11-24 14                                              | 41:57 FMSOPCUA                | Ok OPC           | Server Ok                  |              |      |             |                                      |
| AC189 2018-11-24 14:<br>AC189 2018 11 24 14:                     | 41:57 AU189<br>41:67 EMSORCUA | Ok Main          | Jatabase OK<br>Sonior Ok   |              |      |             |                                      |
| Local 2018-11-24 14                                              | 41:47 Local                   | Ok Monito        | r Has Connected AC189 from | 192.168.1.25 |      |             |                                      |
| AC189 2018-11-24 14                                              | 41:37 AC189                   | Warning Monito   | ring Node Has Stopped      |              |      |             |                                      |
| AC189 2018-11-24 14                                              | 13:18 AC189                   | Ok Main          | Database Ok                |              |      |             |                                      |
| AC189 2018-11-24 14:                                             | 13:18 FMSOPCUA                | Ok OPC           | Server Ok                  |              |      |             |                                      |
| AC189 2018-11-24 14:                                             | 13:18 AC189                   | OK Main          | Jatabase OK                |              |      |             |                                      |
|                                                                  |                               |                  |                            |              |      |             |                                      |
|                                                                  |                               |                  |                            |              |      |             | 2018-11-24 14:56:51                  |

- 6. Click **Configure**.
- 7. Click Load from Template.
- 8. From this point forward, **ALL** the configuration steps are the same as explained in <u>Creating a</u> <u>New Device with Templates and Multicast Disabled</u>.

9. After exiting and saving configuration, the new instrument **sample point name** will be shown on the FMS main screen.

| Bart Mode Windows Help:       Image: Status       Image: Status       Image: Status         Image: Status       Image: Status       Image: Status       Image: Status         Image: Status       Image: Status       Image: Status       Image: Status         Image: Status       Image: Status       Image: Status       Image: Status         Image: Status       Image: Status       Image: Status       Image: Status         Image: Status       Image: Status       Image: Status       Image: Status         Image: Status       Image: Status       Image: Status       Image: Status         Image: Status       Image: Status       Image: Status       Image: Status         Image: Status       Image: Status       Image: Status       Image: Status         Image: Status       Image: Status       Image: Status       Image: Status         Image: Status       Image: Status       Image: Status       Image: Status         Image: Status       Image: Status       Image: Status       Image: Status         Image: Status       Image: Status       Image: Status       Image: Status         Image: Status       Image: Status       Image: Status       Image: Status         Image: Status       Image: Status       Image: Status       Image: Status                                                                                                    | FMS Client Clie | ient                                                      |         |                         |          |             |         |     |     |          | _ 0                                   | X    |
|----------------------------------------------------------------------------------------------------|-----------------|-----------------------------------------------------------|---------|-------------------------|----------|-------------|---------|-----|-----|----------|---------------------------------------|------|
| Image: A plus RWP_S301_4       H01         Image: A plus RWP_S301_4       H01         Image: A plus RWP_S301_4       H01         Image: A plus RWP_S301_4       H01         Image: A plus RWP_S301_4       H01         Image: A plus RWP_S301_4       H01         Image: A plus RWP_S301_4       H01         Image: A plus RWP_S301_4       H01         Image: A plus RWP_S301_4       H01         Image: A plus RWP_S301_4       Image: A plus RWP_S301_4         Image: A plus RWP_S301_4       Image: A plus RWP_S301_4         Image: A plus RWP_S301_4       Image: A plus RWP_S301_4         Image: A plus RWP_S301_4       Image: A plus RWP_S301_4         Image: A plus RWP_S301_4       Image: A plus RWP_S301_4         Image: A plus RWP_S301_4       Image: A plus RWP_S301_4         Image: A plus RWP_S301_4       Image: A plus RWP_S301_4         Image: A plus RWP_S301_4       Image: A plus RWP_S301_4         Image: A plus RWP_S301_4       Image: A plus RWP_S301_4         Image: A plus RWP_S301_4       Image: A plus RWP_S301_4         Image: A plus RWP_S301_4       Image: A plus RWP_S301_4         Image: A plus RWP_S301_4       Image: A plus RWP_S301_4         Image: A plus RWP_S301_4       Image: A plus RWP_S301_4         Image: A plus RWP_S301_4 </th <th>Client Node</th> <th>Windows Help</th> <th></th> <th></th> <th></th> <th></th> <th></th> <th></th> <th></th> <th></th> <th></th> <th></th>                                                                                                    | Client Node     | Windows Help                                              |         |                         |          |             |         |     |     |          |                                       |      |
| ordganed       A.PLUS_RWP_6301_4       H01         0.5. 199570       Clout       Value: 2.0       NRH         0.5. 199570       Clout       Value: 2.0       NRH         5.0: 110       T01       U.J., PLUS_RWP_6301_4       U.J., PLUS_RWP_6301_4         Value: 45.0       Pa       Value: 2.0       NRH         value: 45.0       Pa       Value: 2.0       'C         Mode       Data/Time + Source       Typ       Man Database 0.k         AC189       20181124 1522.0 AC189       Ok       OPC Sever 0.k         AC189       20181124 1522.0 Local       Ok       OPC Sever 0.k         AC189       20181124 1522.0 Local       Ok       OPC Sever 0.k         AC189       20181124 1522.0 Local       Ok       OPC Sever 0.k         AC189       20181124 1522.0 Local       Ok       OPC Sever 0.k         AC189       20181124 1522.0 Local       Ok       OPC Sever 0.k         AC189       20181124 1522.0 Local       Ok       OPC Sever 0.k         AC189       20181124 1522.0 Local       OK       OPC Sever 0.k         AC189       20181124 1522.0 Local       OK       OPC Sever 0.k         AC189       20181124 1522.0 Local       OK       OPC Sever 0.k <th></th> <th>) 🧔 😋 🔊 🐐 🔜 🖗</th> <th>· 사 🕰</th> <th>Actions 🗞 🗼 📊</th> <th>191</th> <th></th> <th></th> <th></th> <th></th> <th></th> <th></th> <th></th>                                                                                                    |                 | ) 🧔 😋 🔊 🐐 🔜 🖗                                             | · 사 🕰   | Actions 🗞 🗼 📊           | 191      |             |         |     |     |          |                                       |      |
| A PLUS_RWP_6301_4       H01         0.5: 190670       Value: 2.0       SRH         5.0: 110       C(cut       Value: 2.0       SRH         • U_A_PLUS_RWP_6301_4       U_A_PLUS_RWP_6301_4       U_A_PLUS_RWP_6301_4         • U_SINUL_ADC       U_SINUL_ADC       U_SINUL_ADC         • Value: 45.0       Pa       Value: 22.0       'C         *estages       Value: 22.0       'C       Aam Group Status         *estages       Monormal tables 0 (k       Op Casees 0 (k       Op Casees 0 (k         AC163       2018-1124 15 22.0 AC189       Ok       Op Casees 0 (k       Op Casees 0 (k         AC183       2018-1124 15 22.0 Iocial       Ok       Op Casees 0 (k       Op Casees 0 (k         AC183       2018-1124 15 22.0 Iocial       Ok       Op Casees 0 (k       Op Casees 0 (k         AC183       2018-1124 15 22.0 Iocial       Ok       Op Casees 0 (k       Op Casees 0 (k         AC183       2018-1124 15 22.0 Iocial       Ok       Op Casees 0 (k       Op Casees 0 (k         AC183       2018-1124 15 22.0 Iocial       Ok       Op Casees 0 (k       Op Casees 0 (k         AC183       2018-1124 15 22.0 Iocial       Ok       Op Casees 0 (k       Op Casees 0 (k         AC183       2018-1124 15 22.0 Io                                                                                                    |                 |                                                           |         |                         |          |             |         |     |     |          | Units Status                          |      |
| A_PLUS_RWP_6301.4         H01           0.5::         19670           0.5::         19670           C/cuft         Value:           50::         110             P01         T01             Value:         45.0             P01         T01             Value:         45.0             Node         Datafrime +           Source         Type           Main Database 0k         Message           AC159         20151124 152230           OK         Main Database 0k           Main Database 0k         Main Database 0k           AC159         20151124 152230           AC159         20151124 152230           AC159         20151124 152230           Ac159         20151124 152230           Ac159         20151124 152230           Ac159         20151124 152230           Ac159         20151124 152230           Ac159         20151124 152230           Ac159         20151124 152230           Ac159         20151124 152230    20151124 15220 Ac159                                                                                                    | Configured      |                                                           |         |                         |          |             |         |     |     |          |                                       |      |
| A.P.US, RVP, 5301,4     H01       0.5: 199670     C/cult       0.5: 199670     Value: 2.0       5.0: 110     10         P01     To1         P01     To1         Value: 45.0     Pa       Value: 22.0     'C         Node     Data/Time       Node     Data/Time       Value: 45.0     Pa         Value: 22.0     'C         Arm Group Status         Instance         Value: 45.0     Pa         Mode     Data/Time         Node     Data/Time         Node     Data/Time       OC Server 0k       Acting     2016-11/24 15/22:0       Ock     Of Server 0k       Mode     Data/Time       Acting     2016-11/24 15/22:0       Ock     Of Cover of k       Mode     Mode Of King       Observer 0k     Main Database 0k       Mode     Data/Time       Observer 0k     Main Database 0k       Mode Database 0k     Main Database 0k       Mode Database 0k     Main Database 0k       Mode Database 0k     Main Database 0k       Mode Database 0k     Main Database 0k       Mode Database 0k                                                                                                    | S AC189         |                                                           |         |                         |          |             |         |     |     | _        |                                       |      |
| 0.5: 19070       Ckut       2.0       SRH       PU       PU         5.0: 110       101       U.SMUL_ADC       U.SMUL_ADC         Value: 45.0       Pa       Value: 2.0       10       Aam Group Status         Iessages       Image: Content of the Stappe       Min Database 0K       Min Database 0K       Min Database 0K         AC189       2018-1124 152230       AC189       0 K       Min Database 0K       Min Database 0K         AC189       2018-1124 152230       AC189       0 K       Min Database 0K       Image: Content of AC189 for 112.163.125       Image: Content of AC189       Image: Content of AC189 for 112.163.125       Image: Content of AC189 for 112.163.125       Image                                                                                                    |                 | A_PLUS_RWP_630                                            | 1_4     |                         | -        | _           |         | H01 |     | _        |                                       |      |
| 0.5: 190570     C/cut     2     NRH     ULA PLUS_RNP_5301_4       5.0: 110     C/cut     2.0     NRH     ULA PLUS_RNP_5301_4       Value: 2.0     NRH       Value: 2.0     NRH                                                                                                    |                 |                                                           |         |                         |          |             |         |     |     |          |                                       |      |
| 0.5: 19670<br>Clout Value: 2.0 NRH<br>5.0: 110<br>Value: 45.0 Pa Value: 2.0 'C Alarm Group Status<br>Value: 45.0 Pa Value: 2.0 'C Alarm Group Status<br>Iessages<br>AC189 2018-1124 15:22:0 FMSOPCIA Ok OPC Save Ok Message<br>AC189 2018-1124 15:22:0 FMSOPCIA Ok OPC Save Ok Message<br>AC189 2018-1124 15:22:0 FMSOPCIA Ok OPC Save Ok Message<br>AC189 2018-1124 15:22:0 FMSOPCIA Ok Message<br>AC189 2018-1124 15:22:0 FMSOPCIA Ok Message<br>AC189 2018-1124 15:22:0 FMSOPCIA Ok Message<br>AC189 2018-1124 15:22:0 FMSOPCIA Ok Message<br>AC189 2018-1124 15:22:0 FMSOPCIA Ok Message<br>AC189 2018-1124 15:22:0 FMSOPCIA Ok Message<br>AC189 2018-1124 15:22:0 Incol Ox Message<br>AC189 2018-1124 15:22:0 Incol Ox Message |                 |                                                           |         |                         |          |             |         |     |     |          | U A PLUS RWP 6301 4                   |      |
| Cricuit         Value: 2.0         SRH           5.0: 110         Tot         U_SIMUL_ADC           Value: 45.0         Pa         Value: 22.0         *C           Materia         Value: 22.0         *C         Aarm Group Status           tessages         Value: 22.0         *C         Marm Group Status           Value: 45.0         Pa         Value: 22.0         *C         Marm Group Status                                                                                                    |                 | 0.5 : 190670                                              |         |                         |          |             |         |     |     |          | • • • • • • • • • • • • • • • • • • • |      |
| O Clout         O' Value: 2.0         SRH           5.0: 110         101         0 U_SIMUL_ADC           Value: 45.0         Pa         Value: 22.0         "C           Value: 45.0         Pa         Value: 22.0         "C           Acting: 2016-11/24 15/22 00 FMSOPCUAL: 0k         O k         OPC Server Ok           Acting: 2016-11/24 15/22 00 FMSOPCUAL: 0k         O k         OPC Server Ok           Acting: 2016-11/24 15/22 00 FMSOPCUAL: 0k         O k         OPC Server Ok           Acting: 2018-11/24 15/22 00 Incoli O ok         OK OPC Server Ok         OK           Acting: 2018-11/24 15/22 10 Incoli O ok         OPC OR OR OK         OK           Acting: 2018-11/24 15/22 10 Incoli O ok         OPC OR OR OK         OK           Acting: 2018-11/24 15/22 10 Incoli O ok         OPC OR OR OK         OK           Acting: 2018-11/24 15/22 10 Incoli O ok         OPC OR OR OK         OK           Acting: 2018-11/24 15/22 10 Incoli O ok         OPC OR OR OK         OK           Acting: 2018-11/24 15/22 10 Incoli O ok         OPC OR OR OK         OK           Acting: 2018-11/24 15/22 10 Incoli O ok         OPC OR OR OK         OK                                                                                                    |                 |                                                           |         |                         |          |             |         |     |     |          |                                       |      |
| Ocut         Value:         2.0         SRH           5.0:         110         Tot         U_SIMUL_ADC           P01         Tot         U_SIMUL_ADC           Value:         45.0         Pa         Value:         22.0         *C         Alam Group Status           Itessages         Mode         Dear/Time a         Source         Type         Message         *C         Alam Group Status           Itessages         Content interaction AC189         Other interaction AC189 from 192.168.1.25         Message         *         Database_Status           AC189         2018-11-24.15.22.10 AC189         Wanter the Connected AC189 from 192.168.1.25                                                                                                    |                 |                                                           |         |                         | -        |             |         |     |     |          |                                       |      |
| 50: 110       10       0 U_SIMUL_ADC         Value: 45.0       Pa       Value: 22.0       *C         Iesages       ************************************                                                                                                    | <b>S</b>        |                                                           | C/cuft  |                         | <b>S</b> | Value :     | 2.0     |     | %RH |          |                                       |      |
| 5.0: 110       P01       T01       Image: Constraint of the constraint of the co                                                                                                    |                 |                                                           |         |                         |          |             |         |     |     |          |                                       |      |
| SUI:         III0           PU1         T01           Value:         45.0         Pa         Value:         22.0         *C         Name Group Status           Itessages         Mode         Date/Time         Source         Type         Man Database Ok         Massage         C         Alarm Group Status           Itessages         Itessages         Itessage         Itessage         I                                                                                                    |                 | C 0. 440                                                  |         |                         |          |             |         |     |     |          |                                       |      |
| PUI         Toi           Value:         45.0         Pa         Value:         22.0         *C         Alarm Group Status           lessages         Image: Status         Message         *         *         Database_Status           AC189         2018-1124 1522 20 AC189         Ok         OPC Server Ok         Message         *           AC189         2018-1124 1522 20 Iocal         OK         OPC Server Ok         *         *         Database_Status           AC189         2018-1124 1522 20 Iocal         OK         OPC Server Ok         *         *         *         2018-1124 152 20 Iocal         OK         OPC Server Ok         *         *         2018-1124 152 20 Iocal         *         *         2018-1124 152 210 Iocal         OK         OPC Server Ok         *         *         2018-1124 152 210 Iocal         *         *         2018-1124 152 210 Iocal         OK         Monitoring Node Has Stopped         *         *         2018-1124 152 210 Iocal         *         *         2018-1124 152 210 Iocal         OK         *         *         *         *         *         2018-1124 152 210 Iocal         *         *         *         *         *         *         *         *         *         *         *         * </td <td></td> <td>5.0 : 110</td> <td></td> <td></td> <td></td> <td></td> <td></td> <td></td> <td></td> <td></td> <td></td> <td></td>                                                                                                    |                 | 5.0 : 110                                                 |         |                         |          |             |         |     |     |          |                                       |      |
| P01         T01         U                                                                                                    |                 |                                                           |         |                         |          |             |         |     |     |          |                                       |      |
| P01         T01         U_SMUL_ADC           Value: 45.0         Pa         Value: 22.0         *C         Alarm Group Status           lessages         Mode         Date/Time * Source         Type         Message         *           Node         Date/Time * Source         Type         Message         *         *           AC189         2018-1124 15:22:0 AC189         Ok         Man Database Ok         *         *           AC189         2018-1124 15:22:0 AC189         Ok         OPC Server Ok         *         *         *           AC189         2018-1124 15:22:0 Local         OK         OPC Server Ok         *         *         *         *           AC189         2018-1124 15:22:0 Local         OK         OPC Server Ok         *         *         *           Ac189         2018-1124 15:22:0 Local         OK         OPC Server Ok         *         *         *           Ac189         2018-1124 15:22:0 Local         OK         OPC Server Ok         *         *         *           Ac189         2018-1124 15:22:0 Local         OK         OPC Server Ok         *         *         *                                                                                                    |                 |                                                           |         |                         |          |             |         |     |     |          |                                       |      |
| Value:         45.0         Pa         Value:         22.0         *C         Alarm Group Status           Iessages         Iessage         Iessage <td></td> <td>P01</td> <td></td> <td></td> <td></td> <td></td> <td></td> <td>T01</td> <td></td> <td>_</td> <td>🕑 U SIMUL ADC</td> <td></td>                                                                                                    |                 | P01                                                       |         |                         |          |             |         | T01 |     | _        | 🕑 U SIMUL ADC                         |      |
| Value:         45.0         Pa         Value:         22.0         °C         Alarm Group Status           lessages                                                                                                    |                 |                                                           |         |                         |          |             |         |     |     |          |                                       |      |
| Value:         45.0         Pa         Value:         22.0         *C         Alarm Group Status           lessages                                                                                                    |                 |                                                           |         |                         |          |             |         |     |     |          |                                       |      |
| Value:         45.0         Pa         Value:         22.0         *C         Aarm Group Status           lessages         Image: Constraint of the state of the state                                                                                                    |                 |                                                           |         |                         |          |             |         |     |     |          |                                       |      |
| Value:         45.0         Pa         Value:         22.0         *C         Aarm Group Status           lessages                                                                                                    |                 |                                                           |         |                         |          |             |         |     |     |          |                                       |      |
| Value:         45.0         Pa         Value:         22.0         *C         Aarm Group Status           lessages                                                                                                    |                 |                                                           |         |                         |          |             |         |     |     |          |                                       |      |
| Node         Date/Time         Source         Type         Message         Control         Control         Con                                                                                                    |                 | Value : 45.0                                              | Pa      |                         | 0        | Value :     | 22.0    |     | °C  |          | Alarm Group Status                    |      |
| lessages           Node         Date/Time         Source         Type         Message         Image: Constraint of the stage         Image: Constraint of the stage         Image: Constrage         Image: Constage         Ima                                                                                                    |                 |                                                           |         |                         |          |             |         |     |     |          |                                       |      |
| Issages         Message         Control         Data/Time         Source         Type         Message         Control         Control                                                                                                    |                 |                                                           |         |                         |          |             |         |     |     |          |                                       |      |
| Note         Date/Time         Source         Type         Message         Comparing the status         Database_Status           AC169         2018-11-24 15 22:30         AC169         Ok         Main Database Ok         Comparing the status         Comparing the status         Comp                                                                                                    |                 |                                                           |         |                         |          |             |         |     |     |          |                                       |      |
| Date/Time & Source         Type         Message         Colspan="2">Colspan="2">Database_Status           AC189         2018-11-24 15 22:30         AC189         Ok         Message         Colspan="2">Colspan="2">Colspan="2">Database_Status           AC189         2018-11-24 15 22:30         AC189         Ok         OPC Sener Ok         Colspan="2">Colspan="2">Colspan="2">Database_Status           AC189         2018-11-24 15 22:30         AC189         Ok         OPC Sener Ok         Colspan="2">Colspan="2">Colspan="2"Colspan="2"Colspa=""2"Colspan="2"Colspan="2"Colspan="2"Colspan="2"Colspa=                                                                                                    |                 |                                                           |         |                         |          |             |         |     |     |          |                                       |      |
| Itessages           Node         Date/Time         Source         Type         Man Database Ok           AC169         2016 11:24 15:22:30         AC00PUQLA.         Ok         OFC Server Ok         AC0169         2016 11:24 15:22:30         AC00PUQLA.         Ok         OFC Server Ok         Ac0169         2016 11:24 15:22:30         AC00PUQLA.         Ok         OFC Server Ok         Ac0169         2016 11:24 15:22:30         AC00PUQLA.         Ok         OFC Server Ok         Ac0169         2016 11:24 15:22:30         Ac00PUQLA.         Ok         OFC Server Ok         Ac0169         2016 11:24 15:22:30         Ac0169         Ac0169         Ac                                                                                                    |                 |                                                           |         |                         |          |             |         |     |     |          |                                       |      |
| Node         Date/Time         Source         Type         Message         Description         Date/Time         Source         Type         Description         Description         Descripion <thdescripion< th=""> <thdescrip< td=""><td>Massanas</td><td></td><td></td><td></td><td></td><td></td><td></td><td></td><td></td><td></td><td></td><td></td></thdescrip<></thdescripion<>                                                                                                    | Massanas        |                                                           |         |                         |          |             |         |     |     |          |                                       |      |
| Node         Date/Time         Source         Type         Message           AC189         2018-1124 15 22:30 AC189         Ok         Main Database Ok           AC189         2018-1124 15 22:30 FMSOPCUA.         Ok         OPC Server Ok           AC189         2018-1124 15 22:30 FMSOPCUA.         Ok         OPC Server Ok           AC189         2018-1124 15 22:30 FMSOPCUA.         Ok         OPC Server Ok           AC189         2018-1124 15 22:30 FMSOPCUA.         Ok         OPC Server Ok           Local         2018-1124 15 22:20 Local         Ok         Montoring Node Has Stopped         -                                                                                                    | incoougeo       |                                                           |         |                         |          |             |         |     |     |          | Oatabase Status                       |      |
| AC189 2018-11-21 15 22:30 AC189 Ok Man Database Ok<br>AC189 2018-11-21 15 22:30 AC189 Ok Man Database Ok<br>AC189 2018-11-21 15 22:50 AC189 Ok Man Database Ok<br>AC189 2018-11-21 15 22:30 AC189 Ok Man Database Ok<br>AC189 2018-11-21 15 22:30 AC189 Ok OPC Server Ok<br>Local 2018-11-24 15 22:20 Local Ok Monitor Has Commercied AC189 from 192.168 1.25<br>AC189 2018-11-24 15 22:10 AC189 Warning Monitoring Node Has Stopped                                                                                                    | Node            | Date/Time   Source                                        | Type    |                         |          |             | Message |     |     | <b>^</b> |                                       |      |
| AC189 2018-11-28 152.23 PMOCRAE. OK Main Database Ok<br>AC189 2018-11-28 152.23 DAC189 OK Main Database Ok<br>AC189 2018-11-28 152.23 Dacal OK Montor Has Connected AC189 from 192.168 1.25<br>AC189 2018-11-24 152.22 10 AC189 Warning Montoring Node Has Stopped                                                                                                    | AC189           | 2018-11-24 15:22:30 AC189                                 | Ok      | Main Database Ok        |          |             |         |     |     |          |                                       |      |
| AC189 2016-11-24 15:22:30 FMSOPCUA Ok OPC Server Ok<br>Local 2016-11-24 15:22:30 Local Ok Monitor Has Connected AC119 from 192.168.1.25<br>AC189 2016-11-24 15:22:10 AC189 Warning Monitoring Node Has Stopped                                                                                                    | AC189           | 2016-11-24 15:22:30 FMSOPCOA<br>2018-11-24 15:22:30 AC189 | Ok      | Main Database Ok        |          |             |         |     |     |          |                                       |      |
| Local 2018-11-24 15 22:20 Local Ok Monitor Has Connected AC189 from 192.158.1.25<br>AC189 2018-11-24 15 22:10 AC189 Warning Monitoring Node Has Stopped                                                                                                    | AC189           | 2018-11-24 15:22:30 FMSOPCUA                              | Ok      | OPC Server Ok           |          |             |         |     |     |          |                                       |      |
| AC189 2018-11-24 15:22:10 AC189 Warning Monitoring Node Has Stopped                                                                                                    | Local           | 2018-11-24 15:22:20 Local                                 | Ok      | Monitor Has Connected   | AC189 fr | om 192.168. | 1.25    |     |     |          |                                       |      |
| 2018-11-24 15 23 25                                                                                                    | AC189           | 2018-11-24 15:22:10 AC189                                 | Warning | Monitoring Node Has Sto | opped    |             |         |     |     | Ŧ        |                                       |      |
| 2018-11-24 15 23:25                                                                                                    |                 |                                                           |         |                         |          |             |         |     |     |          |                                       |      |
|                                                                                                    |                 |                                                           |         |                         |          |             |         |     |     |          | 2018-11-24 15:23                      | 3:25 |

### Creating a New FMS Device with a Template Exported from TSI Remote APP

To configure FMS faster, it is possible to import settings saved in an XML configuration file, which is exported with the TSI remote APP, in order to create a new FMS AeroTrak+ Remote Particle Counter.

For this example, the following settings are assumed for the instrument.

|                          | Example 5         |
|--------------------------|-------------------|
| Instrument Serial Number | 11223377          |
| TCP/IP Address           | 192.168.1.93      |
| Gateway Address          | 192.168.1.1       |
| Subnet Mask              | 255.255.255.0     |
| Location                 | IMPORTINGINFMS    |
| FMS Unit Name            | APP_Imported_6301 |
| FMS Sample Point Name    | APP_6301          |

- 1. Go to **Configure Node**.
- 2. Expand Monitor Summary.
- 3. Expand **Configure Devices**.
- 4. Click **AeroTrak+ Devices**.
- 5. Click **Create**.
- 6. Click Load from Template.

7. Locate the file that has been exported with the TSI Remote APP. Click **Open.** 

| Device Informa                                                          | tion                                        |                   |        |                                                             |      |   |
|-------------------------------------------------------------------------|---------------------------------------------|-------------------|--------|-------------------------------------------------------------|------|---|
| Sorial Number                                                           | uon                                         |                   | c      | hannel Settings                                             |      |   |
| Senar Number                                                            |                                             |                   |        | Channel List 0.2                                            |      | • |
| Location                                                                |                                             |                   |        |                                                             |      | + |
| IP Address                                                              |                                             |                   |        |                                                             | Name | * |
| Port                                                                    | 502                                         |                   |        | SerialNumber                                                |      |   |
|                                                                         |                                             | Using DH0         | CP 🗌   | Volume                                                      |      |   |
| Unit Information                                                        | n                                           |                   |        |                                                             |      |   |
| Unit Name *                                                             |                                             |                   |        |                                                             |      |   |
| Comments                                                                |                                             |                   |        |                                                             |      |   |
| Additional Cor                                                          | nments                                      |                   |        |                                                             |      |   |
|                                                                         |                                             | Hida II           | Init 🗌 |                                                             |      |   |
|                                                                         |                                             |                   |        |                                                             |      |   |
|                                                                         |                                             | Enable Debug Outr | put    |                                                             |      |   |
|                                                                         |                                             | Enable Debug Outp | put 🗌  |                                                             |      |   |
|                                                                         |                                             | Enable Debug Outp | put 🗌  |                                                             |      |   |
|                                                                         |                                             | Enable Debug Outp | put    |                                                             |      |   |
|                                                                         |                                             | Enable Debug Outp | put    |                                                             |      |   |
| Newigal Flow Da                                                         |                                             | Enable Debug Outp | put 🗌  |                                                             |      |   |
| Nominal Flow Ra                                                         | ite 0.1                                     | Enable Debug Outp | put    |                                                             |      |   |
| Nominal Flow Ra<br>Calibration Settir                                   | Me [0.1                                     | Enable Debug Outp | put _  | ampling Settings                                            |      | - |
| Nominal Flow Ra<br>Calibration Settir<br>Calibration                    | tte 0.1<br>1993<br>Alarm Enabled 01-01-2000 | Enable Debug Outp | v<br>S | ampling Settings<br>Start Delay Time (s)                    | 5    | - |
| Nominal Flow Ra<br>Calibration Settir<br>Calibration<br>Buffer Settings | ite 0.1<br>rgs<br>Alarm Enabled 01-01-2000  | Enable Debug Outp | put    | ampling Settings<br>Start Delay Time (s)<br>Sample Time (s) | 5    |   |
|                                                                         |                                             | Enable Debug Outp | put    |                                                             |      |   |
| Nominal Flow Ra<br>Calibration Settir<br>Calibration                    | ite 0.1<br>gs<br>Alarm Enabled 01-01-2000   | Enable Debug Outp | putS   | ampling Settings                                            | 3    |   |
| Nominal Flow Ra<br>Calibration Settin<br>Calibration<br>Buffer Settings | He 0.1<br>gs<br>Alarm Enabled 01-01-2000    | Enable Debug Out  | put    | ampling Settings<br>Start Delay Time (s)                    | 5    | - |

| Device Information   |              |                                |                 | Channel Settings                      |                                                                                                    |                 |        |
|----------------------|--------------|--------------------------------|-----------------|---------------------------------------|----------------------------------------------------------------------------------------------------|-----------------|--------|
| Serial Number        |              |                                |                 | Channel List 0.2                      |                                                                                                    |                 | *      |
| Location             | Dpen File    |                                |                 |                                       |                                                                                                    |                 | T      |
| IP Address           |              | 🎉 🕨 Computer 🕨 Windo           | ows (C:) 🕨 temp | D <b>b</b>                            | <ul> <li>✓ </li> <li>✓ </li></ul> | temp            |        |
| Port                 | 502 Organize | <ul> <li>New folder</li> </ul> |                 |                                       |                                                                                                    |                 |        |
|                      | Travor       | ites                           | <u></u>         | Name                                  | Date modified                                                                                                    | Туре            |        |
| Unit Information     | Des          | iktop                          |                 | 🕌 Bin                                 | 07-11-2018 18:17                                                                                                    | File folder     |        |
|                      | Dov          | wnloads                        |                 | Config                                | 07-11-2018 18:18                                                                                                    | File folder     |        |
| Unit Name *          | S Rec        | ent Places                     |                 | de_2                                  | 03-10-2018 13:56                                                                                                    | File folder     |        |
| Comments             |              |                                |                 | 🗼 de 3                                | 03-10-2018 13:55                                                                                                    | File folder     |        |
|                      | 🔚 🔚 Librar   | ries                           | E               | de 4                                  | 03-10-2018 13:55                                                                                                    | File folder     |        |
| Additional Comme     | nts 📄 Doo    | cuments                        |                 | New folder - Copy                     | 07-11-2018 18:17                                                                                                    | File folder     |        |
|                      | a) Mu        | sic                            |                 | New folder - Copy (2)                 | 07-11-2018 18:17                                                                                                    | File folder     |        |
|                      | Pict         | tures                          |                 | Node                                  | 07-11-2018 18:18                                                                                                    | File folder     |        |
|                      |              |                                |                 | ExportConfig.xml                      | 20-12-2018 08:33                                                                                                    | XML File        |        |
|                      | ( Com        | puter                          |                 | ExportConfigForFMS.xml                | 27-12-2018 10:25                                                                                                    | XML File        |        |
|                      | 😪 Offi       | ice (\\BA-3688EE) (B:)         |                 |                                       |                                                                                                    |                 |        |
|                      | 🚢 Wir        | ndows (C:)                     |                 |                                       |                                                                                                    |                 |        |
|                      | 🖵 alai       | n.nezer (\\TSI\Users) (M:)     |                 |                                       |                                                                                                    |                 |        |
|                      | 🖵 SAL        | ES (\\TSI\FILES) (N:)          |                 |                                       |                                                                                                    |                 |        |
|                      | 😠 gue        | est (\\Tsisvfp01) (P:)         | + e             |                                       | m                                                                                                    |                 |        |
| Nominal Flow Pate    | 0.1          | City and a local state         |                 |                                       | (Care a)                                                                                                    | In Manhood Laws |        |
| Nonina Piow Rate     | 0.1          | rile name: Expo                | rtConfigForFMS. | xmi                                   | • Extensio                                                                                                    | ie Markup Lang  | uage ( |
| Calibration Settings |              |                                |                 |                                       | Oper                                                                                                    | n 🔽 🤇           | Cancel |
| Calibration Alar     | m Enable     |                                | 191             |                                       |                                                                                                    | _               |        |
| <b>\</b>             |              |                                |                 | Start Delay Time (s)                  | 5                                                                                                    |                 | ×.     |
| Buffer Settings      |              |                                |                 | Sample Time (s)                       | 60                                                                                                    |                 | \$     |
|                      |              |                                |                 | · · · · · · · · · · · · · · · · · · · |                                                                                                    |                 |        |

- 8. New instrument screen will be filled with settings from the imported XML file.
- 9. Click **Device Settings** tab, enter the **serial number** of the instrument you are adding to FMS.
- 10. Enter **Unit Name**.
- 11. Verify all other settings.

12. Click **Device Recipe** tab and verify imported settings are correct.

| Device Informati                                                                              | on                                        |                                      |                                                               |         |   |
|-----------------------------------------------------------------------------------------------|-------------------------------------------|--------------------------------------|---------------------------------------------------------------|---------|---|
| Serial Number                                                                                 |                                           |                                      | Channel Settings                                              |         |   |
|                                                                                               | 11223377                                  |                                      | Channel List 0.2                                              |         |   |
| Location                                                                                      | IMPORTINGINFMS                            |                                      |                                                               |         |   |
| IP Address                                                                                    | 192.168.1 .93                             |                                      |                                                               | Name    |   |
| Port                                                                                          | 502                                       |                                      | 0.3                                                           |         |   |
|                                                                                               |                                           | Using DHCP                           | 0.5                                                           |         |   |
| Unit Information                                                                              |                                           |                                      | 10                                                            |         |   |
|                                                                                               |                                           |                                      | 5                                                             |         |   |
| Unit Name "                                                                                   | APP_imported_6301                         |                                      | SerialNumber                                                  |         |   |
| Comments                                                                                      |                                           |                                      |                                                               |         |   |
| A 1 100 1 0                                                                                   |                                           |                                      | Volume                                                        |         |   |
| Additional Com                                                                                | ments                                     |                                      | Volume                                                        |         |   |
| Additional Com                                                                                | ments                                     | Hide Unit                            | Volume                                                        |         |   |
| Additional Com                                                                                | ments                                     | Hide Unit                            | Volume                                                        |         |   |
| Additional Com                                                                                | ments                                     | Hide Unit  Finable Debug Output      | Volume                                                        |         |   |
| Additional Com                                                                                | ments                                     | Hide Unit  _ Enable Debug Output  _  | Volume                                                        |         |   |
| Additional Com                                                                                | ments                                     | Hide Unit                            | Volume                                                        |         |   |
| Additional Com                                                                                | ments                                     | Hide Unit _<br>Enable Debug Output _ | Volume                                                        |         |   |
| Additional Com                                                                                | nents                                     | Hide Unit _<br>Enable Debug Output _ | Volume                                                        |         |   |
| Additional Com                                                                                | p [ 10                                    | Hide Unit  Enable Debug Output       | Volume                                                        |         | - |
| Additional Com                                                                                | b [10]<br>g ExaMpril (2010-11-11)         | Hide Unit -<br>Enable Debug Output - | Volume Sampling Settings                                      |         | - |
| Additional Com                                                                                | e 10<br>s<br>Jam Enabled 2019-11-11       | Hide Unit -<br>Enable Debug Output - | Volume Sampling Settings Start Delay Time (s)                 | 10      | - |
| Additional Com<br>Nominal Flow Rat<br>Calibration Setting<br>Calibration A<br>Buffer Settings | e [1.0<br>(3)<br>Jam Enabled [2019-11-11] | Hide Unit -<br>Enable Debug Output - | Volume Sampling Settings Start Delay Time (s) Sample Time (s) | 0<br>40 | - |

| evice Sample Point            |                                                                                                    |           |
|-------------------------------|----------------------------------------------------------------------------------------------------|-----------|
| Device Settings Device Recipe |                                                                                                    |           |
| Properties                    |                                                                                                    |           |
| Recipe List Default           |                                                                                                    | •         |
|                               |                                                                                                    | Enabled V |
| Instrument Relay Properties   |                                                                                                    |           |
| 0.3                           | ✓ Flow                                                                                                    |           |
| ✔ 0.5                         | Laser Alert                                                                                                    |           |
| ✓ 5                           | Laser Scatter                                                                                                    |           |
| 10                            | Calibration Corrupt                                                                                                    |           |
|                               | Instrument Error                                                                                                    |           |
|                               | Ambient Condition                                                                                                    |           |
| T MO Waterwog                 |                                                                                                    |           |
| Device's Recipe List          |                                                                                                    |           |
|                               |                                                                                                    |           |
|                               | Name                                                                                                    | •         |
| Default                       | TO THE REAL PROPERTY OF THE REAL PROPERTY OF THE RO |           |
|                               |                                                                                                    |           |
|                               |                                                                                                    |           |
|                               |                                                                                                    |           |
|                               |                                                                                                    |           |
|                               |                                                                                                    |           |
|                               |                                                                                                    |           |
|                               |                                                                                                    |           |
|                               |                                                                                                    | _         |
|                               |                                                                                                    | -         |

- 13. Click **Sample Point Settings** tab and enter the **sample point name**.
- 14. Verify all other settings and make changes if needed.
- 15. Click **+** icon to save your changes.
- 16. Click **Sample Point Recipe** tab and make any changes if required.
  - **NOTE:** Any alarm values saved in the instrument with the TSI Remote APP are not imported and FMS can override those settings.
- 17. After changes are made, click **Save**.
- 18. Click **OK**.

| wice Sample Point                         |                                                 |        |
|-------------------------------------------|-------------------------------------------------|--------|
| Sample Point Settings Sample Point Recipe |                                                 |        |
| Sample Point List                         | Sample Point Information                        |        |
|                                           | APP_6301                                        |        |
| Name                                      | Data Type CountsPerFt3                          | •      |
| APP_6301                                  | Input Index Counts                              | *      |
|                                           | Display Settings                                |        |
|                                           | Display Units C/cuft                            | •      |
|                                           | Decimal Places 0                                | \$     |
|                                           | Comments                                        |        |
|                                           | Additional Comments                             |        |
|                                           | Graph Settings                                  |        |
|                                           | Jse Logarithmic Scales                          |        |
|                                           | Report Settings                                 |        |
|                                           | Calculate MKT                                   |        |
|                                           | Alarm Settings                                  |        |
|                                           | Use Upper Alarm properties for the device alarm |        |
|                                           |                                                 |        |
|                                           |                                                 |        |
|                                           |                                                 |        |
|                                           |                                                 |        |
|                                           |                                                 |        |
| Load from Template Save to Template       | ок                                              | Cancel |

| Sample Point Settings Sample Point Recipe |   |                                                                                                    |                             |                                 |                        |
|-------------------------------------------|---|----------------------------------------------------------------------------------------------------|-----------------------------|---------------------------------|------------------------|
| Properties                                |   | Alarm Properties                                                                                                    |                             |                                 |                        |
| Sample Point APP_6301                     |   |                                                                                                    |                             |                                 |                        |
| Recipe List Default                       | • | Alarm Delay                                                                                                    |                             |                                 |                        |
| Preferred Tag 0.5                         | * | 1                                                                                                    | Out of 0                    | Samples                         | Retriggerable Alarms   |
| Additional Tag None                       | • | Warning Delay                                                                                                    |                             |                                 |                        |
| Disable Acknowledge Hide                  |   | 0 \$                                                                                                    | Out of 0                    | Samples                         | Retriggerable Warnings |
| ✓ Enabled ✓ Fileable                      |   |                                                                                                    | 10                          | 5                               |                        |
| Sampla Point's Pacina List                |   | Upper Alarm                                                                                                    | 0                           | 0                               |                        |
| Sumple Forma Recipe List                  |   | Upper Warning                                                                                                    | 0                           | 0                               |                        |
|                                           |   | Lower Warning                                                                                                    | 0                           | 0                               | _                      |
| Dafault                                   |   | Lower Alarm                                                                                                    | 0                           | 0                               | _                      |
|                                           |   |                                                                                                    |                             |                                 |                        |
|                                           |   | Set Point                                                                                                    | and Deviation               |                                 | Class/Standard         |
|                                           |   | Set Point<br>Classification                                                                                                    | and Deviation               |                                 | Class/Standard         |
|                                           |   | Set Point Classification SPC Properties                                                                                        | and Deviation               | 5                               | Class/Standard         |
|                                           |   | Set Point<br>Classification                                                                                                    | and Deviation               | 5                               | Class/Standard         |
|                                           |   | Set Point<br>Classification                                                                                                    | 10<br>0<br>0                | 5                               | Class/Standard         |
|                                           |   | Set Point<br>Classification SPC Properties<br>Mean Crowding<br>Alarm Limit<br>Trend Limit                                      | 10 0 0 0 0                  | 5                               | Class/Standard         |
|                                           |   | Set Point<br>Classification<br>SPC Properties<br>Mean Crowding<br>Alarm Limit<br>Trend Limit<br>Lower Control                  | 10<br>0<br>0<br>0<br>0      | 5<br>0<br>0<br>0<br>0<br>0      | Class/Standard         |
|                                           |   | Set Point<br>Classification<br>SPC Properties<br>Mean Crowding<br>Alarm Limit<br>Trend Limit<br>Lower Control<br>Upper Control | 10<br>0<br>0<br>0<br>0<br>0 | 5<br>0<br>0<br>0<br>0<br>0<br>0 | Class/Standard         |

19. The new instrument is now listed as **PENDING** mode.

|                                                                          | 🤏 🖳 🖷 🔹 🤞                                                | 🕯 🎫 🔛 松 🛛 Actio                            | ns 📲 🗞 🤺                                             | s 🌆 👘                 |                           |             |                                                                                      |  |
|--------------------------------------------------------------------------|----------------------------------------------------------|--------------------------------------------|------------------------------------------------------|-----------------------|---------------------------|-------------|--------------------------------------------------------------------------------------|--|
| nfigured                                                                 |                                                          |                                            |                                                      |                       |                           |             | Units Status                                                                         |  |
| AC189                                                                    |                                                          |                                            |                                                      |                       |                           |             |                                                                                      |  |
| onfiguration                                                             | Serial                                                   | Number IP / Port                           | Sample Points                                        | Status                | LED                       | Configure   |                                                                                      |  |
| <ul> <li>Monitor Sum</li> <li>Configure</li> </ul>                       | mary<br>Devices 1122337                                  | 192.168.1.93/5                             | 02 APP_6301                                          | PENDING               | OFF                       | Create      | U_A_PLUS_7510                                                                        |  |
| AeroT                                                                    | Trak+ Devices 987654                                     | 192.168.1.61/5                             | 02 A_PLUS_RWP                                        | DISABLED              | OFF                       | Disable     |                                                                                      |  |
| Units                                                                    | nunications 751002                                       | 192.168.1.60/5                             | 02 A_PLUS_7510                                       | DISABLED              | OFF                       | Enable      |                                                                                      |  |
| Digita                                                                   | I Outputs                                                |                                            |                                                      |                       |                           | LED         | 1 I I                                                                                |  |
| Recipes                                                                  | ne Points                                                |                                            |                                                      |                       |                           | ALL LED OFF |                                                                                      |  |
| Alarm Gr                                                                 | oups                                                     |                                            |                                                      |                       |                           | Delete      |                                                                                      |  |
| Database Se                                                              | ettings                                                  |                                            |                                                      |                       |                           |             |                                                                                      |  |
| Database Si<br>Mirror Datab<br>Reporting Se<br>OPC UA Set<br>SecurityPag | rus<br>attings<br>ase Settings<br>attings<br>ttings<br>e |                                            |                                                      |                       |                           |             |                                                                                      |  |
| Database Si<br>Mirror Datab<br>Reporting Se<br>OPC UA Set<br>SecurityPag | rys<br>ase Settings<br>attings<br>titings<br>e           |                                            |                                                      |                       |                           | Refresh     | U_SIMUL_ADC                                                                          |  |
| Database Si<br>Mirror Datab<br>Reporting Si<br>OPC UA Set<br>SecurityPag | iyo<br>sate Settings<br>ttings<br>e<br>&<br>Cancel       |                                            |                                                      |                       |                           | Refresh     | U_SIMUL_ADC                                                                          |  |
| Database Si<br>Mirror Datab<br>Reporting Si<br>OPC UA Set<br>SecurityPag | yan<br>ses Gettings<br>titings<br>e                      | Source Type                                |                                                      |                       | Message                   | Refresh     | U_SIMUL_ADC                                                                          |  |
| Database Si<br>Mirror Datab<br>Reporting Si<br>OPC UA Set<br>SecurityPag | yy<br>sae Settings<br>titings<br>e                       | Source Type<br>IOPCUA Ok                   | OPC Server Ok                                        |                       | Message                   | Refresh     | U_SIMUL_ADC                                                                          |  |
| Database Si<br>Mirror Datab<br>Reporting Si<br>OPC UA Sel<br>SecurityPag | 19-<br>19-<br>19-<br>19-<br>19-<br>2016:15:20<br>Cancel  | Source Type<br>OPCUA Ok<br>89 Ok           | OPC Server Ok<br>Main Database C                     | ĸ                     | Message                   | Refresh     | U_SIMUL_ADC                                                                          |  |
| Database SA<br>Mirror Datab<br>Reporting Si<br>OPC UA Set<br>SecurityPag | "y-<br>strings<br>ase Settings<br>titings<br>e           | Source Type<br>IOPCUA Ok<br>89 Ok<br>II Ok | OPC Server Ok<br>Main Database O<br>Monitor Has Conn | k<br>ected AC189 from | Message<br>n 192 168 1 23 | Refresh     | <ul> <li>U_SIMUL_ADC</li> <li>Alarm Group Status</li> <li>Database_Status</li> </ul> |  |

- 20. Click **OK.**
- 21. Click **Save** to save configuration changes.

| 🖞 🕓 🦑 🖸 🕴                                                                                                    | U 😻 🥸 🎫 🗄                                                         | 🖞 🏄 Actions      | - B - B                                                                                          | s 🏬 191                                                         |                                                                              |             |                                                                                                    |  |
|----------------------------------------------------------------------------------------------------|-------------------------------------------------------------------|------------------|--------------------------------------------------------------------------------------------------|-----------------------------------------------------------------|------------------------------------------------------------------------------|-------------|----------------------------------------------------------------------------------------------------|--|
| nfigured                                                                                                    |                                                                   |                  |                                                                                                  |                                                                 |                                                                              |             | Units Status                                                                                                    |  |
| AC189                                                                                                    |                                                                   |                  |                                                                                                  |                                                                 |                                                                              |             |                                                                                                    |  |
| onfiguration                                                                                                    | Serial Number                                                     | IP / Port        | Sample Points                                                                                    | Status                                                          | LED                                                                          | Configure   |                                                                                                    |  |
| <ul> <li>Monitor Summary</li> <li>Configure Devices</li> </ul>                                                                                                    | 11223377                                                          | 192.168.1.93/502 | APP_6301                                                                                         | PENDING                                                         | OFF                                                                          | Create      | U_A_PLUS_7510                                                                                                    |  |
| AeroTrak+ Devices                                                                                                    | 987654                                                            | 192.168.1.61/502 | A_PLUS_RWP                                                                                       | DISABLED                                                        | OFF                                                                          | Disable     | -                                                                                                    |  |
| Communications<br>Units                                                                                                    | 751002                                                            | 192.168.1.60/502 | A PLUS 7510                                                                                      | DISABLED                                                        | OFF                                                                          | Enable      |                                                                                                    |  |
| Digital Outputs                                                                                                    |                                                                   |                  |                                                                                                  |                                                                 |                                                                              | LED         |                                                                                                    |  |
| Sample Points<br>Recipes                                                                                                    |                                                                   |                  |                                                                                                  |                                                                 |                                                                              | ALL LED OFF | -                                                                                                    |  |
| Alarm Groups                                                                                                    |                                                                   |                  |                                                                                                  |                                                                 |                                                                              |             | 4                                                                                                    |  |
|                                                                                                    |                                                                   |                  |                                                                                                  |                                                                 |                                                                              | Delete      |                                                                                                    |  |
| Actions<br>System Settings                                                                                                    |                                                                   |                  |                                                                                                  |                                                                 |                                                                              | Delete      | IL PLUS PWP 6301                                                                                                    |  |
| System Settings<br>Monitor Settings                                                                                                    |                                                                   | 1                | Configuration                                                                                    |                                                                 | 22                                                                           | Delete      | U_PLUS_RWP_6301                                                                                                    |  |
| Actions<br>System Settings<br>Monitor Settings<br>Buddy Settings                                                                                                    |                                                                   | 18               | Configuration                                                                                    |                                                                 |                                                                              | Delete      | U_PLUS_RWP_6301                                                                                                    |  |
| Actions<br>System Settings<br>Monitor Settings<br>Buddy Settings<br>Database Settings<br>Mirror Database Settings                                                                                                    |                                                                   | 12               | Configuration                                                                                    | tion will be modified                                           | ed.                                                                          | Delete      | U_PLUS_RWP_6301                                                                                                    |  |
| Actions<br>System Settings<br>Monitor Settings<br>Buddy Settings<br>Database Settings<br>Mirror Database Settings<br>Reporting Settings                                                                                                    |                                                                   |                  | Configuration                                                                                    | tion will be modified                                           | ed.<br>s or Cancel to quit                                                   | Delete      | ☑ U_PLUS_RWP_6301                                                                                                   |  |
| Actions<br>System Settings<br>Buddy Settings<br>Database Settings<br>Mirror Database Settings<br>Reporting Settings<br>OPC UA Settings<br>SecurityPage                                                                                                    |                                                                   |                  | Configuration                                                                                    | tion will be modifive to save                                   | ed.<br>is or Cancel to quit<br>Cancel                                        | Delete      | J                                                                                                    |  |
| Actions<br>System Settings<br>Monitor Settings<br>Buddy Settings<br>Database Settings<br>Mirror Database Settings<br>Reporting Settings<br>OPC UA Settings<br>SecurityPage                                                                                                    |                                                                   |                  | Configuration                                                                                    | tion will be modifive to save change                            | ed.<br>es or Cancel to quit<br>Cancel                                        | Delete      | U_PLUS_RWP_6301                                                                                                    |  |
| Actions<br>System Settings<br>Buddy Settings<br>Database Settings<br>Mirror Database Settings<br>Reporting Settings<br>OPC UA Settings<br>SecurityPage                                                                                                    |                                                                   |                  | Configuration Configurat Press Sav                                                               | tion will be modifive to save                                   | ed.<br>es or Cancel to quit<br>Cancel                                        | Delete      | U_PLUS_RWP_6301                                                                                                    |  |
| Actions<br>System Settings<br>Monitor Settings<br>Buddy Settings<br>Database Settings<br>Mirror Database Settings<br>Reporting Settings<br>OPC UA Settings<br>SecurityPage                                                                                                    |                                                                   |                  | Configuration Configurat Press Sav                                                               | tion will be modifi<br>ve to save change<br>Save                | ed.<br>es or Cancel to quit<br>Cancel                                        | Refresh     | UPLUS_RWP_6301                                                                                                    |  |
| Actions<br>System Settings<br>Monitor Settings<br>Buddy Settings<br>Database Settings<br>Mirror Database Settings<br>OPC UA Settings<br>SecurityPage                                                                                                    |                                                                   |                  | Configuration                                                                                    | tion will be modifi-<br>ve to save change<br>Save               | ed.<br>Is or Cancel to quit                                                  | Refresh     | UPLUS_RWP_6301                                                                                                    |  |
| Actions<br>System Settings<br>Montor Settings<br>Buddy Settings<br>Database Settings<br>Mirror Database Settings<br>OPC UA Settings<br>OPC UA Settings<br>SecurityPage                                                                                                    | a + Source                                                        | Type             | Configuration                                                                                    | tion will be modifier<br>ve to save change                      | ed.<br>s or Cancel to quit<br>Cancel                                         | Refresh     | U_PLUS_RWP_6301                                                                                                    |  |
| Actions<br>System Settings<br>Monitor Settings<br>Buddy Settings<br>Database Settings<br>Mirror Database Settings<br>Reporting Settings<br>OPC UA Settings<br>SecurityPage<br>VOk & Cancel<br>ssages<br>Node Date/Tim<br>Act89 2018-12-27 *                                                | e ▲ Source<br>0.28.08 FMSOPCUA.                                   | Type<br>Ok       | Configuration Configuration Configuration Press Sav OPC Server Ok                                | tion will be modifive to save change                            | SX<br>ed.<br>s or Cancel to quit<br>Cancel                                   | Refresh     | U_PLUS_RWP_6301                                                                                                    |  |
| Actions System Settings Monitor Settings Buddy Settings Database Settings Mirror Database Settings OPC UA Settings SecurityPage  VOk  KCancel ssages  Node Date/Tin Acta9 2018-12-27  Acta9 2018-12-27                                                                                     | e Source<br>2 28 08 FMSOPCUA<br>27 48 AC189                       | Type<br>Ok       | Configuration Configuration Configurat Press Sav OPC Server Ok Main Database O                   | tion will be modified with the modified of the save change Save | ed.<br>s or Cancel to quit<br>Cancel                                         | Refresh     | U_PLUS_RWP_6301 ♥ U_SIMUL_ADC Alarm Group Status                                                                    |  |
| Actions<br>System Settings<br>Monitor Settings<br>Buddy Settings<br>Database Settings<br>Mirror Database Settings<br>Reporting Settings<br>OPC UA Settings<br>SecurityPage<br>VOk & Cancel<br>ssages<br>Node Date/Tim<br>Acta9 2018-12-27 1<br>Acta9 2018-12-27                            | e  Source Source Source C28.08 FMSOPCUA. C27.48 AC189 C27.48 C189 | Type<br>Ok<br>Ok | Configuration<br>Configurat<br>Press Sav                                                         | tion will be modified<br>ve to save change<br>Save              | ed.<br>s or Cancel to quit<br>Cancel                                         | Refresh     | <ul> <li>☑ U_PLUS_RWP_6301</li> <li>☑ U_SIMUL_ADC</li> <li>Alarm Group Status</li> <li>☑ Database_Status</li> </ul> |  |
| Actions<br>System Settings<br>Monitor Settings<br>Database Settings<br>Database Settings<br>Mirror Database Settings<br>Reporting Settings<br>OPC UA Settings<br>SecurityPage<br>VOK ØXCancel<br>ssages<br>Node Date/Tim<br>Acta9 2018-12-27 1<br>Acta9 2018-12-27 1<br>Acta9 2018-12-27 1 | e Source<br>0.26.08 FMSOPCUA<br>0.27.48 AC189<br>0.27.38 Local    | Type<br>Ok<br>Ok | Configuration<br>Configurat<br>Press Sav<br>OPC Server Ok<br>Main Database O<br>Monitor Has Conn | tion will be modified<br>ve to save change<br>Save<br>Save      | xx       ed.       s or Cancel to quit       Cancel   Message n 192 168 1.23 | Refresh     | <ul> <li>☑ U_PLUS_RWP_6301</li> <li>☑ U_SIMUL_ADC</li> <li>Alarm Group Status</li> <li>☑ Database_Status</li> </ul> |  |

22. When prompted, click **Yes** to immediately apply changes.

| 🔞 FI | MS CI  | ient Clien |                |          |                   |                                 |         |                             |                   |          |                    | _ <b>D</b> _ X |
|------|--------|------------|----------------|----------|-------------------|---------------------------------|---------|-----------------------------|-------------------|----------|--------------------|----------------|
| Clie | ent    | Node W     | /indows Help   | )        |                   |                                 |         |                             |                   |          |                    |                |
| 6    |        | 3 😥        | <mark> </mark> | a) 💈     | 🤹 🎫               | 2                               | Action  | ns 📲 🗞 🗼 📊 🗺                |                   |          |                    |                |
| Cor  | nfiaur | ed         |                |          |                   |                                 |         |                             |                   |          | Units Status       | Ø              |
|      |        | C189       |                |          |                   |                                 |         |                             |                   |          |                    |                |
|      |        | 0105       | ADD (200       | 4        | 1                 |                                 |         | A DULIO 7640                |                   | WD 0204  |                    |                |
|      |        |            | AFF_030        |          |                   | _                               |         | A_FL03_/510                 | A_FLUS_K          | WF_0501  | APP_Imported_6301  |                |
|      |        |            |                |          |                   | 0                               | 0.5 :   |                             | 0.5 :             |          |                    |                |
|      | 0      | 0.5 -      | 1140           | C/cuf    |                   | 7                               |         | C/cuft                      | 7                 | C/cuft   |                    |                |
|      | ×.     | 0.0 .      |                | orean    |                   | <b>.</b>                        |         | ordan                       | -                 | orean    |                    |                |
|      |        |            |                |          |                   | 5                               | 5.0 :   |                             | 5.0 :             |          |                    |                |
|      |        | AP         | US RWP 63      | UT RAW   |                   |                                 |         | H01                         | P0                | 1        | U_A_PLUS_7510      |                |
|      |        |            |                | _        |                   |                                 |         |                             |                   |          |                    |                |
|      |        | 0.3:       |                |          |                   |                                 |         |                             |                   |          |                    |                |
|      | X      |            |                | C/cuf    | t I               | <ul> <li>Image: Non-</li> </ul> | Value : | 0.0 %RH                     | 🕝 Value : 25.0    | Pa       |                    |                |
|      | -      | 10.0 -     |                |          |                   | -                               |         |                             | -                 |          |                    |                |
|      |        | 10.0 .     |                |          |                   |                                 |         |                             |                   |          | ☑ U PLUS RWP 6301  |                |
|      |        |            | T01            |          |                   |                                 |         |                             |                   |          | a - <u>-</u>       |                |
|      |        |            |                |          |                   |                                 |         |                             |                   |          |                    |                |
|      |        |            |                |          |                   |                                 |         |                             |                   |          |                    |                |
|      | 0      | Value :    | 33.0           | °C       |                   |                                 |         |                             |                   |          |                    |                |
|      |        |            |                |          |                   |                                 |         |                             |                   |          |                    |                |
|      |        |            |                |          |                   |                                 |         |                             |                   |          | O O_OMOL_ADO       |                |
| Me   | ssage  | RS         |                |          |                   |                                 |         |                             |                   |          | · ·                |                |
|      | ooug   |            |                |          |                   |                                 |         |                             |                   |          |                    | _              |
|      |        | Node       | Date/Ti        | me 🔺     | Source            |                                 | Туре    |                             | Message           | <u> </u> | Alarm Group Status | 6              |
|      | AC18   | 9<br>0     | 2018-12-27     | 11:34:51 | AC189<br>EMSORCUA | Ok                              |         | Main Database Ok            |                   |          |                    |                |
|      | AC18   | 9<br>9     | 2018-12-27     | 11:34:51 | AC189             | Ok                              |         | Main Database Ok            |                   |          |                    |                |
|      | AC18   | 9          | 2018-12-27     | 11:34:51 | FMSOPCUA          | Ok                              |         | OPC Server Ok               |                   |          |                    |                |
| ι    | Local  |            | 2018-12-27     | 11:34:41 | Local             | Ok                              |         | Monitor Has Connected AC189 | from 192.168.1.23 |          | Oatabase Status    |                |
| 1    | AC18   | 9          | 2018-12-27     | 11:34:31 | AC189             | Warr                            | ning    | Monitoring Node Has Stopped |                   |          |                    |                |
|      | AC18   | 9          | 2018-12-27     | 10:28:08 | FMSOPCUA          | Ok                              |         | OPC Server Ök               |                   |          |                    |                |
|      | 4018   | 9          | 2018-12-27     | 10:27:48 | AC 189            | Ok                              |         | Wain Database Ok            | 400 400 4 00      |          |                    |                |
|      |        |            |                |          |                   |                                 |         |                             |                   |          |                    |                |
|      |        |            |                |          |                   |                                 |         |                             |                   |          | 2018-1             | 12-27 11:35:33 |
|      |        |            |                |          |                   |                                 |         |                             |                   |          |                    |                |

### How to Setup Alarms

#### **Alarm Properties**

A sample point can have alarm limits configured to enable alarms to be activated whenever its value falls outside configured values.

Lower and upper alarm limits are critical parameters and often used via alarm groups to trigger alarm beacons, sounders, SMS, and email. They will also trigger a visual change of state on the FMS 5 client to indicate a value trending out of specification.

> Alarm Delay X of Y Samples

The number of consecutive values that are outside the alarm limits that must be measured before the sample point goes into alarm (red). Until the alarm threshold is

| Device Sample Point                      |                                 |               |         |                 |          |
|------------------------------------------|---------------------------------|---------------|---------|-----------------|----------|
| ample Point Settings Sample Point Recipe |                                 |               |         |                 |          |
| roperties                                | Alarm Properties                |               |         |                 |          |
| Sample Point A_PLUS_RWP_6301_4           | □                               |               |         |                 |          |
| Recipe List Default                      | <ul> <li>Alarm Delay</li> </ul> |               |         |                 |          |
| Preferred Tag 0.5                        | ▼ 0 ‡                           | Out of 0      | Samples | Retriggerable A | Varms    |
| Additional Tag 5.0                       | ▼ Warning Delay                 |               |         |                 |          |
| ✓ Disable Acknowledge Hide               | 0 0                             | Out of 0      | Samples | Retriggerable \ | Varnings |
| Enabled     Fileable                     |                                 | 0.3           | 0.5     | 10.0            | 5.       |
| ample Point's Recipe List                | Upper Alarm                     | 0             | 0       | 0               | 0        |
|                                          | Upper Warning                   | 0             | 0       | 0               | 0        |
|                                          | Lower Warning                   | 0             | 0       | 0               | 0        |
| Default                                  | Lower Alarm                     | 0             | 0       | 0               | 0        |
|                                          |                                 |               |         |                 |          |
|                                          | 4                               |               |         |                 | Þ        |
|                                          | Set Point                       | and Deviation |         | Class/Standard  | 1        |
|                                          | Classification                  |               |         |                 |          |
|                                          | SPC Properties                  |               |         |                 |          |
|                                          |                                 | 0.3           | 0.5     | 10.0            | 5        |
|                                          | Mean Crowding                   | 0             | 0       | 0               | 0        |
|                                          | Alarm Limit                     | 0             | 0       | 0               | 0        |
|                                          | Trend Limit                     | 0             | 0       | 0               | 0        |
|                                          | Lower Control                   | 0             | 0       | 0               | 0        |
|                                          | Upper Control                   | 0             | 0       | 0               | 0        |
|                                          | •                               |               |         |                 |          |
|                                          |                                 |               |         |                 |          |
|                                          |                                 |               |         |                 |          |

exceeded, the sample point is put into a warning state (yellow). This feature is useful for measurements which can have brief periods of alarm state during normal use (such as differential pressure sensors), allowing nuisance alarms to be suppressed. The consecutive values are measured using the current sample time.

#### > Retriggerable Alarms

An alarm event is generated for each measurement that is in an alarm state. When retriggerable alarms is not set, an alarm event is generated only when a sample point enters an alarm state. If the alarm is acknowledged but the sample point remains in the alarm state, no further acknowledgements will be required for this alarm occurrence.

At the same time, FMS will trigger an output if configured the same way as for the acknowledgement.

#### > Warning Delay X of Y Samples

The number of consecutive values that are outside the warning limits that must be measured before the sample point goes into warning (yellow). Until the warning threshold is exceeded, the sample point remains in ok state (green).

#### > Retriggerable Warnings

A warning event is generated for each measurement that is in warning state. When retriggerable warnings is not set, a warning event is generated only when a sample point enters the warning state. If the warning is acknowledged but the sample point remains in a warning state, no further acknowledgements will be required for this warning occurrence.

At the same time, FMS will trigger an output if configured. The same way as for the acknowledgements.

#### > Upper Alarm

Required alarm value to trigger alarm. Select the check box to enable the limit.

#### Upper Warning

Required warning value to trigger warning. Select the check box to enable the limit.

\* Lower Warning

Required warning value to trigger warning. Select the check box to enable the limit.

Lower Alarm

Required alarm value to trigger alarm. Select the check box to enable the limit.

#### NOTE

Sample points such as an environmental sample point will not have additional columns for size channel.

#### > Class/Standard

The Class/Standard button enables single click selection for alarm/warning limits required by a number of common regulatory standards. This function only supports two channel sizes (0.5 and  $5.0 \mu m$ ). To use this function, select the required standard from the drop-down list.

### **SPC Properties**

SPC (Statistical Process Control) is used for environmental sensors. Limits can be configured to provide more sophisticated warning and control strategies.

Whenever the sample point has reached the user defined mean crowding, alarm limit, or trend limit values, the sample point will go into failure.

- Lower Control The lower bound used for SPC.
- Upper Control The upper bound used for SPC.
- > Mean Crowding

Only has effect if valid control limits are defined. Mean crowding is the number of

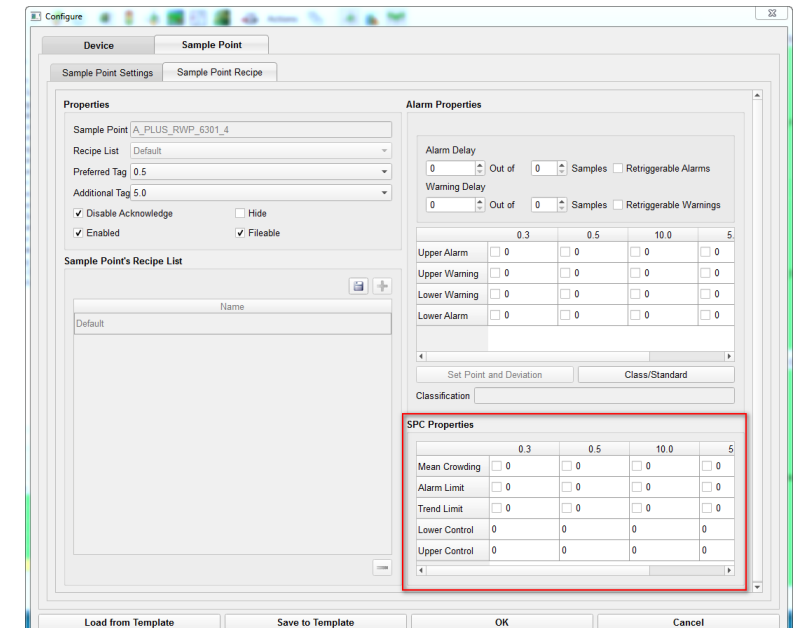

consecutive readings that are between the lower and upper control limits, exclusive i.e. lower control < x < upper control.

Example:

- Lower control 2
- Upper control 8
- Mean crowding 3

| Time  | 8:00                                   | 8:01                                   | 8:02                                   | 8:03                                   | 8:04                                   | 8:05                                   | 8:06                                   | 8:07                                         | 8:08                                         | 8:09                                   |
|-------|----------------------------------------|----------------------------------------|----------------------------------------|----------------------------------------|----------------------------------------|----------------------------------------|----------------------------------------|----------------------------------------------|----------------------------------------------|----------------------------------------|
| Value | 1                                      | 2                                      | 3                                      | 4                                      | 10                                     | 3                                      | 3                                      | 6                                            | 5                                            | 8                                      |
| State | Ok, mean<br>crowding<br>number<br>is 0 | Ok, mean<br>crowding<br>number<br>is 0 | Ok, mean<br>crowding<br>number<br>is 1 | Ok, mean<br>crowding<br>number<br>is 2 | Ok, mean<br>crowding<br>number<br>is 0 | Ok, mean<br>crowding<br>number<br>is 1 | Ok, mean<br>crowding<br>number<br>is 2 | Alarm,<br>mean<br>crowding<br>number<br>is 3 | Alarm,<br>mean<br>crowding<br>number<br>is 4 | Ok, mean<br>crowding<br>number<br>is 0 |

#### > Alarm Limit

Only has effect if valid control limits are defined. Alarm limit is the number of consecutive readings that lie outside the control limits, inclusive i.e.  $x \le 1$  lower control or  $x \ge 1$  upper control.

Example:

- Lower control 2
- Upper control 8
- Alarm Limit 2

| Time  | 8:00     | 8:01     | 8:02     | 8:03     | 8:04     | 8:05     | 8:06     | 8:07     | 8:08     | 8:09     |
|-------|----------|----------|----------|----------|----------|----------|----------|----------|----------|----------|
| Value | 1        | 2        | 3        | 4        | 10       | 8        | 8        | 15       | 5        | 2        |
| State | Ok,      | Ok,      | Ok,      | Ok,      | Ok,      | Ok,      | Alarm,   | Alarm,   | Ok,      | Ok,      |
|       | alarm    | alarm    | alarm    | alarm    | alarm    | alarm    | alarm    | alarm    | alarm    | alarm    |
|       | limit    | limit    | limit    | limit    | limit    | limit    | limit    | limit    | limit    | limit    |
|       | nbr is 1 | nbr is 2 | nbr is 0 | nbr is 0 | nbr is 1 | nbr is 2 | nbr is 3 | nbr is 4 | nbr is 0 | nbr is 1 |

#### > Trend Limit

Trend Limit is the number of consecutive readings that are increasing or decreasing. This is independent of the lower or upper control limits.

Example:

| Time  | 8:00                     | 8:01                     | 8:02                     | 8:03                        | 8:04                        | 8:05                        | 8:06                        | 8:07                        | 8:08                        | 8:09                     |
|-------|--------------------------|--------------------------|--------------------------|-----------------------------|-----------------------------|-----------------------------|-----------------------------|-----------------------------|-----------------------------|--------------------------|
| Value | 1                        | 2                        | 3                        | 4                           | 10                          | 3                           | 3                           | 20                          | 19                          | 18                       |
| State | Ok,<br>trend<br>nbr is 0 | Ok,<br>trend<br>nbr is 1 | Ok,<br>trend<br>nbr is 2 | Alarm,<br>trend<br>nbr is 3 | Alarm,<br>trend<br>nbr is 4 | Alarm,<br>trend<br>nbr is 3 | Alarm,<br>trend<br>nbr is 3 | Alarm,<br>trend<br>nbr is 4 | Alarm,<br>trend<br>nbr is 3 | Ok,<br>trend<br>nbr is 2 |

• Trend Limit 3

#### Time 8:10 8:11 8:12 8:13 8:14 8:15 8:16 8:17 8:19 8:18 Value 17 15 14 13 12 20 21 25 16 16 Ok, Ok, State 0k, 0k, Alarm, Alarm, Alarm, Ok, 0k, 0k, trend trend trend trend trend trend trend trend trend trend nbr is 1 nbr is 0 nbr is -3 nbr is 1 nbr is 0 nbr nbr nbr nbr nbr is -1 is -2 is -3 is -4 is -2

### **Cubic Meter Sample Point**

The counts per cubic meter data type on a TSI particle counter's driver in FMS is a real-time rolling counts per cubic meter calculation ( $c/m^3$ ). This means the driver is only capable of calculating  $c/m^3$  in real-time—any non-real-time data will not be calculated. Prior to FMS 5.2.0 this is fine. However, with the introduction of buffer download, FMS 5.2.0 and newer, any buffered data that is downloaded from the instrument will not have  $c/m^3$  calculated. Historic driver will enable buffered data to be presented as  $c/m^3$ .

The historic driver calculates the c/m<sup>3</sup> of air based off of another (associated) sample point's database table. This new driver will be able to calculate c/m<sup>3</sup> of air in real-time as well as non-real-time information. Because the historic driver does the calculations based on the associated sample point's database table, the historic driver will not be able to perform calculations if there is not a valid main database connection. If there is a main database connection error, once FMS re-establishes connection to the main database and the spooled information is inserted into the database, the historic driver will check and attempt to make calculations based on the information that was back-inserted into the database.

International regulations for the life science industry *requires* that the counts per cubic meter be monitored.

Creating M<sup>3</sup> sample point for all AeroTrak+ Remote Particle Counters is the same as explained in technical bulletin TCC-121: FMS 520 Historic Driver Setup Configuration.

## Adding a Second Sample Point

The AeroTrak+ Remote Particle Counter driver allows creation of an additional **sample point(s)** associated to the same instrument. For example, a second **sample point name** needs to show the 0.5 and 5.0 µm channels in RAW counts for the **sample point** name **A\_PLUS\_RWP\_6301**.

Configure

- 1. Go to **Configure Node.**
- 2. Expand Monitor Summary.
- 3. Expand Configure Devices.
- 4. Click AeroTrak+ Devices.
- 5. Select the instrument to create an additional **Sample Point.**
- 6. Click Configure.
- 7. Click **Sample Point** tab.
- 8. Modify the **sample point name** accordingly (i.e., **A\_PLUS\_RWP\_6301\_3\_RAW.**
- 9. Modify the other settings for the **sample point information**.
- 10. Click + icon to add new **sample point name**.

| Device Sample Point                       |                                                 |
|-------------------------------------------|-------------------------------------------------|
| Sample Point Settings Sample Point Recipe |                                                 |
| Sample Point List                         | Sample Point Information                        |
|                                           | Sample Point Name * A_PLUS_RWP_6301             |
| Name                                      | Data Type CountsPerFt3                          |
| A_PLUS_RWP_6301                           | Input Index Counts                              |
|                                           | Display Settings                                |
|                                           | Display Units C/cuft                            |
|                                           | Decimal Places 0                                |
|                                           | Comments                                        |
|                                           | Additional Comments                             |
|                                           | Graph Settings                                  |
|                                           | ✓ Use Logarithmic Scales                        |
|                                           | Report Settings                                 |
|                                           | Calculate MKT                                   |
|                                           | Alarm Settings                                  |
|                                           | Use Upper Alarm properties for the device alarm |
|                                           |                                                 |
|                                           |                                                 |
|                                           |                                                 |
|                                           |                                                 |
|                                           |                                                 |
|                                           |                                                 |
|                                           |                                                 |

| Sample Point Settings Sample Point Recipe |                                                                                                    |   |
|-------------------------------------------|----------------------------------------------------------------------------------------------------|---|
| Sample Point Settings Sample Point Recipe | Sample Point Information Sample Point Information Data Type Counts Display Settings Display Lints Creat Comments Comments Comments Comments Comments Comments Calculate MKT Alarm Settings Use Upper Alarm properties for the device alarm | • |
|                                           |                                                                                                    |   |

×

- 11. Click **Sample Point Recipe**. Modify the properties of the sample point recipe such as below:
  - Prefer Tag **0.3**
  - Additional Tag 10.0
  - Change any properties wanted.
- 12. Click Save.
- 13. Click **OK**.

| Device Sample Point                       |                  |               |         |                 |          |
|-------------------------------------------|------------------|---------------|---------|-----------------|----------|
| Sample Point Settings Sample Point Recipe |                  |               |         |                 |          |
| roperties                                 | Alarm Properties |               |         |                 |          |
| Sample Point A_PLUS_RWP_6301_RAW          |                  |               |         |                 |          |
| cipe List Default                         | Alarm Delay      |               |         |                 |          |
| erred Tag 0.3                             | -                | Out of 0      | Samples | Retriggerable A | larms    |
| tional Tag 10.0                           | Warning Delay    |               |         |                 |          |
| Disable Acknowledge Hide                  | 0 \$             | Out of 0      | Samples | Retriggerable V | Varnings |
| Enabled 🗸 Fileable                        |                  | 0.3           | 0.5     | 10.0            |          |
| nalo Doint's Posino List                  | Upper Alarm      | 0             | 0       | 0               | 0 🗌      |
| The Point's Recipe List                   | Upper Warning    | 0             | 0       | 0               | 0 🗌      |
|                                           | Lower Warning    | 0             | 0       | 0               | 0 🗌      |
| Name                                      | Lower Alarm      | 0             | 0       | 0               | 0        |
|                                           | Classification   | and Deviation |         | Class/Standard  | 1        |
|                                           | SPC Properties   |               |         |                 |          |
|                                           |                  | 0.3           | 0.5     | 10.0            |          |
|                                           | Mean Crowding    | 0             | 0       | 0               |          |
|                                           | Alarm Limit      |               |         |                 | 0        |
|                                           | Trend Limit      | 0             | 0       | 0               | 0        |
|                                           | Lower Control    | 0             | 0       | 0               | 0        |
|                                           | Upper Control    | U             | U       | U               | 0        |
|                                           |                  | OK            |         | Ca              | ncel     |

14. The instrument associated with the new sample point name displays as **PENDING**, waiting for the configuration to be saved.

Both sample point names associated with the instrument listed for the associated serial number.

| FMS Client Client                                                                |                 |           |                                               |             |                    |
|----------------------------------------------------------------------------------|-----------------|-----------|-----------------------------------------------|-------------|--------------------|
| Client Node Windows Help                                                         |                 |           |                                               |             |                    |
| 🕒 🖪 🔗 🧔 🧧                                                                        | ) 🏮 🎄 🗾 🚼       | । 🏊 🗛 🕄   | Actions 🦂 📊 🎀                                 |             |                    |
| Configured                                                                       |                 |           |                                               |             | Units Status       |
| ΔC189                                                                            |                 |           |                                               |             |                    |
| Configuration                                                                    |                 |           |                                               |             |                    |
| <ul> <li>Monitor Summary</li> </ul>                                              | Serial Number   | IP / Port | Sample Pointe Status LED                      | Configure   |                    |
| <ul> <li>Configure Devices</li> <li>AeroTrack+ Devices</li> </ul>                | 630103          |           | A_PLUS_RWP_6301_RAW                           | Create      |                    |
| Communications                                                                   | L               |           |                                               | Disable     |                    |
| Units<br>Digital Outputs                                                         |                 |           |                                               | Enable      | Q U PLUS RWP 6301  |
| Sample Points                                                                    |                 |           |                                               | LED         | 0.17.11.2111       |
| Recipes<br>Alarm Groups                                                          |                 |           |                                               | ALL LED OFF |                    |
| Actions                                                                          |                 |           |                                               | Delete      |                    |
| Miror Databas Settings<br>Reporting Settings<br>OPC UA Settings<br>> SecuntyPage |                 |           |                                               | Refresh     | ⊘ U_SIMUL_ADC      |
| Messages                                                                         |                 |           |                                               |             |                    |
| Node Date/Tim                                                                    | Source          | Туре      | Message                                       |             | Alarm Group Status |
| AC189 2018-11-24 1                                                               | :12:23 FMSOPCUA | Ok        | OPC Server Ok                                 |             |                    |
| AC189 2018-11-24 1                                                               | :12:02 AC189    | Ok        | Main Database Ok                              |             | Oatabase_Status    |
| Local 2018-11-24 1                                                               | :11:53 Local    | Ok        | Monitor Has Connected AC189 from 192.168.1.25 |             |                    |
|                                                                                  |                 |           |                                               |             |                    |

- 15. Click **OK**.
- 16. Click Save.
- 17. Click **Yes** to reboot the monitor.

18. Refresh FMS main screen to see **sample point name**.

| MS Client Clie | nt                     |             |                                |                 |              |                    |
|----------------|------------------------|-------------|--------------------------------|-----------------|--------------|--------------------|
| ent Node       | Windows Help           |             |                                |                 |              |                    |
| a 🖪 😒          | ) 🧔 💽 📓 💈 🛛            | 📩 🎫 🚰 🌆 🖅   | 🗞 Actions 🛛 📩 🚹 📬              |                 |              |                    |
|                |                        |             |                                |                 |              | Units Status       |
| infigured      |                        |             |                                |                 |              |                    |
| AC189          |                        |             |                                |                 |              |                    |
|                | A_PLU                  | JS_RWP_6301 |                                | A_PLUS_F        | RWP_6301_RAW |                    |
|                |                        |             |                                |                 |              |                    |
|                | 0.5 : 133230           |             |                                | 0.3 : 392810    |              |                    |
|                |                        |             |                                |                 |              |                    |
| 9              |                        | C/cuft      | Sector 1                       |                 | C/cuft       | Q IL PLUS RWP 6301 |
|                |                        |             |                                |                 |              |                    |
|                | 5.0 : 30               |             |                                | 10.0 : 1        |              |                    |
|                |                        |             |                                |                 |              |                    |
|                |                        | H01         |                                |                 | P01          |                    |
|                |                        |             |                                |                 |              |                    |
|                |                        |             |                                |                 |              |                    |
|                |                        |             |                                |                 |              |                    |
| <b>S</b>       | Value : 2.0            | %RH         |                                | Value : 22.0    | Pa           |                    |
|                |                        |             |                                |                 |              |                    |
|                |                        |             |                                |                 |              |                    |
|                |                        |             |                                |                 |              |                    |
|                |                        | 101         |                                |                 |              |                    |
|                |                        |             |                                |                 |              |                    |
|                |                        |             |                                |                 |              | O_SIMUL_ADC        |
|                |                        |             |                                |                 |              |                    |
| <b>v</b>       | value : 13.0           | -C          |                                |                 |              |                    |
|                |                        |             |                                |                 |              |                    |
|                |                        |             |                                |                 |              |                    |
|                |                        |             |                                |                 |              |                    |
| essages        |                        |             |                                |                 |              |                    |
| Node           | Date/Time 🔺            | Source Type |                                | Message         |              | Alarm Group Status |
| AC189          | 2018-11-24 17:21:42 AC | C189 Ok     | Main Database Ok               |                 |              |                    |
| AC189          | 2018-11-24 17:21:42 FM | ISOPCUA Ok  | OPC Server Ok                  |                 |              |                    |
| AC189          | 2018-11-24 17:21:42 AC | C189 Ok     | Main Database Ok               |                 |              |                    |
| AC189          | 2018-11-24 17:21:42 FN | ISOPCUA Ok  | OPC Server Ok                  | 400 400 4 05    |              | Oatabase_Status    |
| LOCAL<br>AC199 | 2018-11-24 17:21:32 Lo | Cal UK      | Monitor Has Connected AC189 fr | Jm 192.168.1.25 |              |                    |
| AC189          | 2018-11-24 17:12:23 EN | ASOPCUA Ok  | OPC Server Ok                  |                 |              |                    |
| AC180          | 2018 11 24 17-12-02 AC | C180 OF     | Main Databasa Ok               |                 |              |                    |
|                |                        |             |                                |                 |              |                    |
|                |                        |             |                                |                 |              |                    |

### How to Use Recipe

No Change

| U |         | ws, four standard recipes are available by default.                   |
|---|---------|-----------------------------------------------------------------------|
|   | Default | Applies configuration parameters from the base configuration settings |
|   | Disable | Stops a unit or sample point from gathering data.                     |
|   | Enable  | Starts a unit or sample point from gathering data.                    |

From control windows, four standard recipes are available by default.

Custom recipes can be created to enable closer control of sampling parameters, for example alarm limits.

Retains the selected recipe for an item.

Creating and using **recipes** with all AeroTrak+ Remote Particle Counters is nearly the same as outlined in technical bulletin TCC-123: How to Configure Cleaning in Operation Recipe.

Following TCC-123, there are three additional recipes listed in the **recipe list** drop-down for which different **Sample Point Parameters** and **Device Properties** based on the **Recipe** selected can be applied.

1. **Device Recipe** Properties:

Select from the recipe dropdown list a **recipe** that the instrument is be configured for. Click is icon.

When settings for a **recipe** are changed, click icon to save.

| Device               | Sample Point  |       |                 |           |
|----------------------|---------------|-------|-----------------|-----------|
| Device Settings      | Device Recipe |       |                 |           |
| Properties           |               |       |                 |           |
| Recipe List Cleani   | ng_Cycle      |       |                 | •         |
|                      |               |       |                 | Enabled V |
| Instrument Relay P   | roperties     |       |                 |           |
| 0.3                  |               | Elow  | v               |           |
| 0.5                  |               | Lase  | er Alert        |           |
| 5.0                  |               | Lase  | er Scatter      |           |
| 10.0                 |               | Cali  | bration Corrupt |           |
|                      |               | Instr | rument Error    |           |
|                      |               | Amt   | pient Condition |           |
| FMS Watchde          | og            |       |                 |           |
|                      |               |       |                 |           |
| Device's Recipe List |               |       |                 |           |
|                      |               |       |                 | a +       |
|                      | -             | Name  |                 | *         |
| At_Rest              |               |       |                 |           |
| Cleaning_Cycle       |               |       |                 |           |
| Default              |               |       |                 |           |
| In Operation         |               |       |                 |           |

| Enabled                    | Enable/disable device unit.                                                                                                    |
|----------------------------|----------------------------------------------------------------------------------------------------|
| Channel 1 to 6             | Size channel 1 to 6.                                                                                                    |
| Flow                       | Isokinetic probe may be capped or blower is unable to deliver the required flow (0.1 cfm).                                                                         |
| Laser Alert                | Laser diode defect (i.e., laser current drastically increased).                                                                                                    |
| Laser Scatter              | Too much light scatter in the chamber caused by contamination in<br>the optics chamber or excessive exposure to cleaning fluids or<br>vaporized hydrogen peroxide. |
| Ambient Condition          | Device temperature is exceeded.                                                                                                    |
| <b>Calibration Corrupt</b> | Calibration data corrupted.                                                                                                    |
| Instrument Error           | If one of the above alarms occurs, an <b>instrument error</b> will be triggered.                                                                                   |
| FMS Watchdog               | When <b>enabled,</b> FMS will close the relay for 1 second every 60 seconds.                                                                                       |
|                            | If <b>enabled</b> all other <b>instrument relay properties</b> will be grayed out and only <b>FMS watchdog</b> will be in control of the relay.                    |

2. Sample Point Recipe Properties:

> Click **Sample Point Settings** tab, select sample point wanting to configure a recipe for.

- 3. Click **Sample Point Recipe** tab, select recipe wanting the sample point configured for.
- 4. Click 🕂 icon to add.
- 5. Select each recipe one by one and change the different associated settings.
- 6. Click 📋 icon to save.
- 7. Proceed with all other recipes.
- 8. If other **sample points** are associated with this instrument, continue by selecting another **sample point** name from <u>step 2</u> <u>above.</u>
- 9. Click **OK** and **Save** configuration.

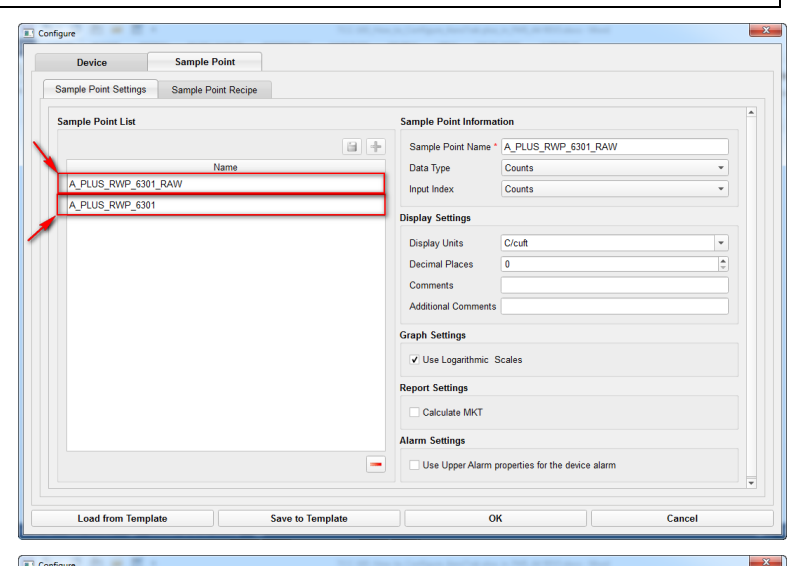

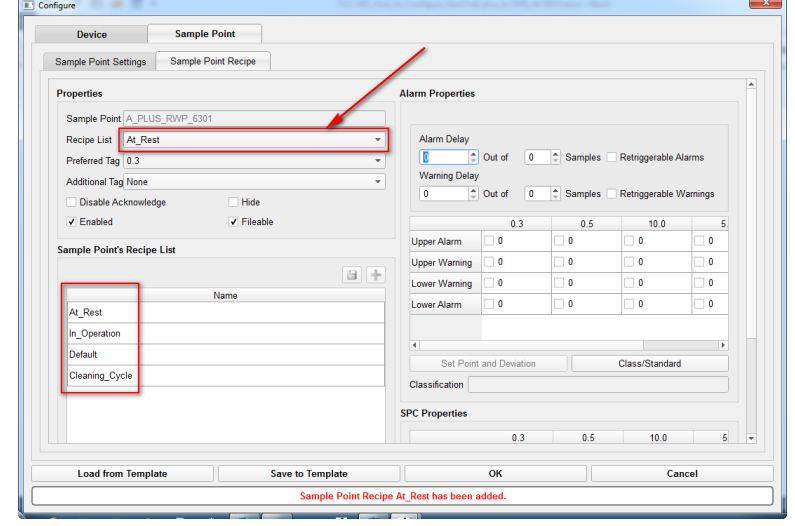

### **Alarm Group Messages**

Technical bulletin **TCC-137: FMS 530 Alarm Group with Messages Setup Configuration** explains how to setup alarm group messaging to be able to alarm on specific messages generated by FMS.

By introducing AeroTrak+ Remote Particle Counter driver **TSINextGenerationModbus2X**, the following messages can be selected in alarm group.

- Communication problem: timeout getting sample record
- Instrument alert was triggered externally
- Communication problem: invalid sample record data from buffer
- Ambient condition alert
- Cal. corrupt alert
- Communication problem: timeout during initializing
- Communication problem: timeout getting sample index
- Flow alert
- Index sequence error: record(s) possibility lost
- Instrument error
- Instrument not ready alert
- Laser error
- Laser scatter alert
- Optics dirty alert
- Resetting com channel
- Service alert
- Stale data: reinitializing counter
- Unit working
- Wrong driver selected for this device. This driver for TSI map revision 2.xx only

### How to Replace Instrument in FMS

When an instrument needs to be returned for calibration or service, it is necessary that it needs to be replaced by another instrument to keep production ongoing. In this event, all AeroTrak+ Remote Particle Counters, no matter what model, need to be replaced by another model of the same type. It must be programmed with the same IP address as the one being replaced but will have a different **serial number** and **location name**.

### **Replacing Instrument with Multicast Disabled**

The following steps outline how to replace an instrument with IP address 192.168.1.61 and serial number 987654 by serial number 123456 when instrument multicast is **disabled**.

1. Disable instrument from the **control** screen.

| 😨 FMS Client Client                                                                                                    |                   |                                                                                                    |                                                      |                                                                                                    |                                                                                                    |
|----------------------------------------------------------------------------------------------------|-------------------|----------------------------------------------------------------------------------------------------|------------------------------------------------------|----------------------------------------------------------------------------------------------------|----------------------------------------------------------------------------------------------------|
| Client Node Windows Help                                                                                                    |                   |                                                                                                    |                                                      |                                                                                                    |                                                                                                    |
| 🕒 🖪 😒 🧔 💿 🔊 💈                                                                                                    | 🕻 🎄 🎫 🖡           | 🔁 🏄 Actions 🛷                                                                                                    | 3 🗞 🔺 📊 👥                                            |                                                                                                    |                                                                                                    |
|                                                                                                    |                   |                                                                                                    |                                                      |                                                                                                    | Units Status                                                                                                    |
| Contigured                                                                                                    |                   |                                                                                                    |                                                      |                                                                                                    |                                                                                                    |
| AC189                                                                                                    |                   |                                                                                                    |                                                      |                                                                                                    |                                                                                                    |
| Alarm Group Recipe Unit Recipe                                                                                                    | Sample Point I    | Recipe Portable Downlo                                                                                                    | ad Config Control Current                            | Node                                                                                                    | ¥ U_A_PLUS_7510                                                                                                    |
|                                                                                                    |                   |                                                                                                    | •                                                    |                                                                                                    |                                                                                                    |
| Unit                                                                                                    | Recipe List       | Current Recipe                                                                                                    |                                                      | Current State                                                                                             |                                                                                                    |
| 0_A_PLOS_7510                                                                                                    | No Change 💌       | Default Disable                                                                                                    | 20                                                   |                                                                                                    |                                                                                                    |
| U_PLUS_RWP_6301 N                                                                                                    | No Change 🔻       | Disable Disable                                                                                                    | ed                                                   |                                                                                                    | U_PLUS_RWP_6301                                                                                                    |
| U_SIMUL_ADC N                                                                                                    | No Change 💌       | Default Enable                                                                                                    | d                                                    |                                                                                                    |                                                                                                    |
|                                                                                                    |                   |                                                                                                    |                                                      |                                                                                                    |                                                                                                    |
|                                                                                                    |                   |                                                                                                    |                                                      |                                                                                                    |                                                                                                    |
|                                                                                                    |                   |                                                                                                    |                                                      |                                                                                                    | U_SIMUL_ADC                                                                                                    |
|                                                                                                    |                   |                                                                                                    |                                                      |                                                                                                    |                                                                                                    |
|                                                                                                    |                   |                                                                                                    |                                                      |                                                                                                    | Alarm Group Status                                                                                                    |
|                                                                                                    |                   |                                                                                                    |                                                      |                                                                                                    |                                                                                                    |
|                                                                                                    |                   |                                                                                                    |                                                      |                                                                                                    |                                                                                                    |
|                                                                                                    |                   |                                                                                                    |                                                      |                                                                                                    |                                                                                                    |
|                                                                                                    |                   |                                                                                                    |                                                      |                                                                                                    |                                                                                                    |
|                                                                                                    |                   |                                                                                                    |                                                      |                                                                                                    |                                                                                                    |
| Apply Se                                                                                                    | elected Recipe    |                                                                                                    |                                                      | Apply All Recipes                                                                                         |                                                                                                    |
|                                                                                                    |                   |                                                                                                    |                                                      |                                                                                                    | C Database Status                                                                                                    |
| Messages                                                                                                    |                   |                                                                                                    |                                                      |                                                                                                    |                                                                                                    |
| Nodo Dato/Timo a                                                                                                    | A Source          | Tuno                                                                                                    |                                                      | Maccaga                                                                                                   |                                                                                                    |
| Node Date/Time                                                                                                    | - Source          | Type                                                                                                    |                                                      | message                                                                                                   |                                                                                                    |
|                                                                                                    |                   |                                                                                                    |                                                      |                                                                                                    |                                                                                                    |
| Local 2018-12-11 07:57:16                                                                                                    | 6 Local           | Ok Mor                                                                                                    | nitor Has Connected AC189                            | from 192.168.1.23                                                                                         |                                                                                                    |
|                                                                                                    |                   |                                                                                                    |                                                      |                                                                                                    |                                                                                                    |
|                                                                                                    |                   |                                                                                                    |                                                      |                                                                                                    |                                                                                                    |
|                                                                                                    |                   |                                                                                                    |                                                      |                                                                                                    | 2018-12-11 07:58:4                                                                                                    |
|                                                                                                    |                   |                                                                                                    |                                                      |                                                                                                    |                                                                                                    |
|                                                                                                    |                   |                                                                                                    |                                                      |                                                                                                    |                                                                                                    |
|                                                                                                    |                   |                                                                                                    |                                                      |                                                                                                    |                                                                                                    |
| 😵 FMS Client Client                                                                                                    |                   |                                                                                                    |                                                      |                                                                                                    |                                                                                                    |
| FMS Client Client     Client Node Windows Help                                                                                                    |                   |                                                                                                    |                                                      |                                                                                                    |                                                                                                    |
| 😵 FMS Client Client<br>Client Node Windows Help                                                                                                    | \$ ak <b>33</b> { | 🛐 🌌 🛛 Actions 🚽                                                                                                    | s 🗞 i 🗼 📊 👽                                          |                                                                                                    |                                                                                                    |
| FMS Client Client<br>Client Node Windows Help                                                                                                    | š 🕸 🎫 i           | 🗄 🌌 Actions 🗸                                                                                                    | 9 % i 🔺 📊 🐖                                          |                                                                                                    | Units Status                                                                                                    |
| FMS Client Client<br>Client Node Windows Help<br>Configured<br>Configured                                                                                                    | i 🕸 🎫 [           | 🗄 🚈 Actions 🕹                                                                                                    | 3 % 🔺 🖍 👥                                            |                                                                                                    | Units Status                                                                                                    |
| FMS Client Client     Client Node Windows Help     Configured     A C189     A PLUS 7510                                                                                                    | ) 🐟 🎫 (           | Actions 🗸                                                                                                    | 3 % 🔺 🌆 🤫                                            | A PLUS RWP 6301 R/                                                                                        | Units Status                                                                                                    |
| FMS Client Client     Client Node Windows Help     Root &      Soc &      Soc &                                                                                                    | I 🕸 🎫 E           | Actions Z                                                                                                    | 3 🗞 🗼 🖍 🔹                                            | A_PLUS_RWP_6301_R4                                                                                        | Units Status                                                                                                    |
| FMS Client Client     Cient Node Windows Help     Configured     A PLUS_7510                                                                                                    | € ak <b>5</b> 5 E | Actions 🖉                                                                                                    | 3 🗞 🗼 航 🤧                                            | A_PLUS_RWP_6301_R4                                                                                        | Units Status                                                                                                    |
| FMS Client Client Client Node Windows Help Configured A C189 A_PLUS_7510 0.5:                                                                                                    | € ak <b>5</b> 5 E | Actions 4<br>A_PLUS_<br>0.5 : 78600                                                                                                    | 9 🗞 🗼 🗽 <section-header></section-header>            | A_PLUS_RWP_6301_R4<br>0.3: 158169                                                                         | Units Status                                                                                                    |
| MS Client Client     Client Node Windows Help     R     Configured     A PLUS_7510     0.5:                                                                                                    | ¢ <b>s</b> ∎ E    | Actions A<br>A_PLUS_<br>0.5 : 78600                                                                                                    | 3 🗞 🗼 🏨 🗺<br>RWP_6301                                | A_PLUS_RWP_6301_R4<br>0.3: 158169                                                                         | Units Status                                                                                                    |
| FMS Client Client     Client Node Windows Help     Configured     AC189     A_PLUS_7510     0.5:     Crc                                                                                                    | suft              | 전 Actions 교<br>A_PLUS_<br>0.5 : 78600                                                                                                    | 3 🗞 🗼 🗽 99<br>RWP_6301<br>C/cut                      | A_PLUS_RWP_6301_R4<br>0.3: 158169<br>☑ C                                                                  | AW Units Status<br>AW Z U_A_PLUS_7510<br>Vout U_PLUS_RWP_5301                                                                                                    |
| FMS Client Client Client Node Windows Help Configured CaC189 A_C189 0.5: CCC                                                                                                    | uft               | Actions A<br>A.PLUS<br>0.5: 78600                                                                                                    | B 🗞 🗼 🗽 🧐<br>RWP_6301<br>C/cuft                      | A_PLUS_RWP_6301_R4<br>0.3: 158169<br>≅ C.                                                                 | Units Status                                                                                                    |
| MS Client Client           Client Node Windows Help           Other Client           Onfigured           A PLUS 7610           0.5:           Configured           Configured           O.5:           Configured           Configured           O.5:                                                                                                    | uft               | <ul> <li>▲ Actions ▲</li> <li>▲ PLUS_</li> <li>0.5 : 78600</li> <li>▲</li> <li>5.0 : 390</li> </ul>                                                                                                    | 3 % 1 1 1 1 1 1 1 1 1 1 1 1 1 1 1 1 1 1              | A_PLUS_RWP_6301_R4<br>0.3 : 158169<br>⊒ C.<br>10.0 : 19                                                   | Units Status Units Status U.A. PLUS_7510 U.PLUS_RWP_6301                                                                                                    |
| FMS Client Client           Client Node         Windows         Help           Node         Vindows         Help           Configured         A         PLUS_7510           0.5:         Cric         Cric           5.0:         Cric         Cric                                                                                                    | euft              | <ul> <li>Actions ✓</li> <li>A_PLUS_</li> <li>0.5 : 78600</li> <li>≤</li> <li>5.0 : 390</li> </ul>                                                                                                    | 2 3 1 1 1 1 1 1 1 1 1 1 1 1 1 1 1 1 1 1              | A_PLUS_RWP_6301_R/<br>0.3 : 158169<br>☑ C.<br>10.0 : 19                                                   | AW Units Status                                                                                                    |
| FMS Client Client           Client Node         Windows         Help           Image: Configured         Image: Configured         Image: Client         Image: Client           0.5:         Image: Client         Client                                                                                                    | ut                | Actions A PLUS<br>0.5 : 78600                                                                                                    | 2 2 2 1 2 2 2 2 2 2 2 2 2 2 2 2 2 2 2 2              | A_PLUS_RWP_6301_R4<br>0.3 : 158169<br>⊒ Cc<br>10.0 : 19<br>T01                                            | AW<br>/cuft Units Status Units Status Units Status U_A_PLUS_7510 U_PLUS_RWP_6301 U_SIMUL_ADC                                                                                                    |
| FMS Client Client Client Node Windows Help Configured A PLUS 7510 0.5: Coc 5.0: H01                                                                                                    | unt               | Actions A PLUS<br>0.5: 78600                                                                                                    | 2 2 2 2 2 2 2 2 2 2 2 2 2 2 2 2 2 2 2                | A_PLUS_RWP_6301_R4<br>0.3: 158169<br>☑ C.<br>10.0: 19<br>T01                                              | Units Status Units Status U_A_PLUS_7510 U_PLUS_RVVP_5301 U_SIMUL_ADC                                                                                                    |
| MS Client Client           Client Node         Windows         Help           Image: Configured         Image: Configured <td>ut</td> <td><ul> <li>Actions ↓</li> <li>A_PLUS_</li> <li>0.5 : 78600</li> <li>5.0 : 390</li> </ul></td> <td>2 % In In In In In In In In In In In In In</td> <td>A_PLUS_RWP_6301_R4<br/>0.3 : 158169<br/>⊒ C<br/>10.0 : 19<br/>T01</td> <td>Units Status Units Status UNITS Status U_A_PLUS_7510 U_PLUS_RWP_6301 U_PLUS_RWP_6301 U_SIMUL_ADC Alarm Group Status</td>                                                                                                    | ut                | <ul> <li>Actions ↓</li> <li>A_PLUS_</li> <li>0.5 : 78600</li> <li>5.0 : 390</li> </ul>                                                                                                    | 2 % In In In In In In In In In In In In In           | A_PLUS_RWP_6301_R4<br>0.3 : 158169<br>⊒ C<br>10.0 : 19<br>T01                                             | Units Status Units Status UNITS Status U_A_PLUS_7510 U_PLUS_RWP_6301 U_PLUS_RWP_6301 U_SIMUL_ADC Alarm Group Status                                                                                                    |
| FMS Client Client           Client Node         Windows         Help           Image: Second system         Image: Second system <thimage: second="" system<="" th="">         Image: Second</thimage:>                                                                                                    | ut                | Actions A PLUS<br>0.5 : 78600                                                                                                    | 2 % 1 1 1 1 1 1 1 1 1 1 1 1 1 1 1 1 1 1              | A_PLUS_RWP_6301_R4<br>0.3 : 158169<br>⊒ C<br>10.0 : 19<br>T01                                             | AW<br>/cut /cut AU /cut AU /cut |
| FMS Client Client           Client Node Windows Help           Configured           A PLUS 7510           0.5:           Configured           Color           H01                                                                                                    | suft              | Actions A PLUS<br>0.5: 78600                                                                                                    | 2 2 1 1 1 1 1 1 1 1 1 1 1 1 1 1 1 1 1 1              | A_PLUS_RWP_6301_R4<br>0.3 : 158169<br>☑ C.<br>10.0 : 19<br>T01                                            | AW<br>/cuft Units Status U_A_PLUS_7510 U_PLUS_RWP_6301 U_PLUS_RWP_6301 U_SIMUL_ADC Alarm Group Status                                                                                                    |
| MS Client Client           Client Node Windows Help           Configured           A PLUS 7510           0.5 :           Configured           0.5 :           Configured           0.5 :           Configured           0.5 :           Configured           0.5 :           Configured           Value : 18.0                                                                                                    | uft               | Actions A PLUS<br>0.5 : 78600<br>5.0 : 390                                                                                                    | RWP_6301<br>C/cuit<br>Pa                             | A_PLUS_RWP_6301_R4<br>0.3 : 158169<br>☑                                                                   | AW Units Status Units Status U_A_PLUS_7510 U_PLUS_RWP_6301 U_SIMUL_ADC Alarm Group Status C                                                                                                    |
| MS Client Client           Client Node         Windows         Help           Image: Configured         Image: Configured <td>Unt e</td> <td><ul> <li>▲ Actions ▲</li> <li>A_PLUS_</li> <li>0.5: 78600</li> <li>▲</li> <li>5.0: 390</li> </ul></td> <td>RWP_6301<br/>C/cutt</td> <td>A_PLUS_RWP_6301_R4<br/>0.3 : 158169</td> <td>AW<br/>/cuft Units Status Units Status UNITS Status U_A_PLUS_7510 U_PLUS_ftWP_6301 U_SIMUL_ADC Alarm Group Status C</td>                                                                                                    | Unt e             | <ul> <li>▲ Actions ▲</li> <li>A_PLUS_</li> <li>0.5: 78600</li> <li>▲</li> <li>5.0: 390</li> </ul>                                                                                                    | RWP_6301<br>C/cutt                                   | A_PLUS_RWP_6301_R4<br>0.3 : 158169                                                                        | AW<br>/cuft Units Status Units Status UNITS Status U_A_PLUS_7510 U_PLUS_ftWP_6301 U_SIMUL_ADC Alarm Group Status C                                                                                                    |
| FMS Client Client           Client Node Windows Help           Configured           A C189           A PLUS_7510           0.5 :           Image: Configured           S 0 :           H01           Value :         18.0                                                                                                    | ufi -             | <ul> <li>Actions </li> <li>A PLUS_</li> <li>0.5 : 78600</li> <li>5.0 : 390</li> <li>✓</li> <li>✓</li> <li>Value : 17.0</li> </ul>                                                                                                    | 201                                                  | A_PLUS_RWP_6301_R4<br>0.3: 158169<br>☑ C.<br>10.0: 19<br>T01<br>☑ Value: 59.0 °C                          | AW<br>Juits Status<br>AW<br>Jouft U_A_PLUS_7510<br>U_PLUS_RWP_6301<br>U_PLUS_RWP_6301<br>U_SIMUL_ADC<br>Alarm Group Status                                                                                                    |
| Ms Client Client           Client Node Windows Help           Configured           A PLUS 7510           0.5 :           Configured           A PLUS 7510           O.5 :           Configured           Value :         18.0         568                                                                                                    | ut                | Actions A PLUS<br>0.5: 78600<br>5.0: 390                                                                                                    | RWP_6301<br>C/cut<br>Pa                              | A_PLUS_RWP_6301_R4<br>0.3 : 158159                                                                        | AW Units Status Units Status UNITS Status U_A_PLUS_7510 U_PLUS_RWP_5301 U_SIMUL_ADC Alarm Group Status C                                                                                                    |
| MS Client Client           Client Node         Windows         Help           Image: Configured         Image: Configured <td>unt</td> <td><ul> <li>Actions ✓</li> <li>A_PLUS_</li> <li>0.5 : 78600</li> <li>5.0 : 390</li> <li>✓</li> <li>✓<td>2 2 1 1 1 1 1 1 1 1 1 1 1 1 1 1 1 1 1 1</td><td>A_PLUS_RWP_6301_R4<br/>0.3 : 158169<br/>☑</td><td>AW Units Status AW Q U_A_PLUS_7510  /cuft Q U_PLUS_FKWP_6301 Q U_SIMUL_ADC Aarm Group Status C</td></li></ul></td> | unt               | <ul> <li>Actions ✓</li> <li>A_PLUS_</li> <li>0.5 : 78600</li> <li>5.0 : 390</li> <li>✓</li> <li>✓<td>2 2 1 1 1 1 1 1 1 1 1 1 1 1 1 1 1 1 1 1</td><td>A_PLUS_RWP_6301_R4<br/>0.3 : 158169<br/>☑</td><td>AW Units Status AW Q U_A_PLUS_7510  /cuft Q U_PLUS_FKWP_6301 Q U_SIMUL_ADC Aarm Group Status C</td></li></ul> | 2 2 1 1 1 1 1 1 1 1 1 1 1 1 1 1 1 1 1 1              | A_PLUS_RWP_6301_R4<br>0.3 : 158169<br>☑                                                                   | AW Units Status AW Q U_A_PLUS_7510  /cuft Q U_PLUS_FKWP_6301 Q U_SIMUL_ADC Aarm Group Status C                                                                                                    |
| FMS Client Client           Client Node Windows Help           Configured           A C189           A C189           Configured           5.0:           H01           Value:         18.0           Value:         18.0                                                                                                    | uft               | Actions A PLUS<br>0.5 : 78600<br>5.0 : 390<br>Value : 17.0                                                                                                    | 201 Pa                                               | A_PLUS_RWP_6301_R4<br>0.3: 158169                                                                         | AW Units Status Units Status Units Status U_A_PLUS_7510 U_PLUS_RWP_6301 U_PLUS_RWP_6301 Alarm Group Status Database_Status                                                                                                    |
| FMS Client Client Client Node Windows Help Configured A PLUS 7510 0.5: C Cic 5.0: H01 Wessages Node Date/Time                                                                                                    | unt E             | Actions A PLUS<br>0.5: 78600<br>5.0: 390                                                                                                    | 2 2 2 2 2 2 2 2 2 2 2 2 2 2 2 2 2 2 2                | A_PLUS_RWP_6301_R4<br>0.3 : 158159<br>☑ C.<br>10.0 : 19<br>T01<br>✔<br>Value : 59.0 *C                    | AW Units Status Units Status U_A_PLUS_7510 U_PLUS_RVVP_5301 U_SIMUL_ADC Alarm Group Status C Database_Status                                                                                                    |
| MS Client Client Client Node Windows Help Configured A PLUS 7510 0.5: Configured 6.0: 5.0: H01 Walue: 18.0 Messages Node Date/Time                                                                                                    | ut<br>Source      | <ul> <li>Actions ✓</li> <li>A_PLUS_</li> <li>0.5 : 78600</li> <li>5.0 : 390</li> <li>✓</li> <li>✓</li> <li>Value : 17.0</li> <li>Type</li> </ul>                                                                                                    | 2 2 1 1 1 1 1 1 1 1 1 1 1 1 1 1 1 1 1 1              | A_PLUS_RWP_6301_R4<br>0.3 : 158169<br>10.0 : 19<br>T01<br>Value : 59.0 *C<br>Message                      | AW Units Status Units Status U.A. PLUS_7510 U_PLUS_RWP_5301 U_SIMUL_ADC Alarm Group Status C Database_Status                                                                                                    |
|                                                                                                    | cuft              | Actions A PLUS<br>0.5 : 78600                                                                                                    | 2 2 2 1 2 2 2 2 2 2 2 2 2 2 2 2 2 2 2 2              | A_PLUS_RWP_6301_R4<br>0.3: 158169                                                                         | AW Units Status Units Status Units Status U_A_PLUS_7510 U_PLUS_RWP_6301 U_SIMUL_ADC Alarm Group Status C Database_Status                                                                                                    |
| FMS Client Client Client Node Windows Help Configured A PLUS 7510 0.5: Cof 5.0: H01 Value: 18.0 %R Messages Node Date/Time Local 2018-12-11 07-57.11                                                                                                    | uft Source        | Actions A PLUS<br>0.5 : 78600<br>5.0 : 390<br>Value : 17.0<br>Type<br>Ok More                                                                                                    | B 2 I I I I I I I I I I I I I I I I I I              | A_PLUS_RWP_6301_R4<br>0.3 : 158169<br>☑ C.<br>10.0 : 19<br>T01<br>✓ Value : 59.0 *C<br>Message            | AW Units Status Units Status Units Status U_A_PLUS_7510 U_PLUS_RWP_6301 U_SIMUL_ADC Alarm Group Status C Database_Status                                                                                                    |
| FMS Client Client Client Node Windows Help Configured A PLUS 7510 0.5: Configured 6.0: 6.0: Kessages Node Date/Time Local 2018-12-11 07-57-11                                                                                                    | uft Source Local  | Actions 42<br>A PLUS<br>0.5 : 78600<br>5.0 : 390<br>Value : 17.0<br>Type<br>Ok Mor                                                                                                    | RWP_6301<br>C/cuit<br>Pa<br>ntor Has Connected AC189 | A_PLUS_RWP_6301_R4<br>0.3 : 158169<br>□ .0 : 19<br>T01<br>Value : 59.0 °C<br>Message<br>from 192.168.1.23 | AW Units Status Units Status Units Status U_A_PLUS_7510 U_PLUS_RWP_5301 U_U_PLUS_RWP_5301 U_SIMUL_ADC Alarm Group Status C Database_Status                                                                                                    |
| FMS Client Client Client Node Windows Help A C189 A C189 A PLUS_7510 0.5: Crc 5.0: H01 Value: 18.0 Messages Node Date/Time Local 2018-12-11 07.57.18                                                                                                    | Cuft              | Actions     Actions     APLUS     0.5: 78600     5.0: 390     7     Value: 17.0     Type     Ok Mor                                                                                                    | RWP_6301<br>C/cuft<br>Pa                             | A_PLUS_RWP_6301_R4<br>0.3 : 158169                                                                        | AW<br>/cut /cut AW /cut /cut /cut Database_Status                                                                                                    |
| FMS Client Client Client Node Windows Help Configured A PLUS 7510 0.5 : Configured 6.0 : 6.0 : H01 Walue : 18.0 SR Messages Node Date/Time Local 2018-12-11 07-57.10                                                                                                    | Luft Cource       | Actions A PLUS<br>0.5 : 78600<br>5.0 : 390<br>Value : 17.0<br>Type<br>Ok Mor                                                                                                    | RWP_6301 C/cuft Pa nitor Has Connected AC189         | A_PLUS_RWP_6301_R4<br>0.3: 158169                                                                         | AW<br>/cuft Units Status Units Status U_A_PLUS_7510 U_PLUS_RWP_6301 U_UPLUS_RWP_6301 U_SIMUL_ADC Alarm Group Status Database_Status 2018-12.11 07:59.5                                                                                                    |

- 2. Connect instrument serial number 123456 on the network.
- 3. Go to FMS configuration screen.

- 4. Expand Monitor Summary.
- 5. Expand **Configure Devices**.
- 6. Click **AeroTrak+ Devices**.
- 7. Select Serial Number 987654.

| 😥 FMS Client Client                                                              |                     |
|----------------------------------------------------------------------------------|---------------------|
| Client Node Windows Help                                                         |                     |
| 🗄 🖳 😒 🧈 🔹 🏩 🗱 🎇 📶 Actions 🚜 🇞 🛛 🐜 📊                                              |                     |
| Configured Units Status                                                          | ٥                   |
| O AC189                                                                          |                     |
| Configuration                                                                    | 7510                |
| Monitor Summary Serial Number IP / Port Sample Points Status IED Configure       |                     |
| A configure Devices OFF Create                                                   |                     |
| Communications 1251002 192.188.1.80/502 A_PLUS_7510 DISABLED OFF Disable         |                     |
| Dioial Outputs                                                                   | /P 6301             |
| Sample Points                                                                    | _0001               |
| Alartic Groups ALL LED OFF                                                       |                     |
| Actions                                                                          |                     |
| System Settings                                                                  |                     |
| Buddy Settings                                                                   |                     |
| Database Settings<br>Mirror Database Settings                                    |                     |
| Reporting Settings Alarm Group Sta                                               | tus Ø               |
| OPC UA Settings                                                                  |                     |
|                                                                                  |                     |
|                                                                                  |                     |
|                                                                                  |                     |
|                                                                                  |                     |
|                                                                                  |                     |
| Vok XCancel Remesh                                                               |                     |
| Messages 🖉 Database_St                                                           | atus                |
| Node Date/Time - Source Type Message                                             |                     |
|                                                                                  |                     |
| Local 2018-12-11 07-57-16 Local Ok Monitor Has Connected AC189 from 192-158-1-23 |                     |
|                                                                                  |                     |
|                                                                                  |                     |
|                                                                                  | 2018-12-11 08:04:54 |

- 8. Click **Configure**.
- 9. Replace serial number **987654** by **123456**.
- 10. Modify **location** if required.
- 11. Click **OK**.

| evice Settings                                                          |                                              |                     |                                                                   |   |
|-------------------------------------------------------------------------|----------------------------------------------|---------------------|-------------------------------------------------------------------|---|
|                                                                         | levice Recipe                                |                     |                                                                   |   |
| Device Informa                                                          | tion                                         |                     | Channel Settings                                                  |   |
| Serial Number                                                           | * 123456                                     |                     | Channel List 0.2                                                  | Ŧ |
| Location                                                                | ROOM_100                                     |                     |                                                                   | + |
| IP Address                                                              | 192.168.1 .61                                |                     | Name                                                              | Ŧ |
| Port                                                                    | 502                                          |                     | 0.3                                                               |   |
|                                                                         |                                              | Using DHCP          | 0.5                                                               |   |
| Unit Informatio                                                         |                                              |                     | 10.0                                                              |   |
|                                                                         |                                              |                     | 5.0                                                               |   |
| Unit Name *                                                             | U_PLUS_RWP_6301                              |                     | SerialNumber                                                      |   |
| Comments                                                                |                                              |                     | Volume                                                            |   |
| Additional Cor                                                          | nments                                       |                     |                                                                   |   |
|                                                                         |                                              | Hide Unit           |                                                                   |   |
|                                                                         |                                              | Enable Debug Output |                                                                   |   |
|                                                                         |                                              |                     |                                                                   |   |
|                                                                         |                                              |                     |                                                                   |   |
|                                                                         |                                              |                     |                                                                   |   |
|                                                                         |                                              |                     |                                                                   |   |
|                                                                         |                                              |                     |                                                                   |   |
| Nominal Flow Ra                                                         | te 0.1                                       |                     | •                                                                 |   |
| Nominal Flow Ra<br>Calibration Settin                                   | ae 0.1.                                      |                     | Samula Sariar                                                     | - |
| Nominal Flow Ra<br>Calibration Settin<br>Calibration                    | te 0.1<br>gs<br>Alarm Enabled 2019-01-01     |                     | Sampling Settings                                                 |   |
| Nominal Flow Ra<br>Calibration Settin<br>Calibration                    | te 0.1<br>gs<br>Alarm Enabled 2019-01-01     |                     | Sampling Settings<br>Start Delay Time (s) 0                       |   |
| Nominal Flow Ra<br>Calibration Settin<br>Calibration<br>Suffer Settings | te   0.1<br>gs<br>Alarm Enabled   2019-01-01 |                     | Sampling Settings<br>Start Delay Time (s) 0<br>Sample Time (s) 60 |   |

12. The replacement instrument displays in **PENDING** mode.

| FMS Client Client                                                                                      |                            |                  |                   |                 |              |             |                    |
|----------------------------------------------------------------------------------------------------|----------------------------|------------------|-------------------|-----------------|--------------|-------------|--------------------|
| lient Node Windows Help                                                                                |                            |                  |                   |                 |              |             |                    |
| 🔒 🖪 🔗 🦑 💽 🕘                                                                                            | ) 🍍 🤹 🎫 🚰                  | 🔄 🏄 🛛 Actions    |                   | 🚹 tet 👘         |              |             |                    |
| onfigured                                                                                              |                            |                  |                   |                 |              |             | Units Status       |
| AC189                                                                                                  |                            |                  |                   |                 |              |             |                    |
| Configuration                                                                                          |                            |                  |                   |                 |              |             | R U A PLUS 7510    |
| Monitor Summary                                                                                        | Serial Number              | IP / Port        | Sample Points     | Status          | LED          | Configure   | A 0_1() L00_1010   |
| Configure Devices                                                                                      | 987654                     | 192.168.1.61/502 | A_PLUS_RWP        | DISABLED        | OFF          | Create      |                    |
| Communications                                                                                         | 123456                     | 192.168.1.61/502 | A_PLUS_RWP        | PENDING         | OFF          | Disable     |                    |
| Units                                                                                                  | 754000                     | 100 400 4 00/500 | A DUUD 7540       |                 | 011          | Enable      |                    |
| Digital Outputs                                                                                        | 151002                     | 192.100.1.00/902 | A_PL03_7910       | DISADLED        | UFF          | LED         | U_PLUS_RWP_6301    |
| Recipes                                                                                                |                            |                  |                   |                 |              | ALL LED OFF |                    |
| Alarm Groups                                                                                           |                            |                  |                   |                 |              | Delete      |                    |
| System Settings<br>Monitor Settings<br>Buddy Settings<br>Database Settings<br>Mirror Database Settings |                            |                  |                   |                 |              |             | 🖉 U_SIMUL_ADC      |
| Reporting Settings<br>OPC UA Settings<br>SecurityPage                                                  |                            |                  |                   |                 |              | Refresh     | Alarm Group Status |
| VOk XCancel                                                                                            |                            |                  |                   |                 |              | Reiresii    |                    |
| essages                                                                                                |                            |                  |                   |                 |              |             | Vatabase_Status    |
| Node Date/Time                                                                                         | <ul> <li>Source</li> </ul> | Туре             |                   |                 | Message      |             |                    |
| Local 2018-12-11 07:                                                                                   | 57:16 Local                | Ok               | Monitor Has Conne | cted AC189 from | 192.168.1.23 |             |                    |
|                                                                                                    |                            |                  |                   |                 |              |             | 2018-12-11 08:08:  |

13. Click **Refresh.** The old serial number instrument is now removed from the FMS configuration.

| 😨 FMS Client Client                                                                                    |                               |                             |             | _                  | • ×     |
|----------------------------------------------------------------------------------------------------|-------------------------------|-----------------------------|-------------|--------------------|---------|
| Client Node Windows Help                                                                               |                               |                             |             |                    |         |
| 🛯 🛆 冬 🥥 🖉 🗯 🚍 🗄                                                                                        | 🖞 🏄 Actions 🚜 🗞 🗼             | 1. 292                      |             |                    |         |
| Configured                                                                                             |                               |                             |             | Units Status       | Ø       |
| AC189                                                                                                  |                               |                             |             |                    |         |
| Configuration Social Number                                                                            | ID / Dort Sample Pointe       | Statue LED                  | Configure   | ☑ U_A_PLUS_7510    |         |
| Monitor Summary     Configure Devices                                                                  | 192.168.1.61/502 A_PLUS_RWP   | DISABLED                    | Create      |                    |         |
| AeroTrak+ Devices                                                                                      | 192 168 1 60/502 A PLUS 7510  | DISABLED                    | Disable     |                    |         |
| Communications<br>Units                                                                                | 132.100.1.00/302 A_1 203_1310 |                             | Enable      |                    |         |
| Digital Outputs                                                                                        |                               |                             | LED         | U_PLUS_RWP_6301    |         |
| Recipes                                                                                                |                               |                             | ALL LED OFF |                    |         |
| Alarm Groups                                                                                           |                               |                             | Delete      |                    |         |
| System Settings<br>Monitor Settings<br>Buddy Settings<br>Database Settings<br>Mirror Database Settings |                               |                             |             | U_SIMUL_ADC        |         |
| Reporting Settings<br>OPC UA Settings                                                                  |                               |                             |             | Alarm Group Status | Ø       |
| ▶ SecuntyPage       ✔ Ok     ★Cancel       Messages     Node       Date/Time     ▲ Source              | Туре                          | Message                     | Refresh     | Database_Status    |         |
| Local 2018-12-11 07:57:16 Local                                                                        | Ok Monitor Has Connec         | ted AC189 from 192.168.1.23 |             |                    |         |
|                                                                                                    |                               |                             |             | 2018-12-11 (       | 8:11:29 |

- 14. Click **OK**.
- 15. Click **Save** to save your configuration.
- 16. Click **Yes** to apply changes.

17. After monitor restart, wait approximately one minute to get first sample in.

| FMS Client Clien | t                   |                |           |                               |                     |           |                     | i   _ ; |
|------------------|---------------------|----------------|-----------|-------------------------------|---------------------|-----------|---------------------|---------|
| Client Node V    | Vindows Help        |                |           |                               |                     |           |                     |         |
|                  | 🍠 💿 🝙 💈             | ak 🎫 F         | Action    | ıs 🚜 🗞 🔣 📊 🎀                  | 1                   |           |                     |         |
|                  | <b>y v a v</b>      | <b>••</b>      |           |                               |                     |           | Units Status        |         |
| Configured       |                     |                |           |                               |                     |           |                     | _       |
| S AC189          |                     |                |           |                               | -                   |           |                     |         |
|                  | A_PLUS_7510         |                | A_        | PLUS_RWP_6301                 | A_PLUS_RWP_         | _6301_RAW | 📓 U_A_PLUS_7510     |         |
|                  |                     |                |           |                               |                     |           |                     |         |
| 0.5 -            |                     |                | 0.5 - 63  | 1610                          | 0.3 - 153172        |           |                     | -       |
| 0.5 .            |                     |                | 0.5. 0    | 510                           | 0.5. 155172         |           |                     |         |
| -                |                     |                | -         |                               |                     |           | 🛇 U PLUS RWP 6301   |         |
| ×.               | C/cu                | ft 🛛           | <b>S</b>  | C/cuft                        | S                   | C/cuft    |                     |         |
|                  |                     |                |           |                               |                     |           |                     |         |
| 5.0 :            |                     |                | 5.0 :     | 130                           | 10.0 : 8            |           |                     |         |
|                  |                     |                |           |                               |                     |           |                     |         |
|                  |                     |                |           |                               |                     |           | U_SIMUL_ADC         |         |
|                  | H01                 |                |           | P01                           | T01                 |           |                     |         |
|                  |                     |                |           |                               |                     |           | Alarma Crawa Status |         |
|                  |                     |                |           |                               |                     |           | Alaim Group Status  |         |
|                  |                     |                |           |                               |                     |           |                     |         |
| Nelve i          | 4.0 % DL            |                | 🔗 Value i | 20.0 D-                       | Nolum 1 61.0        | **        |                     |         |
| Value :          | 4.0 %KF             | 1              | Value :   | 29.0 Pa                       | Value : 61.0        | -U        |                     |         |
|                  |                     |                |           |                               |                     |           |                     |         |
|                  |                     |                |           |                               |                     |           |                     |         |
|                  |                     |                |           |                               |                     |           |                     |         |
|                  |                     |                |           |                               |                     |           | Database Status     |         |
| essages          |                     |                |           |                               |                     |           | 0 00000_0000        |         |
| Node             | Date/Time           | Source         | Type      |                               | Messane             |           |                     |         |
| AC189            | 2018-12-11 08:13:52 | FMSOPCUA.      | . Ok      | OPC Server Ok                 | message             |           |                     |         |
| AC189            | 2018-12-11 08:13:52 | AC189          | Ok        | Main Database Ok              |                     |           |                     |         |
| AC189            | 2018-12-11 08:13:52 | FMSOPCUA       | . Ok      | OPC Server Ok                 |                     |           |                     |         |
| Local            | 2018-12-11 08:13:42 | Local<br>AC189 | Ok        | Monitor Has Connected AC18    | 9 from 192.168.1.23 |           |                     |         |
| AC 103           | 2010-12-11 00.13:31 | AC 103         | warning   | womonitoring wode mas Stopped |                     | <b>•</b>  |                     |         |
|                  |                     |                |           |                               |                     |           | 2018-12-11 08       | 16      |
|                  |                     |                |           |                               |                     |           | 2010-12-11 00.      | 10.     |

### **Replacing Instrument with Multicast Enabled**

The following steps outline how to replace instrument with IP address 192.168.1.61 and serial number 123456 by serial number 987654 when instrument multicast is **enabled**.

1. Disable instrument from the **control** screen X.

| 😵 FMS Client Client                                                                              |                     |
|--------------------------------------------------------------------------------------------------|---------------------|
| Client Node Windows Help                                                                         |                     |
| 🕒 🖪 🗇 🦸 😮 🕘 🍹 🐝 🧮 🚰 🖓 Actions 🚜 🗞 🗼 🖍 🐘                                                          |                     |
| Configured                                                                                       | Units Status 💿      |
| ⊘ AC189                                                                                          |                     |
| Alarm Group Recipe Unit Recipe Sample Point Recipe Portable Download Config Control Current Node | ☑ U_A_PLUS_7510     |
| Unit Recipe List Current Recipe Current State                                                    |                     |
| U_A_PLUS_7510 No Change - Default Disabled                                                       |                     |
| U_PLUS_RWP_6301 No Change  Disable Disabled                                                      | U_PLUS_RWP_6301     |
| U_SIMUL_ADC No Change V Default Enabled                                                          |                     |
|                                                                                                  |                     |
|                                                                                                  | Alarm Group Status  |
| Apply Selected Recipe Apply All Recipes                                                          | 2) Database Status  |
| Messages                                                                                         | Oatabase_Status     |
| Node Date/Time A Source Type Message                                                             |                     |
| Local 2018-12-11 07:57:16 Local Ok Monitor Has Connected AC189 from 192.168.1.23                 |                     |
|                                                                                                  | 2018-12-11 07:58:49 |

| FMS Client Client        |                                           |                             |                     |
|--------------------------|-------------------------------------------|-----------------------------|---------------------|
| Client Node Windows Help |                                           |                             |                     |
| Configured               |                                           |                             | Units Status        |
| AC189 A_PLUS_7510        | A_PLUS_RWP_6301                           | A_PLUS_RWP_6301_RAW         | ☑ U_A_PLUS_7510     |
| 0.5 :<br>☑ C/cuft        | 0.5 : 78600                               | 0.3 : 158169                | ☑ U_PLUS_RWP_6301   |
| 5.0 :<br>H01             | 5.0: 390<br>P01                           | 10.0 : 19<br>T01            | ☑ U_SIMUL_ADC       |
|                          |                                           |                             | Alarm Group Status  |
| Value: 18.0 %RH          | Value: 17.0 Pa                            | Value: 59.0 *C              |                     |
| Messages                 |                                           |                             | ☑ Database_Status   |
| Node Date/Time Source    | Type     Ok Monitor Has Connected AC189 f | Message<br>rom 192.168.1.23 |                     |
|                          |                                           |                             | 2018-12-11 07:59:53 |

- 2. Connect instrument serial number 987654 on the network.
- 3. Go to FMS configuration screen.
- 4. Expand **Monitor Summary**.
- 5. Expand **Configure Devices**.
- 6. Click **AeroTrak+ Devices**.
- 7. The replacement instrument with serial number 987654 displays **NEW** mode.
- 8. Select **serial number** 123456 and click **Configure**.
- 9. Replace serial number 123456 with 987654.
- 10. Click **OK**. Replacement instrument displays in **PENDING** mode.
- 11. Modify **location** if required.

| wice Settings [                                           | Device Recipe                              |            |                      |      |          |
|-----------------------------------------------------------|--------------------------------------------|------------|----------------------|------|----------|
| Device Informa                                            | tion                                       |            | Channel Settings     |      |          |
| Serial Number                                             | * 987654                                   |            | Channel List 0.2     |      | •        |
| Location                                                  | ROOM 100                                   |            |                      |      | +        |
| IP Address                                                | 192.168.1 .61                              |            |                      | Name | •        |
| Port                                                      | 502                                        |            | 0.3                  |      |          |
|                                                           |                                            | Using DHCP | 0.5                  |      |          |
| Init Informatio                                           | n                                          |            | 10.0                 |      |          |
|                                                           |                                            |            | 5.0                  |      |          |
| Unit Name *                                               | U_PLUS_RWP_6301                            |            | SerialNumber         |      |          |
| Comments                                                  |                                            |            | Volume               |      |          |
| Nominal Flow R                                            | ate 0.1<br>ngs<br>Alarm Enabled 2019-01-01 |            | Sampling Settings    |      | -        |
| Calibration Setti                                         |                                            |            | Start Delay Time (s) | 0    | •        |
| Calibration Setti                                         |                                            |            | Comple Time (a)      | 60   |          |
| Calibration Setti Calibration Calibration Buffer Settings |                                            |            | Sample Time (s)      | 00   | <b>v</b> |

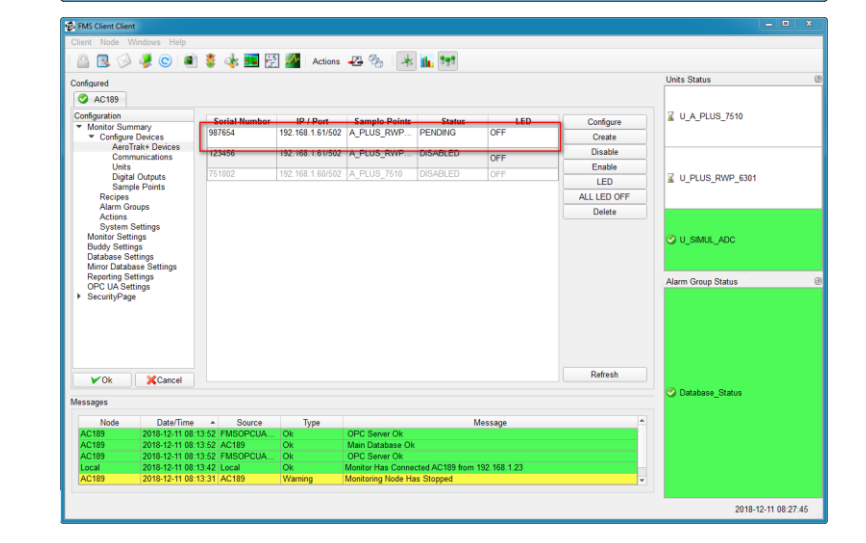

#### 12. Click **Refresh** and then **OK**.

| a 🖪 📣 J                                                                  |                                      | 🌯 🚲 📰 🖪                    | Actions          | <b>A A</b>            | 1. 101           |              |             |                    |
|--------------------------------------------------------------------------|--------------------------------------|----------------------------|------------------|-----------------------|------------------|--------------|-------------|--------------------|
|                                                                          | s 🔍 🚽                                | * 🔷 💴 🖬                    | Actions          | دراء <del>کہ جب</del> | <b>111</b> [919] |              |             | Units Status       |
| AC189                                                                    |                                      |                            |                  |                       |                  |              |             |                    |
| onfiguration                                                             |                                      | Sorial Number              | ID / Port        | Sample Pointe         | Statue           | LED          | Configura   | U_A_PLUS_7510      |
| Monitor Summa                                                            | ary                                  | 987654                     | 192.168.1.61/502 | A PLUS RWP            | DISABLED         | OFF          | Conligure   |                    |
| <ul> <li>Configure Do<br/>AeroTrak</li> </ul>                            | evices<br>+ Devices                  |                            |                  |                       |                  |              | Create      |                    |
| Commun                                                                   | nications                            | 751002                     | 192.168.1.60/502 | A_PLUS_7510           | DISABLED         | OFF          | Disable     |                    |
| Units<br>Digital O                                                       | utputo                               |                            |                  |                       |                  |              | Enable      |                    |
| Sample                                                                   | Points                               |                            |                  |                       |                  |              | LED         | 2 0_PL05_RVVP_6301 |
| Recipes                                                                  |                                      |                            |                  |                       |                  |              | ALL LED OFF |                    |
| Alarm Group                                                              | os                                   |                            |                  |                       |                  |              | Delete      |                    |
| Buddy Settings<br>Database Settin<br>Mirror Database<br>Reporting Settin | s<br>ngs<br>9 Settings               |                            |                  |                       |                  |              |             | ☑ U_SIMUL_ADC      |
| SecurityPage                                                             | 12                                   |                            |                  |                       |                  |              |             |                    |
| <b>∀</b> Ok<br>ssages                                                    | Cancel                               |                            |                  |                       |                  |              | Refresh     | Otabase_Status     |
| Node                                                                     | Date/Time                            | <ul> <li>Source</li> </ul> | Туре             |                       | Ν                | Message      |             |                    |
| AC189                                                                    | 2018-12-11 08:13                     | :52 FMSOPCUA               | . Ok             | OPC Server Ok         |                  |              |             |                    |
| AC 189                                                                   | 2010-12-11 08:13<br>2018-12-11 08:13 | 52 AC189                   | Ok               | OPC Server Ok         |                  |              |             |                    |
| local                                                                    | 2018-12-11 08:13                     | :42 Local                  | Ok               | Monitor Has Conne     | cted AC189 from  | 192.168.1.23 | _           |                    |
|                                                                          | 0040 40 44 00.40                     | -21 AC199                  | Mamina           | Manitasing Nada Ha    | e Stoppod        |              |             |                    |

- 13. Instrument to be replaced with serial number is now removed from the list of instruments.
- 14. Click **OK**.
- 15. Click **Save** to save configuration.
- 16. Click **Yes** to apply changes.
- 17. After monitor restart, wait about one minute to get first sample in.

| 🚯 FMS Client Client |                                       |                                |                     |                      |
|---------------------|---------------------------------------|--------------------------------|---------------------|----------------------|
| Client Node W       | indows Help                           |                                |                     |                      |
|                     | 🧶 💿 🝙 💈 🔩 🧱                           | 🚰 🚈 Actions 🚜 🗞 🗼 📊 👥          |                     |                      |
|                     | · · · · · · · · · · · · · · · · · · · |                                |                     | Units Status         |
| Configured          |                                       |                                |                     |                      |
| S AC189             |                                       |                                |                     |                      |
|                     | A_PLUS_7510                           | A_PLUS_RWP_6301                | A_PLUS_RWP_6301_RAW |                      |
|                     |                                       |                                |                     |                      |
| 0.5 :               |                                       | 0.5 : 58500                    | 0.3 : 147817        |                      |
|                     |                                       |                                |                     |                      |
| X                   | C/cuft                                | C/cuft                         | C/cuft              | O_U_PLUS_RWP_6301    |
| -                   |                                       |                                |                     |                      |
| 5.0 :               |                                       | 5.0: 40                        | 10.0 - 2            |                      |
|                     |                                       |                                |                     |                      |
|                     |                                       |                                |                     | OU_SIMUL_ADC         |
|                     | H01                                   | PU1                            | T01                 |                      |
|                     |                                       |                                |                     | Alaura Orana Olatina |
|                     |                                       |                                |                     | Alarm Group Status   |
|                     |                                       |                                |                     |                      |
| 🔗 Value -           | 2.0 %RH                               | 🔗 Value: 48.0 Pa               | ✓ Value · 3.0 °C    |                      |
| Value .             | 2.0 /01/11                            | Value: 40.0 Ta                 | Value : 0.0 C       |                      |
|                     |                                       |                                |                     |                      |
|                     |                                       |                                |                     |                      |
|                     |                                       |                                |                     |                      |
| Masagas             |                                       |                                |                     | Oatabase_Status      |
| wessages            |                                       |                                |                     |                      |
| Node                | Date/Time   Source                    | Туре                           | Message             |                      |
| AC189               | 2018-12-11 08:33:04 AC189             | Ok Main Database Ok            |                     |                      |
| AC189               | 2018-12-11 08:33:04 AC189             | Ok Main Database Ok            |                     |                      |
| AC189               | 2018-12-11 08:33:04 FMSOPCUA          | Ok OPC Server Ok               |                     |                      |
| Local               | 2018-12-11 08:32:54 Local             | Ok Monitor Has Connected AC189 | from 192.168.1.23   |                      |
|                     |                                       |                                |                     | 2018-12-11 08:34:23  |
|                     |                                       |                                |                     |                      |

### **Replacing Instrument with FMS Template**

- 1. Prior to beginning this process, the instrument is required to be setup with the same IP address as the one that needs replacement. To do this, use the TSI Remote APP to setup instrument.
- 2. From the **AeroTrak+ Devices** screen, select the instrument to be replaced.
  - Click **Configure**.
  - Save settings as a template.
  - Close **Configure** window.
  - Select instrument to be replaced and delete it.
  - Connect new instrument to the network.
  - When it appears in the list, it will display in **NEW** mode.
  - Select new instrument and click **Configure**.
  - Load settings from template.
  - Confirm settings are correct and click **OK**.
  - Click Save.
  - Click **Yes** to reboot.
- 3. FMS will automatically reprogram the instrument with all settings (device unit) associated with the instrument IP address.

### Security

With introduction of the AeroTrak+ Remote Particle Counter driver, the following security rights can be assigned.

#### **User Groups Level**

Configure Node:

• TSI Next Gen

### Files to Backup

With the introduction of the AeroTrak+ Remote Particle Counters, new files are required to be added to the configuration backup.

Listed below are **ALL** the folders and files required to be included in the FMS 5 configuration backup.

- ➢ C:\FMS5\Config\Actions\\*.\*
- ➢ C:\FMS5\Bin\Guard.ini
- C:\FMS5\Config\NodeLocal.xml
- C:\FMS5\Config\NodePassword.xml
- C:\FMS5\Config\ServerOptions.xml (Only if FMS OPC UA SVR option is installed)
- C:\FMS\Maps\NodeName.jpg
- C:\FMS\Maps\NodeName.xml
- C:\FMS5\Node\NodeName.xml
- C:\FMS5\Node\AlarmGroups\\*.\* (And Sub folders)
- C:\FMS5\Template\\*.\* (AeroTrak+ instrument Template files)
- C:\FMS5\PKI\\*.\* (And Sub folders, only if FMS OPC UA SVR option is installed)
- > C:\FMS5\Translations\\*.\* (And Sub folders, only for Non English FMS5 Interface)

### Troubleshooting

- 1. Some Windows<sup>®</sup> 7 Operating Systems will mysteriously refuse sending multicast messages. You may have to add the **Reliable Multicast Protocol** in the protocol list used by the network card.
- 2. Multicasting **DOES NOT** work on an Ethernet network where multicast addresses are blocked.

You may have to edit the Windows registry to add the IGMP protocol values as outlined below.

- Open the Registry Editor , then navigate to HKEY\_LOCAL\_MACHINE\SYSTEM\CurrentControlSet\Services\Tcpip\Parameters\
- In the right pane, right-click and select New DWORD (32-bit value) and set name as IGMPVersion, set it with the value to 4.

A value of 4 means support IGMP version 3.

In the right pane, right-click and select New – DWORD (32-bit value) and set name as IGMPLevel and set it with the value to 2.

IGMP level 2 means it supports sending and receiving multicast packets.

Restart computer to take the new settings into account.

#### **IMPORTANT NOTE**

To edit the Windows registry, you must be logged in with an account having local administrative rights.

- 3. You may also need to verify the availability of the default port 5000. Follow the process below to do so.
  - > Open **Resource Monitor**.
  - Select **Network** tab.

| etwork Activ<br>CP Connection<br>stening Port<br>lage                                                                                                    | n Netwo<br>ity<br>ons | rk Activity      | (bps Netwo |          |              |                        | · · · · · · · · · · · · · · · · · · · | -1 | (>)           |
|----------------------------------------------------------------------------------------------------|-----------------------|------------------|------------|----------|--------------|------------------------|---------------------------------------|----|---------------|
| etwork Activ<br>CP Connections<br>stening Port                                                                                                    | ity<br>ons            | . 01             | (bps Netwo |          |              |                        |                                       |    |               |
| CP Connections<br>stening Port                                                                                                    | ons                   |                  |            | rk I/O   |              | 0% Network Utilization | $\overline{\mathbf{v}}$               |    | Network       |
| stening Port                                                                                                    |                       |                  |            |          |              |                        | $\odot$                               |    | 1.1.14        |
| iage<br>chost eve (net                                                                                                    | •                     |                  |            | _        |              |                        | ۲                                     |    |               |
| chost eve (net                                                                                                    | PID                   | Address          | Port       | Protocol | Firewall Sta |                        | *                                     |    |               |
| The second second | . 804                 | IPv6 unspecified | 4500       | UDP      | Allowed, n   |                        |                                       |    | 60 Seconds    |
| chost.exe (net                                                                                                    | . 804                 | IPv4 unspecified | 4500       | UDP      | Allowed, n   |                        |                                       |    | TCP Connecti  |
| amViewer_Se                                                                                                    | 2808                  | IPv6 loopback    | 5353       | UDP      | Allowed, n   |                        |                                       |    |               |
| rome.exe                                                                                                    | 8564                  | IPv6 unspecified | 5353       | UDP      | Allowed, n   |                        |                                       |    |               |
| amViewer_Se                                                                                                    | 2808                  | 192.168.1.1      | 5353       | UDP      | Allowed, n   |                        |                                       |    |               |
| amViewer_Se                                                                                                    | 2808                  | 10.1.3.177       | 5353       | UDP      | Allowed, n   |                        |                                       |    |               |
| rome.exe                                                                                                    | 8564                  | IPv4 unspecified | 5353       | UDP      | Allowed, n   |                        |                                       |    |               |
| chost.exe (Ne                                                                                                    | 12/6                  | IPv6 unspecified | 5355       | UDP      | Allowed, n   |                        |                                       |    |               |
| inostiexe (Ne                                                                                                    | 12/6                  | IPv4 unspecified | 5555       | UDP      | Allowed, n   |                        | -                                     |    | Umbrella      |
|                                                                                                    |                       |                  |            |          |              |                        |                                       |    |               |
|                                                                                                    |                       |                  |            |          |              |                        |                                       |    | Local Area Co |

- 4. If the port 5000 is used by other programs, re-assign a new multicast port for both instrument and FMS.
- 5. Verify instrument is set to use TSI Modbus map version 2.x by following the process outlined below.
  - If the configuration of multicasting instrument serial number or location fields does not match the expected values, fields will be blank or contain garbage.
  - Use the TSI Remote APP to verify the use of the correct Modbus Map Version 2.x.

| vice Settings De                                                                                            | vice Recipe                                                |                         |                     |                                                              |      |   |
|----------------------------------------------------------------------------------------------------|------------------------------------------------------------|-------------------------|---------------------|--------------------------------------------------------------|------|---|
| Device Information                                                                                          | on                                                         |                         | (                   | Channel Settings                                             |      |   |
| Serial Number *                                                                                             |                                                            |                         |                     | Channel List                                                 |      | - |
| Location                                                                                                    | < /                                                        |                         |                     |                                                              |      | + |
| IP Address                                                                                                  | 192.168.200.68                                             |                         |                     |                                                              | Name | - |
| Port                                                                                                    | 502                                                        |                         |                     | SerialNumber                                                 |      |   |
|                                                                                                    |                                                            | Using DI                | HCP                 | Volume                                                       |      |   |
| Unit Information                                                                                            |                                                            |                         |                     |                                                              |      |   |
| Unit Name *                                                                                                 |                                                            |                         |                     |                                                              |      |   |
| Onic rearing                                                                                                |                                                            |                         |                     |                                                              |      |   |
| Comments                                                                                                    |                                                            |                         |                     |                                                              |      |   |
| Comments<br>Additional Comr                                                                                 | nents                                                      |                         |                     |                                                              |      |   |
| Comments<br>Additional Comr                                                                                 | ments                                                      | Hida                    |                     |                                                              |      |   |
| Comments<br>Additional Comm                                                                                 | ments                                                      | Hide                    | Unit                |                                                              |      |   |
| Comments<br>Additional Comm                                                                                 | ments                                                      | Hide<br>Enable Debug Ou | Unit Unit Unit      |                                                              |      |   |
| Comments<br>Additional Comr                                                                                 | ments                                                      | Hide<br>Enable Debug Ou | + Unit              |                                                              |      |   |
| Comments<br>Additional Com                                                                                  | ments                                                      | Hide<br>Enable Debug Ou | : Unit 🗌<br>utput 🗌 |                                                              |      |   |
| Comments<br>Additional Com                                                                                  | ments                                                      | Hide<br>Enable Debug Ot | : Unit              |                                                              |      |   |
| Comments<br>Additional Com                                                                                  | ments                                                      | Hide<br>Enable Debug Ot | + Unit              |                                                              |      |   |
| Comments<br>Additional Com                                                                                  | ments                                                      | Hide<br>Enable Debug Ot | Unit utput          |                                                              |      |   |
| Comments<br>Additional Comm<br>Nominal Flow Rate<br>Calibration Setting                                     | ments                                                      | Hide<br>Enable Debug Ou | Unit [<br>utput ]   | Samnling Settings                                            |      |   |
| Comments<br>Additional Comm<br>Vominal Flow Rate<br>Calibration Setting<br>Calibration A                    | ments           >         0.1           s         1/1/2000 | Hide<br>Enable Debug Ov | Unit Cutput C       | Sampling Settings                                            |      |   |
| Comments<br>Additional Comm<br>Nominal Flow Rate<br>Calibration Setting<br>Calibration A<br>Buffer Settings | e [0.1<br>s<br>Jarm Enabled [1/1/2000                      | Hide<br>Enable Debug Ot | • Unit .<br>utput . | Sampling Settings<br>Start Delay Time (s)                    | 0    |   |
| Comments<br>Additional Comm<br>Nominal Flow Rate<br>Calibration Setting<br>Calibration A<br>Buffer Settings | e 0.1<br>ts<br>Larm Enabled 1/1/2000                       | Hide<br>Enable Debug Ou | e Unit              | Sampling Settings<br>Start Delay Time (s)<br>Sample Time (s) | 0    |   |

### **References**—Technical Bulletins

- TCC-121—FMS 520 Historic Driver Setup Configuration
- TCC-123—Configure Operation Cleaning Cycle Recipe
- TCC-137—FMS 530 FMS Alarm Group with Messages Setup Configuration
- TCC-166—How to Setup AeroTrak+ Remote Particle Counter with Pump (6000 Series)
- TCC-167—How to Setup AeroTrak+ Remote Particle Counter (7000 Series)
- TCC-174 How to Configure AeroTrak+ Remote Particle Counter Instant Alarm

TSI, TSI logo, and AeroTrak are registered trademarks of TSI Incorporated. Microsoft and Windows are registered trademarks of Microsoft Corporation.

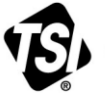

UNDERSTANDING, ACCELERATED

TSI Incorporated – Visit our website www.tsi.com for more information.

 USA
 Tel: +1 800 680 1220
 India
 Tel: +91 80 67877200

 UK
 Tel: +44 149 4 459200
 China
 Tel: +86 10 8219 7688

 France
 Tel: +33 1 41 19 21 99
 Singapore
 Tel: +65 6595 6388

 Germany
 Tel: +49 241 523030
 Tel: +65 6595 6388

Technical Bulletin TCC-165 Rev. B (US)

<sup>©2019</sup> TSI Incorporated